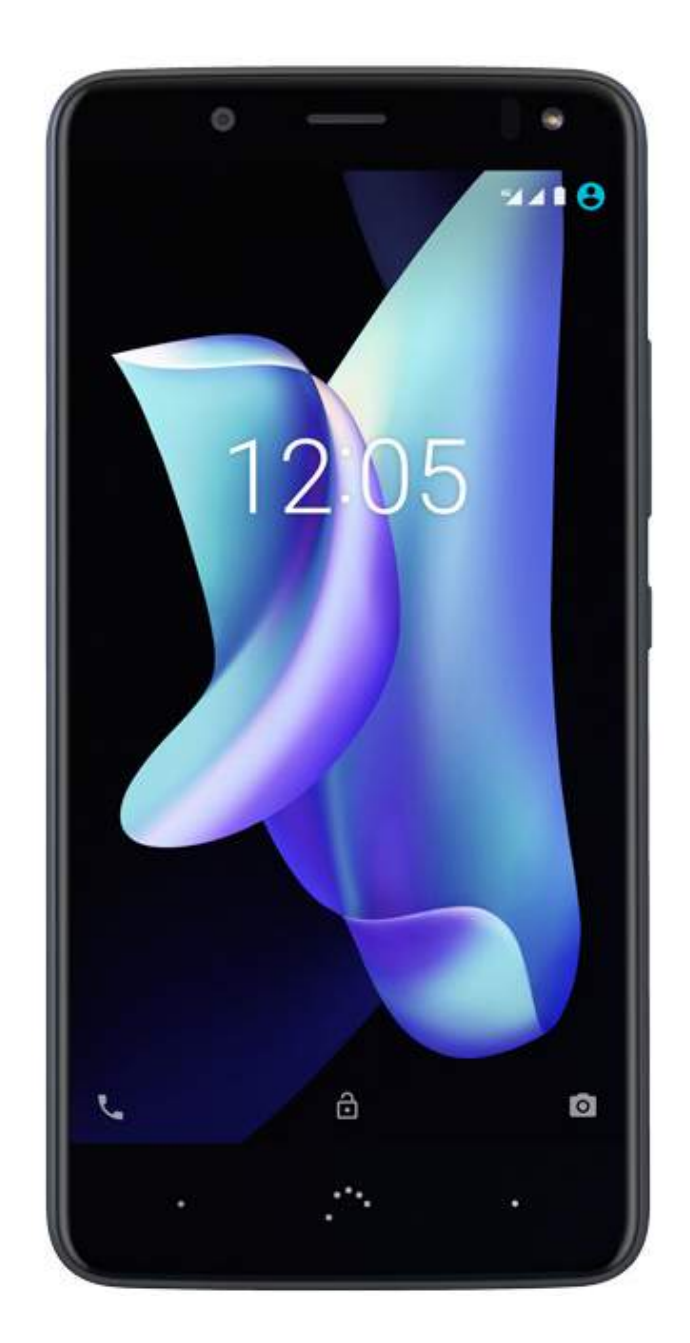

# Aquaris U2 (U2/U2 Lite)

Guía completa de usuario

# Aquaris U2/U2 Lite

Desde el equipo de BQ queremos agradecerte la compra de tu nuevo Aquaris U2/U2 Lite y esperamos que lo disfrutes.

Con este smartphone libre podrás disfrutar de la red móvil más rápida gracias a la cobertura **4G**. Tiene dual SIM (nano-SIM), por lo que puedes insertar hasta dos tarjetas SIM a la vez siendo indiferente a qué operadora pertenezcan. Podrás navegar por **internet rápidamente**, consultar tu correo electrónico, disfrutar de juegos y aplicaciones (que podrás adquirir directamente desde el dispositivo), leer libros electrónicos, transferir archivos mediante Bluetooth, grabar sonido, ver películas, hacer fotografías y vídeos, escuchar música, chatear con tus amigos y familiares o disfrutar de tus redes sociales favoritas.

## Acerca de este manual

- Para garantizar el uso correcto de tu smartphone, lee atentamente este manual de usuario antes de comenzar a utilizarlo.
- Es posible que algunas de las imágenes y capturas de pantalla de este manual no coincidan exactamente con las del producto final. Asimismo, puede que existan partes del contenido que no coincidan exactamente con el funcionamiento de tu dispositivo debido a actualizaciones en el *firmware*.
- BQ no se hace responsable de los problemas de rendimiento o de las incompatibilidades provocadas por la modificación de parámetros de registro por parte del usuario, ni de las incompatibilidades de algunas aplicaciones de terceros disponibles en las tiendas de aplicaciones.

#### Iconos explicativos

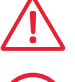

Peligro: situaciones que pueden suponer un riesgo para la salud de las personas.

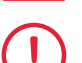

Advertencia: situaciones que no suponen riesgo para la salud de las personas pero pueden poner en riesgo el correcto funcionamiento del dispositivo.

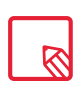

**Consejo:** información adicional para sacar el máximo partido a tu dispositivo.

## Marcas comerciales

El logo de BQ es una marca registrada de Mundo Reader, S.L.

El logo de Google™, Android™ y otras marcas son marcas registradas de Google Inc.

Wi-Fi<sup>®</sup> es una marca comercial registrada de Wi-Fi Alliance.

Bluetooth<sup>®</sup> es una marca registrada de Bluetooth SIG, Inc.

MicroSD<sup>™</sup> es una marca y logo registrado de SD-3D, LLC.

Qualcomm es una marca registrada de Qualcomm Incorporated registrada en los Estados Unidos y otros países.

El resto de marcas comerciales son propiedad de sus respectivos dueños. Todos los derechos reservados.

© 2017 Mundo Reader, SL. Todos los derechos reservados. Queda terminantemente prohibido copiar, reproducir, difundir, publicar o modificar el presente material sin el consentimiento expreso previo y por escrito de Mundo Reader. Como única excepción a lo anterior, Mundo Reader autoriza las traducciones a otros idiomas, siempre que se realicen con un fin didáctico, no comercial y sin ánimo de lucro, y se incluya en dicha traducción la siguiente aclaración: "El presente texto no es una traducción oficial de BQ". De igual modo Mundo Reader no se hace responsable de la fiabilidad de dichas traducciones y se reserva el derecho a solicitar su retirada del dominio público cuando así lo estime oportuno.

## Índice

- 07 Antes de empezar
- 07 Contenido del paquete
- **08** Vista general del producto

#### 09 Primeros pasos

- 09 Cómo insertar las tarjetas SIM
- **10** Encendido y apagado
- 11 Introducción/extracción de la tarjeta microSD
- 12 Cargar el dispositivo y transferir archivos
- 14 Asistente de configuración
- 15 Aprendiendo a utilizar la pantalla multitáctil

#### 17 Elementos del escritorio

- 17 Ajustar la orientación de la pantalla
- 17 Botones e iconos
- 19 Bloqueo de pantalla
- 20 Pantalla de inicio
- 23 Barra de estado
- 24 Barra de notificaciones y avisos
- 27 Pantalla de bloqueo
- 28 Teclado

#### 29 Teléfono

- 29 Gestión de contactos
- 32 Llamadas
- 36 SMS y MMS

#### 39 Ajustes

#### 40 AJUSTES DE CONEXIONES INALÁMBRICAS Y REDES

- 40 Wi-Fi
- 41 Bluetooth
- 42 Tarjetas SIM
- 43 Uso de datos
- 44 Más...

#### 45 AJUSTES DEL DISPOSITIVO

- 45 Pantalla
- 47 Notificaciones
- 48 Sonido
- 49 Aplicaciones
- 51 Almacenamiento y USB
- 52 Batería
- 53 Memoria
- 54 Usuarios
- 55 Tocar y pagar\*
- 55 Gestos

#### 56 AJUSTES PERSONALES

- 56 Ubicación
- 57 Seguridad
- 57 Cuentas
- 58 Google
- 59 Idioma e introducción de texto
- 60 Copia de seguridad

#### 61 AJUSTES DE SISTEMA

- 61 Fecha y hora
- 61 Apagado y encendido programados
- 62 Accesibilidad
- 65 Impresión
- 65 Información del teléfono
- 66 Opciones de desarrollo

#### 67 Multimedia

- 67 Cámara
- 68 Modo cámara
- 70 Modo vídeo
- 71 Modo panorámica
- 71 Motions
- 73 Ajustes Generales
- 74 Fotos
- 76 Play Música
- 76 Play Películas

\* Solo en el modelo Aquaris U2

#### 77 Aplicaciones

- 77 Aplicaciones de origen desconocido
- 78 Play Store
- 78 Navegador web
- 79 Hangouts
- 79 Calendario
- 79 Mapas y navegación GPS
- 79 BQ Plus
- 80 Correo electrónico
- 81 Calculadora
- 81 Reloj
- 82 Radio FM
- 82 Grabadora

#### 83 Consejos útiles

- 83 Optimizar la duración de la batería
- 83 Actualizaciones OTA
- 84 Compartir archivos
- 84 Búsqueda por voz
- 85 Selección de texto

#### 86 Anexos

- 86 Anexo A: Especificaciones técnicas
- 86 Anexo B: Limpieza y Seguridad
- 89 Anexo C: Información sobre exposición a ondas de radio y SAR (Specific Absorption Rate, Tasa específica de absorción)
- 89 Anexo D: Información sobre la potencia máxima de transmisión y bandas de frecuencia.
- 90 Anexo E: Eliminación correcta de este producto

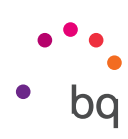

# Antes de empezar

## Contenido del paquete

Antes de usar tu smartphone BQ por primera vez, por favor, comprueba el contenido del paquete. Si alguno de los siguientes elementos no está incluido, dirígete al distribuidor en el que adquiriste tu dispositivo.

- ✓ Aquaris U2/U2 Lite
- ✓ Cable MicroUSB a Tipo-A USB 2.0
- 🖌 Llave SIM
- ✓ Cargador Qualcomm® Quick Charge™ 3.0
- ✓ Documentación: Garantía e información importante

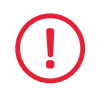

Los accesorios oficiales de BQ cumplen los más estrictos estándares de seguridad y calidad. Como fabricante, BQ solo garantiza la compatibilidad de sus dispositivos con sus accesorios oficiales y declina cualquier responsabilidad por los daños ocasionados por el uso de accesorios de terceros con dispositivos BQ o de accesorios oficiales de BQ con dispositivos de otras marcas.

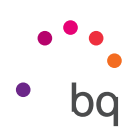

## Vista general del producto

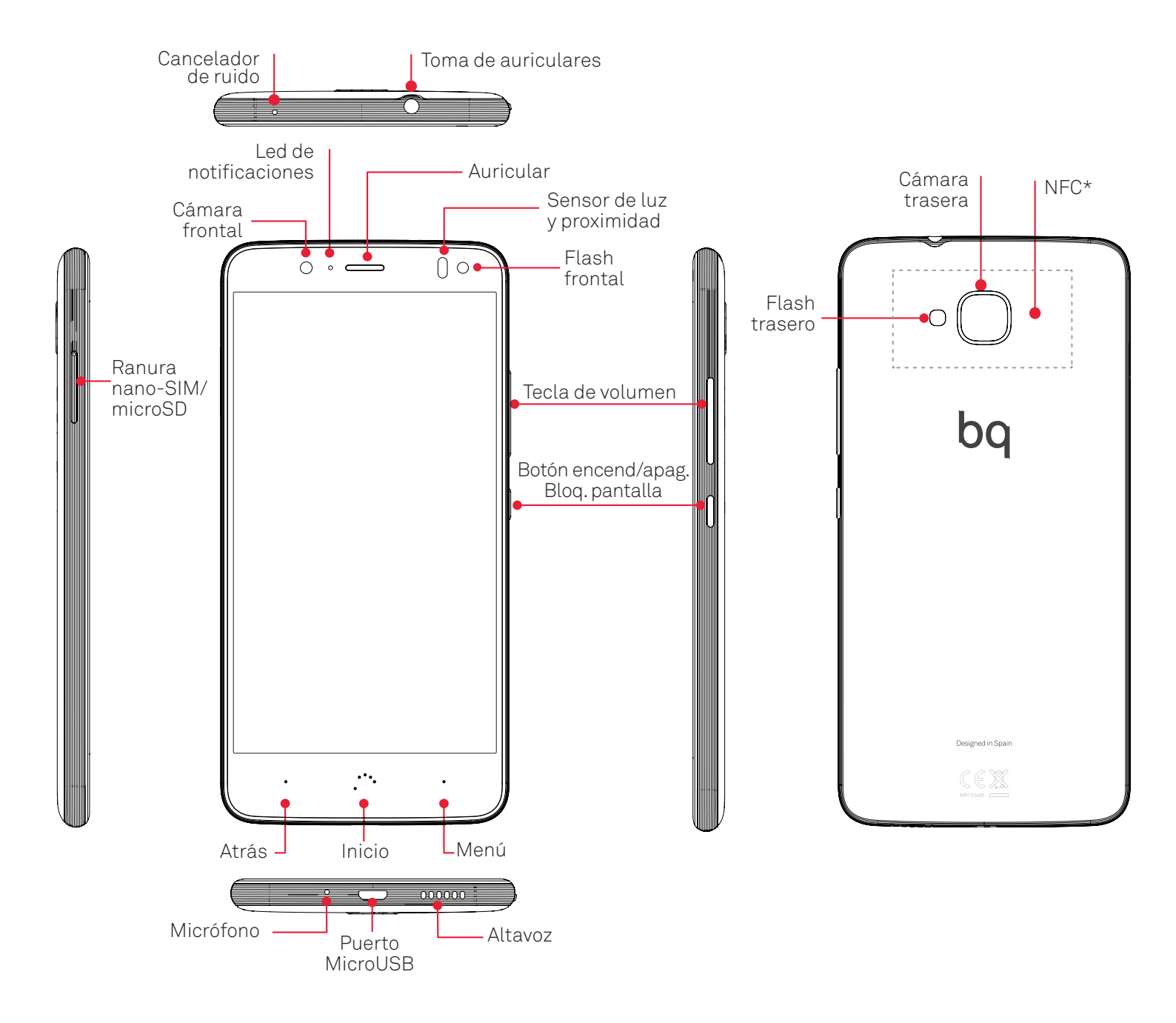

No intentes extraer la carcasa trasera de tu Aquaris U2/U2 Lite, podrías dañar el dispositivo. Tampoco retires la batería por ningún medio. El incumplimiento de este punto podría provocar la pérdida de la garantía.

\* Solo en el modelo Aquaris U2

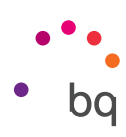

# Primeros pasos

## Cómo insertar las tarjetas SIM

Tu Aquaris U2/U2 Lite es un smartphone dual SIM con posibilidad de utilizar dos tarjetas nano-SIM al mismo tiempo en una única ranura.

Accede a la bandeja SIM desde el exterior del dispositivo, nunca intentes retirar la tapa de la batería.

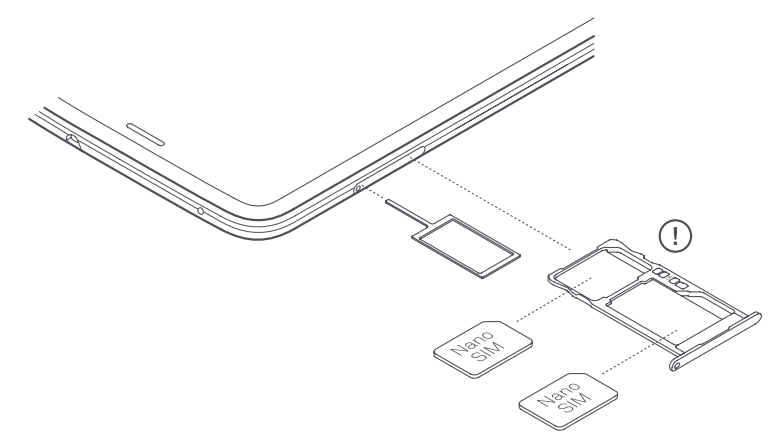

Localiza la llave SIM en el interior de la caja de tu dispositivo. Con el dispositivo apagado, introdúcela en el orificio de la ranura SIM y extrae la bandeja. Coloca la nano-SIM de tu operador de telefonía sobre esta bandeja prestando atención a la posición de la muesca de la tarjeta localizada en una de sus esquinas (ver imagen). Inserta el conjunto tarjeta nano-SIM y bandeja en la ranura.

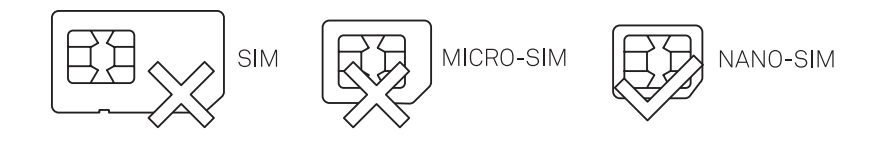

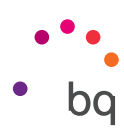

## Encendido y apagado

Para encender tu Aquaris U2/U2 Lite presiona durante algunos segundos el botón de encendido/ apagado que localizarás en uno de los laterales del smartphone.

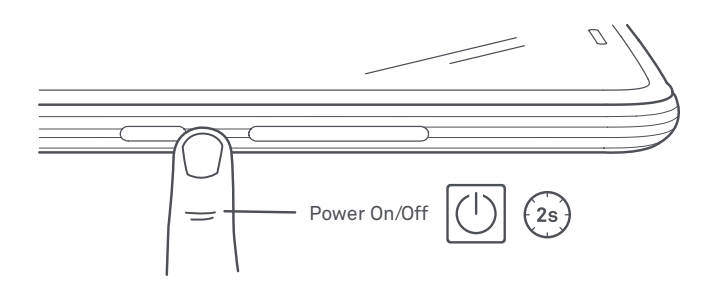

Si has instalado las dos tarjetas nano-SIM en tu dispositivo, al encenderlo tendrás que introducir el PIN de cada tarjeta. Cada vez que tu Aquaris U2/U2 Lite detecta una nueva SIM aparece una ventana emergente que te informa de la configuración predeterminada para realizar las llamadas, videollamadas, SMS y la conexión de datos.

Para apagar tu dispositivo, mantén pulsado el botón de encendido/apagado durante dos segundos. Aparecerá un menú con varias opciones donde debes pulsar **Apagar**.

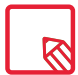

Si solamente pulsas un instante el botón de encendido/apagado, se apagará la pantalla, pero no el dispositivo.

#### // Aquaris U2 / U2 Lite Guía completa de usuario - español Primeros pasos

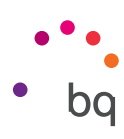

## Introducción/extracción de la tarjeta microSD

La memoria interna de tu Aquaris U2/U2 Lite se puede ampliar con una tarjeta microSD de hasta 256 GB.

Para insertar la tarjeta microSD, sigue estos pasos:

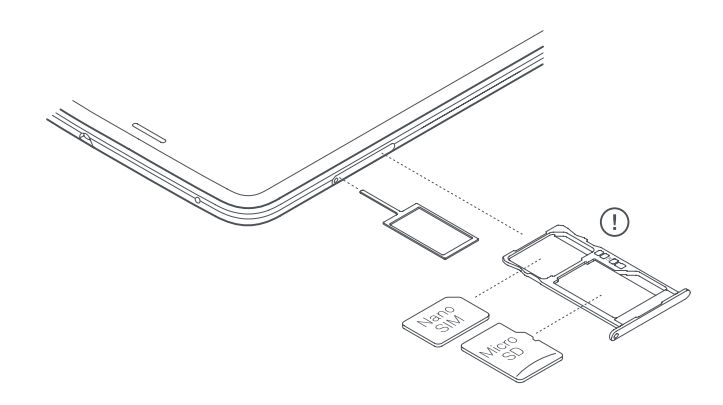

Introduce la punta de la llave SIM en el orificio de la ranura.

Extrae la bandeja y coloca la tarjeta microSD sobre ella de manera que los pines queden orientados hacia la parte interna del dispositivo (ver imagen).

Para retirar la tarjeta microSD, sigue los mismos pasos que en el apartado anterior pero a la inversa y ten en cuenta además algunas consideraciones importantes:

- a. Recomendamos retirar la tarjeta microSD con el dispositivo apagado para mayor seguridad.
- b. En caso de hacerlo con el dispositivo encendido, realiza previamente una "extracción segura" de la tarjeta para evitar dañarla, lo que supondría una pérdida de datos. Para ello, accede al menú de *Ajustes > Almacenamiento > Tarjeta SD* y pulsa el icono (Expulsar).
- c. Asegúrate de volver a introducir la bandeja para evitar que entre polvo o suciedad en el dispositivo.

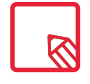

Ten en cuenta que el uso de la tarjeta microSD queda limitado a **Almacenamiento portátil.** En ella no se podrán instalar aplicaciones y solo servirá como apoyo a la Memoria interna del dispositivo, permitiendo almacenar en su interior información como fotos, vídeos o algunos datos externos de aplicaciones (siempre que la aplicación lo permita).

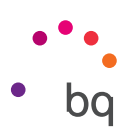

## Cargar el dispositivo y transferir archivos

Tu smartphone contiene una batería recargable (no extraíble) de 3100 mAh, que se carga a través del conector MicroUSB situado en la parte inferior del dispositivo. Para realizar la carga de la batería, junto al teléfono se suministra un cable MicroUSB (tipo A) a Tipo-A USB 2.0 y un cargador Qualcomm® Quick Charge™ 3.0. Puedes realizar la carga de forma sencilla siguiendo estos pasos:

- A) Utilizando el adaptador de corriente incluido:
  - 1. Conecta el extremo Tipo-A USB 2.0 del cable al puerto USB del adaptador de corriente.
  - 2. Conecta el adaptador de corriente a cualquier enchufe estándar (220V/50Hz).
  - **3.** Conecta el extremo MicroUSB del cable al puerto MicroUSB de tu smartphone.

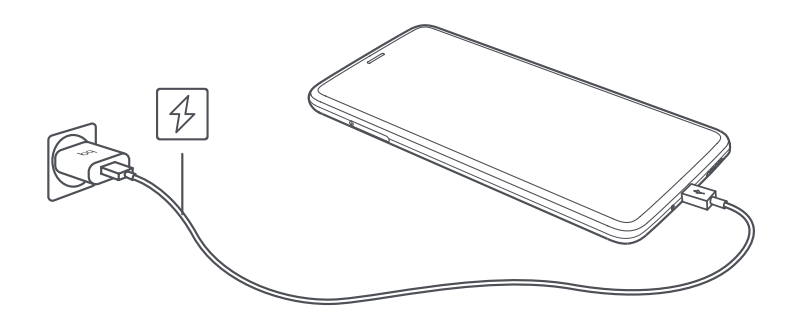

- B) Desde tu ordenador portátil o de sobremesa:
  - 1. Conecta el extremo Tipo-A USB 2.0 del cable a un puerto USB compatible de tu ordenador.
  - 2. Conecta el extremo MicroUSB del cable al puerto MicroUSB de tu smartphone.

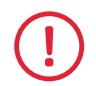

La batería de tu Aquaris U2/U2 Lite no es extraíble, por lo que su retirada por parte de personal externo a nuestro Servicio Técnico puede ocasionar daños en el dispositivo y la invalidación de la Garantía.

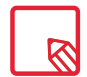

Es recomendable realizar una carga completa de la batería (~2h 20min) la primera vez que se cargue. Esto contribuye a mejorar la calibración del medidor de capacidad de la batería. Debes tener en cuenta que algunas baterías mejoran su rendimiento después de varios ciclos completos de carga. El tiempo de carga del dispositivo puede variar sensiblemente dependiendo de si se carga mediante el adaptador de corriente o a través del puerto USB del ordenador. Si conectas tu smartphone a un ordenador mediante el cable USB también puedes **transferir archivos** entre ellos (desde su memoria interna o desde la tarjeta MicroSD insertada en este). Esto puede servirte para utilizar, copiar o guardar, en uno u otro dispositivo tus imágenes, vídeos, música, documentos de texto, etc.

Al conectar el dispositivo al ordenador, aparecerá una ventana emergente con un aviso sobre la configuración de acceso a tus datos. El modo por defecto es el de **transferencia de archivos** (MTP), con el que puedes acceder a tus documentos desde el ordenador. Pulsa sobre **Permitir** para aceptar ese modo.

Para eliminar las conexiones de datos y transferencia de archivos entre el ordenador y el dispositivo, pulsa sobre **Solo carga**.

Puedes guardar esta configuración marcando la casilla **Recordar selección.** Así, la próxima vez que conectes el dispositivo al ordenador, lo hará con el modo que hayas establecido.

Además, puedes acceder al resto de configuraciones de transferencia de archivos deslizando la barra de notificaciones y pulsando sobre **USB para transferir archivos.** 

Las opciones de conexión son: **Cargar este dispositivo, Transferir archivos (MTP), Transferir fotos (PTP)** y **Utilizar dispositivo como MIDI**, que permite conectar instrumentos de música u otros dispositivos con entrada MIDI como por ejemplo, teclados.

Puedes realizar la transferencia de archivos de varias formas. A continuación detallamos los pasos para realizarla mediante conexión USB:

- Conecta tu Aquaris U2/U2 Lite al ordenador utilizando el cable MicroUSB a Tipo-A USB 2.0 suministrado. Introduce el conector MicroUSB del cable en el puerto MicroUSB del dispositivo y el conector genérico USB en el puerto USB de tu ordenador.
- 2. Selecciona y copia los archivos en tu smartphone u ordenador. Recuerda que puedes almacenar archivos en la memoria interna del teléfono y en la tarjeta microSD si dispones de ella.

Para transferir archivos en los modos **MTP** y **PTP** entre tu móvil (y/o tarjeta MicroSD) y un ordenador Mac OS descarga e instala la aplicación gratuita **Android File Transfer** en tu ordenador: <u>www.android.com/filetransfer/</u>.

No desenchufes el cable mientras los archivos se estén copiando.

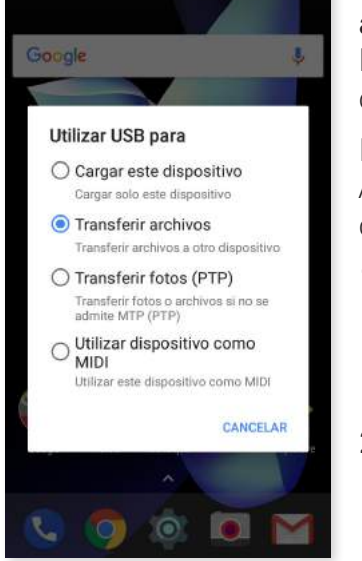

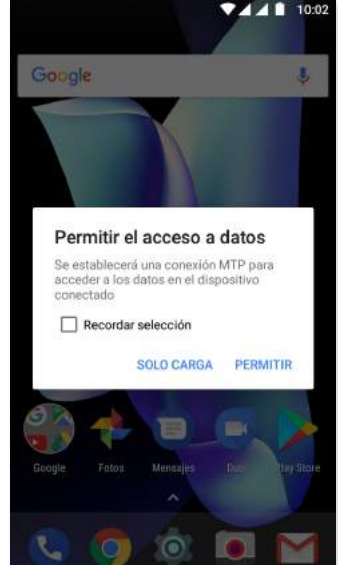

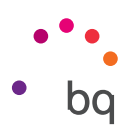

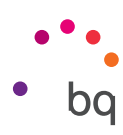

## Asistente de configuración

La primera vez que enciendas tu Aquaris U2/U2 Lite, un asistente te guiará para realizar las configuraciones básicas del dispositivo, como por ejemplo:

- · Idioma
- · Tarjetas SIM
- Redes Wi-Fi
- · Cuenta de Google
- · Protege tu teléfono
- · Servicios BQ
- BQ Plus

| •*•                                                                                                    |                                                                                                    | ~                                                                                                    | Google                                                                                                    |
|----------------------------------------------------------------------------------------------------|----------------------------------------------------------------------------------------------------|----------------------------------------------------------------------------------------------------|----------------------------------------------------------------------------------------------------|
| •                                                                                                    | Insertar tarjeta SIM<br>Hemos visto que no hay ininguna tarjeta<br>SM liverturo Les las portugociones.                                                                                                    | Conéctate a una red<br>Conéctate a una red para continuar con la<br>configuración                                                                                                    | Iniciar sesión<br>Utiliza tu cuenta de Google. Más información                                                                                                    |
| Bienvenido                                                                                                    | que vienen con tu dispositivo para poder<br>configurar tu teléfono correctamente.                                                                                                    | Wi-FL1                                                                                                    | Correo electrónico o telefono                                                                                                    |
|                                                                                                    | SALTAR                                                                                                    | WiFI_2                                                                                                    | Mis opciones SALTAR                                                                                                    |
| espanoi (Espana)                                                                                                    |                                                                                                    | Wi-Fi_3                                                                                                    |                                                                                                    |
| COMENZAR                                                                                                    |                                                                                                    | Wi-Fi_4                                                                                                    |                                                                                                    |
|                                                                                                    |                                                                                                    | Ver todas las redes Wi-Fi                                                                                                    |                                                                                                    |
|                                                                                                    |                                                                                                    | Mo usar redes para la configuración                                                                                                    |                                                                                                    |
| Ulamada de emergencia Configurar la vista                                                                                                    |                                                                                                    |                                                                                                    |                                                                                                    |
|                                                                                                    |                                                                                                    |                                                                                                    |                                                                                                    |
| •                                                                                                    | <                                                                                                    |                                                                                                    | <b>्</b> र                                                                                                    |
| Protege tu teléfono                                                                                                    | ✓<br>¿Algo más?                                                                                                    | Servicios BQ                                                                                                    | ျာ<br>Protege tu BQ                                                                                                    |
| Protege tu teléfono Activa las funciones de protección del dispositivo para evitar que otros utilicen el teléfono sin tu permiso. Elige el bloqueo de pantalla que quieras utilizar.                       | Algo más?<br>A continuación se indican otras opciones<br>que puedes configurar. También puedes<br>hacerlo más adelante en Ajustes.                                                                                                    | Servicios BQ  Los servicios de BQ nos ayudan a mejorar nuestros dispositivos aglizando el sistema de actualizaciones. Nuestras actualizaciones van destinadas a mejorar                                                                                                    | Protege tu BQ Con el seguro BQ Plus tu dispositivo estará cubierto ante posibles robo, roturas de pantalia, daños por humedad y accidentes. Por una cuota anual a partir de 19,90€.                                                                                                    |
| Protege tu teléfono Activa las funciones de protección del dispositivo para evitar que otros utilicen el teléfono sin tu permiso. Elige el bloqueo de pantalla que quieras utilizar. Patrón                | <ul> <li>Algo más?</li> <li>A continuación se indican otras opciones que puedes configurar. También puedes hacerlo más adelante en Ajustes.</li> <li>Añadir otra cuenta de correo efectrónico Configura tu dirección personal o de</li> </ul>                                                                                                    | Servicios BQ  Los servicios de BQ nos ayudan a mejorar nuestros dispositivos aglitzando el storen de actualizaciones. Nuestras actualizaciones van destinadas a mejorar inevas mejoras y funcionalidades para tu dispositivo.                                                                                                    | Protege tu BQ<br>Con el seguro BQ Plus tu dispositivo estará<br>cubierto ante posibles robes, roturas de<br>pantalla, daños por humedad y accidentes.<br>Por una cuota anual a partir de 19,00€.<br>Una protección a lo grande a un precio<br>muy pequeño.                                                                                                    |
| Protege tu teléfono Activa las funciones de protección del dispositivo para evitar que otros utilicen el teléfono sin tu permiso. Elige el bloqueo de pantalla que quieras utilizar. Patrón PIN            | <ul> <li>Algo más?</li> <li>A continuación se indican otras opciones que puedes configurar. También puedes hacerlo más adelante en Ajustes.</li> <li>Mâdir otra cuenta de correo electrónico.<br/>Configura tu dirección personal o de trabajo</li> </ul>                                                                                                    | Servicios BQ     Servicios aglizando el     sistema de actualizaciones, Nuestras     actualizaciones van destinadas a mejorar     atuadinato, corregir errores y aportar     auevas mejoras y funcionalidades para tu     dispositivo.     Descargar actualizaciones por                                                                                                    | Protege tu BQ     Con el seguro BQ Plus tu dispositivo estará     cubierto ante posibles robos, roturas de     pantalla, daños por humedad y accidentes.     Por una cuota anual a partir de 19,904.     Una protección a lo grande a un precio     muy pequeño.     Más tarde     CONTRATAR BQ PLUS                                                                                                    |
| Protege tu teléfono Activa las funciones de protección del dispositivo para evitar que otros utilicen el teléfono sin tu permiso. Eliga el bloqueo de pantalla que quieras utilizar. Patrón PIN Contraseña | <ul> <li>Algo más?</li> <li>Acontinuación se indican otras opciones que puedes configurar. También puedes hacerlo más adelante en Ajustes.</li> <li>Añadir otra cuenta de correo electrónico<br/>Configurar tu dirección personal o de trabajo</li> <li>Revisar aplicacciones adicionales completarse la configuración</li> </ul>                                                                                                    | EV     Constructions de DQ nos ayudan a mejorar neutralizaciones. Nuestras actualizaciones. Nuestras actualizaciones van destinadas a mejorar neuvas mejoras y funcionalidades para tu distributos corregir errores y apositivo.                                                                                                    | Protege tu BQ     Pust u dispositivo estará     pantalla, daños por humedad y accidentes.     Por una cuota anual a partir de 19,904.     Una protección a lo grande a un precio     muy pequeño.  Más tarde     CONTRATAR BQ PLUS                                                                                                    |
| Contraseña Ahora no                                                                                                    | <ul> <li>Acontinuación se indican otras opciones que puedes configurar. También puedes hacerlo más adelante en Ajustes.</li> <li>Afadir otra cuenta de correo electrónico.</li> <li>Configura tu dirección personal o de trabajo</li> <li>Revisar aplicaciones adicionales.</li> <li>Revisar aplicaciones adicionales completarase la configuración.</li> <li>Usa tu voz</li> <li>Di da tu voz</li> <li>Di da to voz</li> </ul>                                                                                                    | E     Servicios de los ayudan a mejorar astrualizaciones y nuestras dispositivos agilizando el sistema de actualizaciones. Nuestras dispositivos agilizando el sistema de actualizaciones y nuestras de actualizaciones y nuestras de actualizaci | Protege tu BQ     Pus tu dispositivo estará     oubierto ante posibies robos, roturas de     pantalla, daños por humedad y accidentes.     Por una cuta anual a partir de 19,906.     Una protección a lo grande a un precio     muy pequeño.     Más tarde     CONTRATAR BQ PLUS                                                                                                    |
| Contraseña Ahora no                                                                                                    | <ul> <li>Addit otra cuenta de correo electrónicos configurar. También puedes configurar. También puedes hacerto más adelante en Ajustes.</li> <li>Addit otra cuenta de correo electrónicos configura tu dirección personal o de trabajo</li> <li>Revisar aplicaciones adicionales</li> <li>Revisar aplicaciones adicionales</li> <li>Les aplicaciones a instalarán después de completarte la configuración</li> <li>Ua tu voz</li> <li>Di Ok Google para realizar biaquedas, definir alarmas, etc.</li> <li>Potección copporal</li> <li>Mantén tra disposativo desbloqueado</li> </ul> | E     Servicios BQ     Substational de la consegurada de mejorar     statestas dispositivos agilizando el     statestas dispositivos agilizando el     statestas dispositivos agilizando el     statestas dispositivos agilizando el     statestas de la consegurada de la     statestas dispositivos agilizando el     statestas de la consegurada de la     statestas de la consegurada de la     statestas de la consegurada de la     statestas de la consegurada de la     statestas de la consegurada de la     statestas consectedo a una red moioxi.     Substatestas consectedo a una red moioxi.     Substatestas consectedo a una red moioxi.     Substatestas consectedo a una red moioxi.     Substatestas consectedos a una red moioxi.     Substatestas consectedos a una red moioxi. | Fortage tu BQ     Fure of the operation of the operation of the opera |

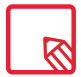

Tras haber introducido tu cuenta de Google, tienes la posibilidad de agregar otra cuenta a la aplicación Gmail.

#### // Aquaris U2 / U2 Lite Guía completa de usuario - español Primeros pasos

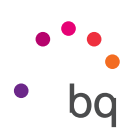

## Aprendiendo a utilizar la pantalla multitáctil

Tu smartphone dispone de una pantalla multitáctil con varios puntos de detección simultáneos, sobre los que puedes realizar diferentes movimientos asociados a distintas funciones:

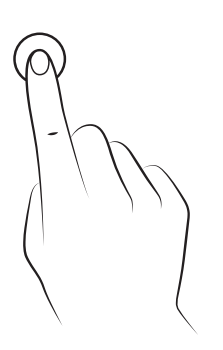

**Toque.** Pulsa sobre la pantalla brevemente para seleccionar un objeto, abrir una aplicación, iniciar el cajón de introducción de texto, etc.

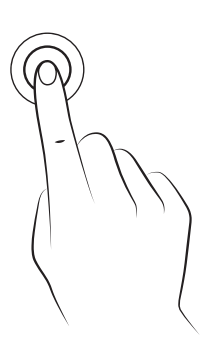

**Toque prolongado.** Pulsa durante unos 2 segundos sobre un punto de la pantalla (vacío o con algún elemento) para activar el menú de opciones disponibles.

Arrastrar. Para mover un objeto, pulsa prolongadamente sobre él, arrástralo hasta la ubicación deseada y suéltalo.

#### // Aquaris U2 / U2 Lite Guía completa de usuario - español Primeros pasos

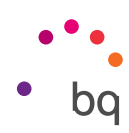

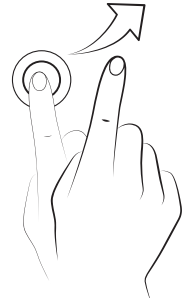

**Deslizar.** Pulsa brevemente sobre un punto de la **Pantalla de inicio** y desliza hacia la izquierda o la derecha para intercambiar los diferentes escritorios expandidos o desliza hacia arriba o hacia abajo para desplazarte en una página web, listado o menú.

**Pellizcar.** Toca la pantalla con dos dedos al mismo tiempo y sepáralos para aumentar el nivel de zoom, o júntalos para disminuirlo.

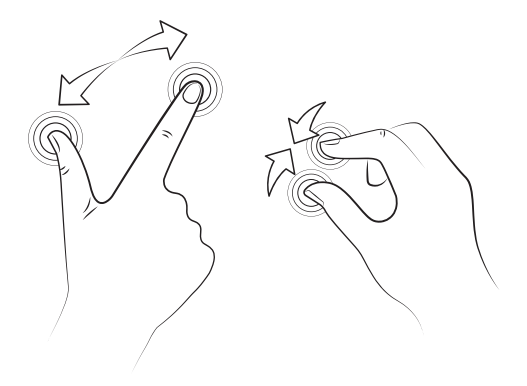

**Doble toque.** Pulsa dos veces de forma rápida sobre la pantalla para aumentar el zoom. Repite la operación para disminuirlo. Úsalo también para activar la pantalla.

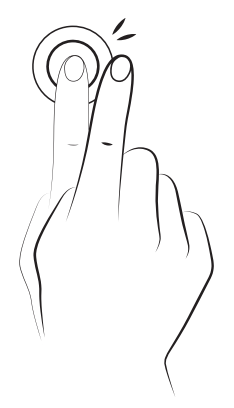

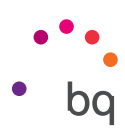

# Elementos del escritorio

## Ajustar la orientación de la pantalla

La pantalla gira automáticamente de retrato (vertical) a paisaje (horizontal) y viceversa, en algunas aplicaciones según la posición en la que coloques tu dispositivo. Para fijar la orientación de la pantalla, accede a *Ajustes > Pantalla > Al girar el dispositivo* y selecciona *Mantener orientación actual.* 

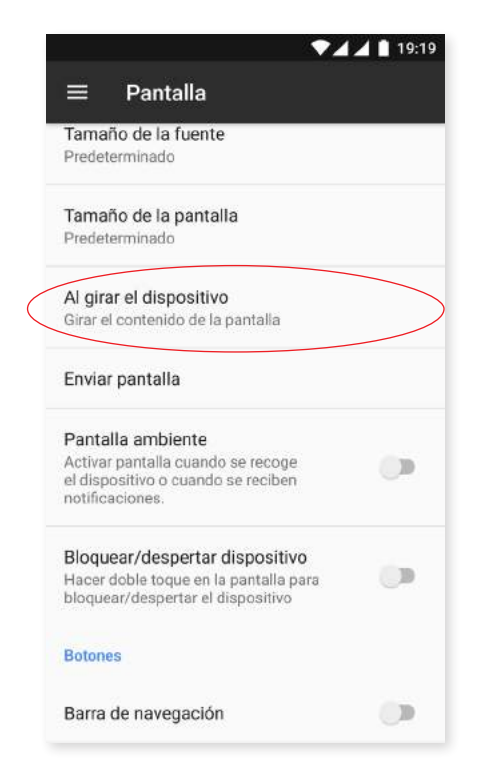

También es posible configurar la rotación de pantalla desde la opción correspondiente (Girar automáticamente) en los ajustes rápidos, para activar la rotación automática o desactivarla.

## Botones e iconos

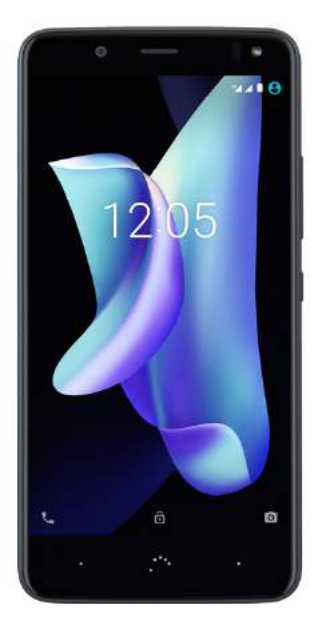

En las diferentes aplicaciones, puedes volver a la pantalla anterior pulsando el botón **Atrás** situado en la esquina inferior izquierda del dispositivo.

Accede al listado de pantallas recientes pulsando el botón **Menú** situado en la esquina inferior derecha del dispositivo. Al hacer doble toque sobre él accedes a la última aplicación que hayas utilizado. Además, cuando te encuentres dentro del listado de pantallas recientes, si lo mantienes presionado, accederás a la opción de **Multiventana**.

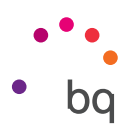

Esta opción permite tener dos aplicaciones abiertas en la pantalla, proporcionando así una mejor experiencia de multitarea.

Para acceder al modo **multiventana** es necesario tener una aplicación abierta y, al menos, una en segundo plano. Haz un long press en el botón **Menú**, situado en la esquina inferior derecha del dispositivo, y la aplicación actual se colocará en la parte superior de la pantalla, dejando la parte inferior libre para que elijas otra aplicación de las utilizadas recientemente.

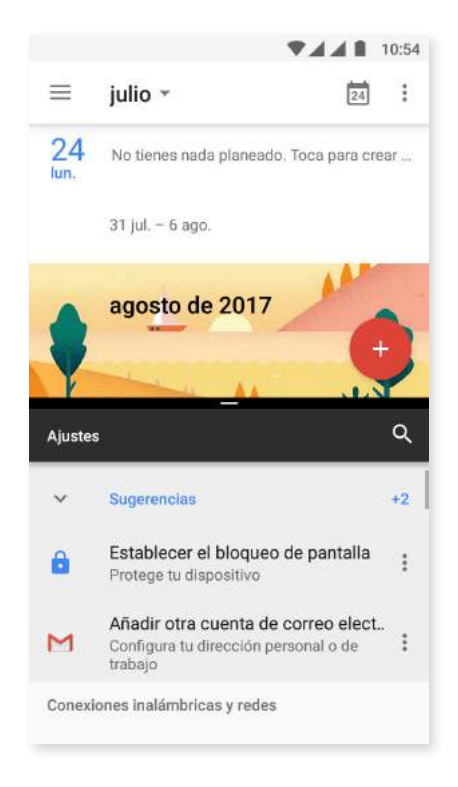

Puedes elegir que una de las ventanas ocupe un espacio mayor o menor de la pantalla deslizando la barra negra que las separa hacia arriba o hacia abajo, dependiendo de si quieres ampliarla o no.

Para salir de la multiventana, desliza el dedo hacia arriba o abajo según qué aplicación quieras dejar abierta o vuelve a hacer un *long press* sobre el botón **Menú** para dejar abierta la aplicación que situada en la parte superior de la pantalla.

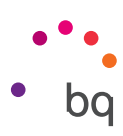

## Bloqueo de pantalla

La pantalla de tu smartphone se bloquea automáticamente por defecto cuando no utilizas el dispositivo durante un período de tiempo prolongado. Para configurar la duración de este periodo de tiempo, ve a *Ajustes > Pantalla > Suspender después de* y selecciona el valor que desees. Para apagar la pantalla y bloquear el dispositivo manualmente, pulsa brevemente el botón de encendido/apagado.

Para desbloquearlo, pulsa brevemente el botón de encendido. La pantalla se iluminará y mostrará la opción de desbloqueo configurada. Para cambiar la opción de desbloqueo, accede a *Ajustes > Seguridad > Bloqueo de pantalla* y elige entre: Sin seguridad, Deslizar, Patrón, PIN y Contraseña.

Puedes configurar que aparezca un mensaje en la pantalla de bloqueo pulsando el icono 🏚, situado a la derecha de la opción **Bloqueo de pantalla.** 

Tu Aquaris U2/U2 Lite tiene incorporada una función que te permite bloquear/desbloquear el teléfono realizando un doble toque sobre la pantalla. Con la pantalla apagada, pulsa dos veces rápidamente en cualquier punto de la misma para que esta se encienda y solicite el patrón de desbloqueo, así como para apagarla de nuevo.

Esta función viene deshabilitada por defecto, puedes activarla desde el menú de *Ajustes > Pantalla > Bloquear/despertar dispositivo.* 

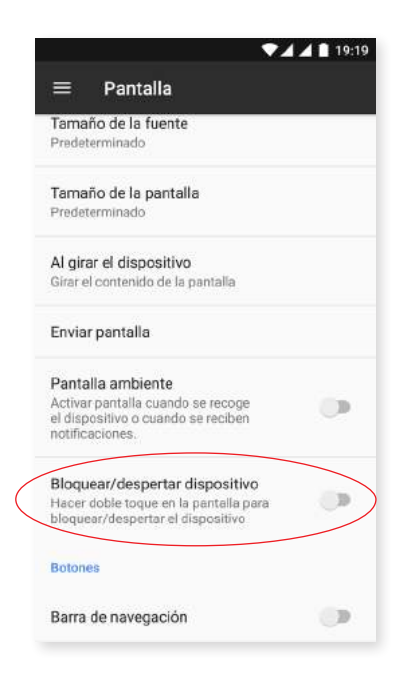

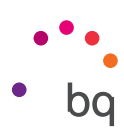

## Pantalla de inicio

La **Pantalla de inicio** o **Escritorio** es la principal vía de acceso a las herramientas y aplicaciones instaladas en tu Aquaris U2/U2 Lite. Desde ella puedes controlar el estado del dispositivo, visitar páginas web, entrar en las aplicaciones, etc.

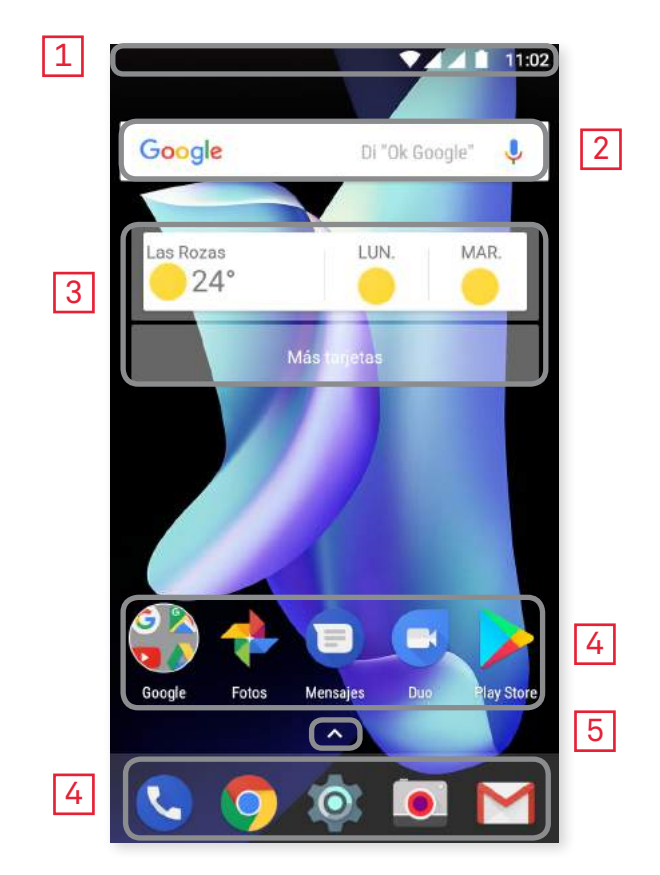

- 1 Barra de estado y notificaciones. Consulta la hora, el estado de la señal Wi-Fi, la señal de cobertura de cada SIM, el perfil de audio, el estado del Bluetooth y la carga restante de la batería. También aparecen notificaciones como llamadas perdidas, mensajes, etc. Las notificaciones y los ajustes rápidos conviven en la misma pantalla. Deslízala hacia abajo para visualizarla. La primera vez que lo hagas se desplegará una barra que proporciona el acceso directo a seis ajustes. Al realizarlo por segunda vez, se mostrarán el resto de ajustes rápidos.
- 2 Búsqueda en Google. Al pulsar aparece la barra del buscador para realizar búsquedas de texto en internet, incluso por voz.
- **3** Widget. Instala widgets como, por ejemplo, las tarjetas de Google (en la imagen), o si prefieres, puedes ubicar otros widgets como la hora, noticias, calendario, etc.
- 4 Accesos directos. Selecciona y accede rápidamente a las aplicaciones que utilizas con más frecuencia.
- 5 Acceso al cajón de aplicaciones. Accede a todas las aplicaciones instaladas en tu dispositivo deslizando el dedo desde la parte inferior de la pantalla o pulsando sobre el icono **^**.

#### // Aquaris U2 / U2 Lite Guía completa de usuario - español Elementos del escritorio

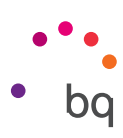

#### Personalizar la Pantalla de inicio

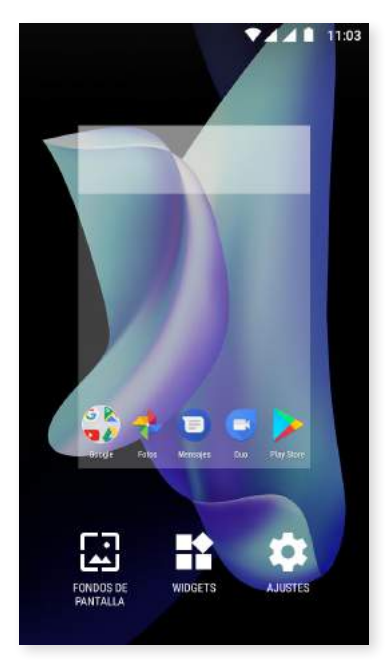

La **Pantalla de Inicio** se puede expandir hacia la derecha. Para navegar por la **Pantalla de Inicio** y las **Pantallas Expandidas**, pulsa y desliza el dedo sobre la pantalla hacia la derecha o la izquierda. Puedes personalizar estas pantallas con imágenes, accesos directos, aplicaciones o widgets.

Para cambiar el fondo de pantalla o añadir un widget, pulsa durante unos segundos sobre una de las pantallas hasta que aparezca una ventana emergente con estas opciones:

- Fondos de pantalla: selecciona la imagen que quieres utilizar como fondo para la Pantalla de Inicio y las Pantallas Expandidas y pulsa sobre Establecer fondo para confirmar la selección. Si la imagen seleccionada es demasiado grande, tendrás que editar su campo de visualización.
- Widgets: selecciona qué widgets quieres que se muestren en la Pantalla de Inicio. Los Widgets se distribuyen de manera vertical y por orden alfabético para que sea más fácil encontrarlos. Además, se engloban todos los widgets de una misma aplicación de forma horizontal para una mejor organización. Si mantienes pulsada la barra lateral, aparecerá la inicial de las aplicaciones para que sea más fácil identificarlas.

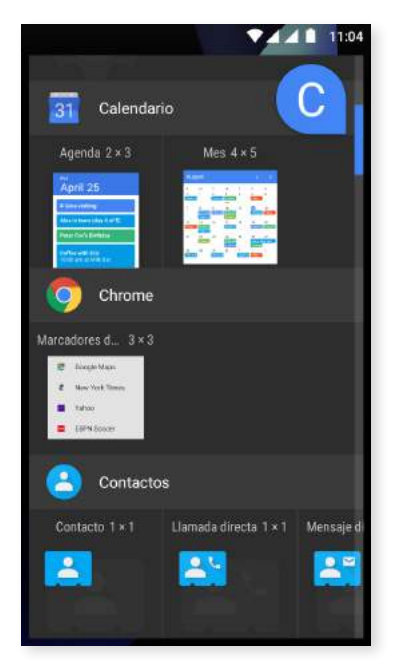

- · Ajustes: aquí se encuentran dos opciones para configurar la Pantalla de inicio.
  - Mostrar aplicación de Google: esta función viene habilitada por defecto.Deslizando la pantalla hacia la derecha, tienes un acceso a Google Now donde podrás ver las tarjetas activadas y realizar cualquier búsqueda. Para ello, tendrás que configurarlo previamente desde Ajustes > Google > Búsqueda > Mi tablón y activa la casilla.
  - **Permitir rotación de la pantalla de inicio:** el escritorio viene configurado por defecto para utilizarse en vertical, activa esta opción para usarlo en horizontal. De esta manera podrás girar tanto el escritorio como el cajón de aplicaciones.

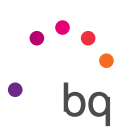

Para crear un **acceso directo** a alguna aplicación o contacto, accede al cajón de aplicaciones, pulsa sobre el icono de la aplicación y arrástralo hasta el lugar del escritorio donde desees ubicarlo.

También puedes crear accesos directos desde los iconos de las aplicaciones, tanto desde las que se encuentran en la Pantalla de inicio como las del cajón de aplicaciones. Realizando un long press sobre el icono de la aplicación, se despliega un submenú con las acciones rápidas o atajos que nos permite hacer esa app.

Por ejemplo, puedes crear un recordatorio o evento pulsando de forma prolongada sobre Google Calendar o acceder a los ajustes de Batería, Uso de datos o Wi-Fi pulsando sobre Ajustes.

Para salir del submenú de ajustes rápidos, simplemente pulsa sobre la pantalla.

Estos accesos directos se pueden añadir a la **Pantalla de inicio** pulsándolos prolongadamente y arrastrándolos al lugar en el que quieres situarlos.

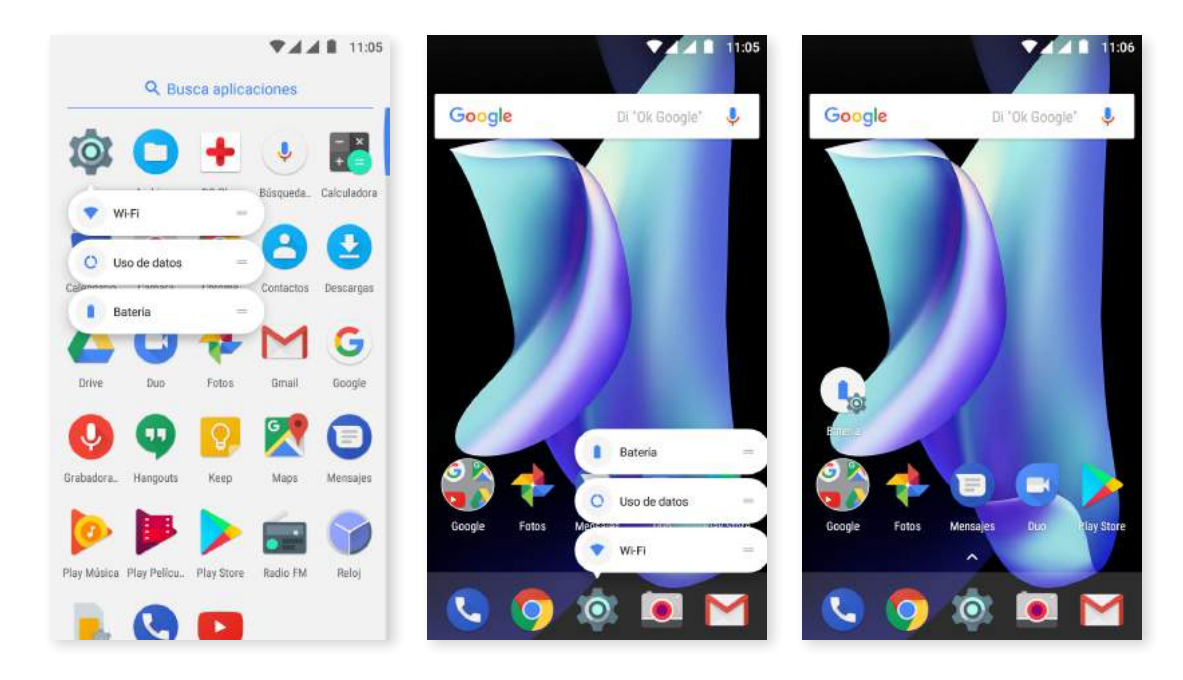

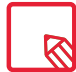

No todas las aplicaciones contienen accesos directos.

#### Agrupar elementos en carpetas

Posiciona un elemento sobre otro con el que lo quieras agrupar. De esta manera quedarán agrupados en una misma carpeta. Puedes introducir más elementos arrastrándolos dentro de la carpeta. Para darle un nombre (o modificar uno existente), ábrela pulsando brevemente sobre ella y luego sobre "carpeta sin nombre". Esto desplegará el teclado y podrás escribir el nuevo nombre de la carpeta. Una vez abierta la carpeta, podemos extraer elementos de ella pulsándolos y arrastrándolos fuera de la misma sin retirar el dedo de la pantalla.

// Aquaris U2 / U2 Lite Guía completa de usuario - español Elementos del escritorio

#### Mover, eliminar o desinstalar elementos de la Pantalla de inicio

Para mover un elemento de la **Pantalla de inicio**, mantén pulsado el icono hasta que se despegue del fondo, arrástralo hasta la ubicación deseada y suéltalo. Puedes mover elementos entre las distintas pantallas del escritorio expandido y desplazarlos hasta el borde lateral para que pasen de una pantalla a otra.

Para eliminar un elemento, arrástralo hasta el aspa con la palabra **Eliminar** y una vez que el icono cambie de color a gris, suéltalo para borrarlo.

Para desinstalar un elemento, arrástralo hasta el icono 🔳 con la palabra **Desinstalar** y, una vez que el icono se ilumine en rojo, suéltalo para desinstalarlo.

Para acceder a información sobre la aplicación, arrástrala hasta el icono (i) junto al texto **Datos de aplicación** y, una vez que el icono se ilumine en azul, suéltalo.

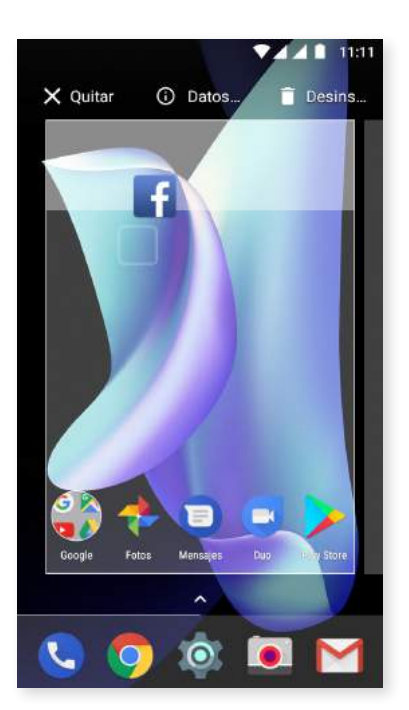

Ten en cuenta que solo podrás desinstalar las aplicaciones que hayan sido descargadas previamente.

## Barra de estado

La barra de estado está siempre visible en la parte superior de la pantalla y ofrece información de importancia sobre el dispositivo:

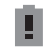

Batería casi descargada.

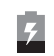

Batería cargándose.

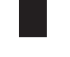

Batería totalmente cargada.

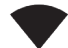

יו\_וי

- Receptor de Wi-Fi encendido y conectado a una red.
- Sonido desactivado y vibración activada.

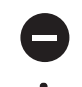

Modo No molestar activado.

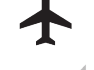

- Modo avión.
- Tráfico de datos activado (puede aparecer 4G, H+, H, 3G, E y G según tipo de conexión de datos y velocidad de transferencia).

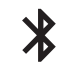

╶Ж∙

Bluetooth activado.

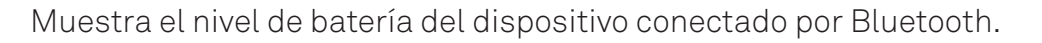

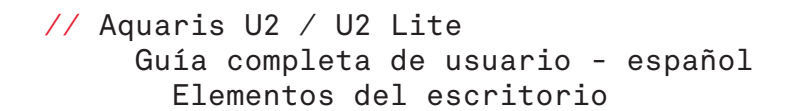

## Barra de notificaciones y avisos

Ċ.

Llamada perdida

MENSAJE

BORRAR TODO

Samanth

LIAMAR

Las notificaciones y los ajustes rápidos conviven en la misma pantalla. Desliza con un dedo hacia abajo la barra de notificaciones para visualizarlas. Elimínalas todas a la vez pulsando en Borrar todo, o deslizando cada notificación hacia los lados.

Las notificaciones están mejor organizadas y son más interactivas. Aparecen agrupadas por aplicación, muestran el contenido y son desplegables. Además, al recibir un mensaje desde alguna aplicación de mensajería, es posible responder directamente desde la notificación.

Además, deslizando ligeramente la notificación hacia la derecha o la izquierda, aparece el icono de Ajustes 💭, a través del cual puedes acceder a unos ajustes rápidos sobre las notificaciones de esa aplicación en concreto (Mostrar notificaciones de forma silenciosa, Bloquear todas las notificaciones o No silenciar ni bloquear). Puedes acceder al resto de ajustes pulsando sobre Más Ajustes.

#### Ten en cuenta que, para poder responder desde la notificación, es necesario que la aplicación soporte esta característica.

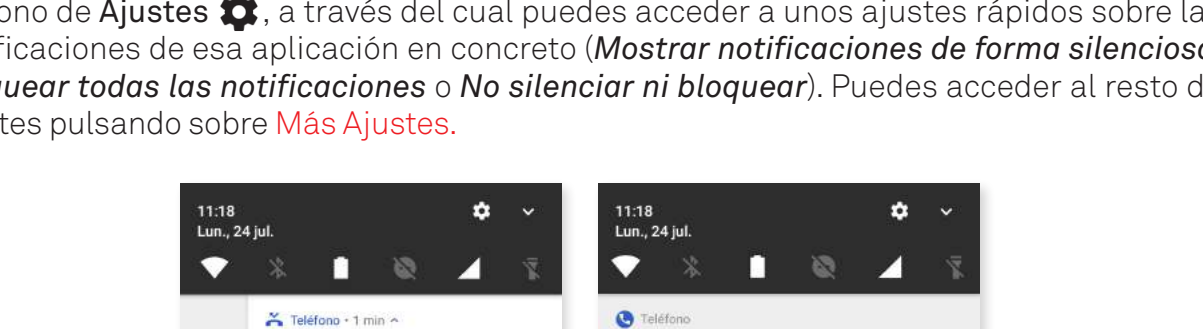

0

Mostrar notificaciones de forma silenciosa

MÁS AJUSTES LISTO

BORRAR TODO

Bloquear todas las notificaciones

No silenciar ni bloquear

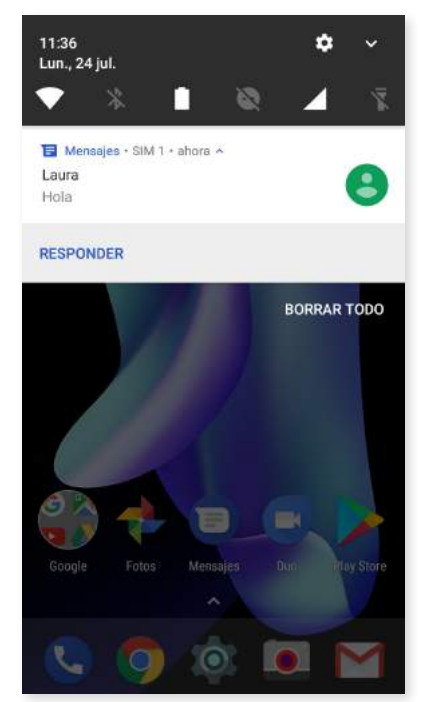

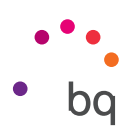

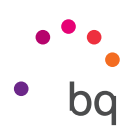

Al deslizar la **Barra de notificaciones** con un dedo, se despliega una barra que proporciona el acceso directo a seis ajustes .

Al deslizar la Barra de notificaciones con dos dedos o tocar el icono  $\checkmark$ , se muestra el resto de ajustes que permiten acceder de una forma rápida y sencilla a una gran cantidad de configuraciones.

Elige las opciones que desees mostrar/ocultar desde el icono situado en la esquina superior derecha 

Algunas de estas opciones que aparecen ocultas por defecto se explicarán en detalle más adelante. Para modificar el orden de los mismos, mantén pulsado el icono del ajuste que quieras cambiar de lugar y arrástralo hasta donde lo quieras colocar.

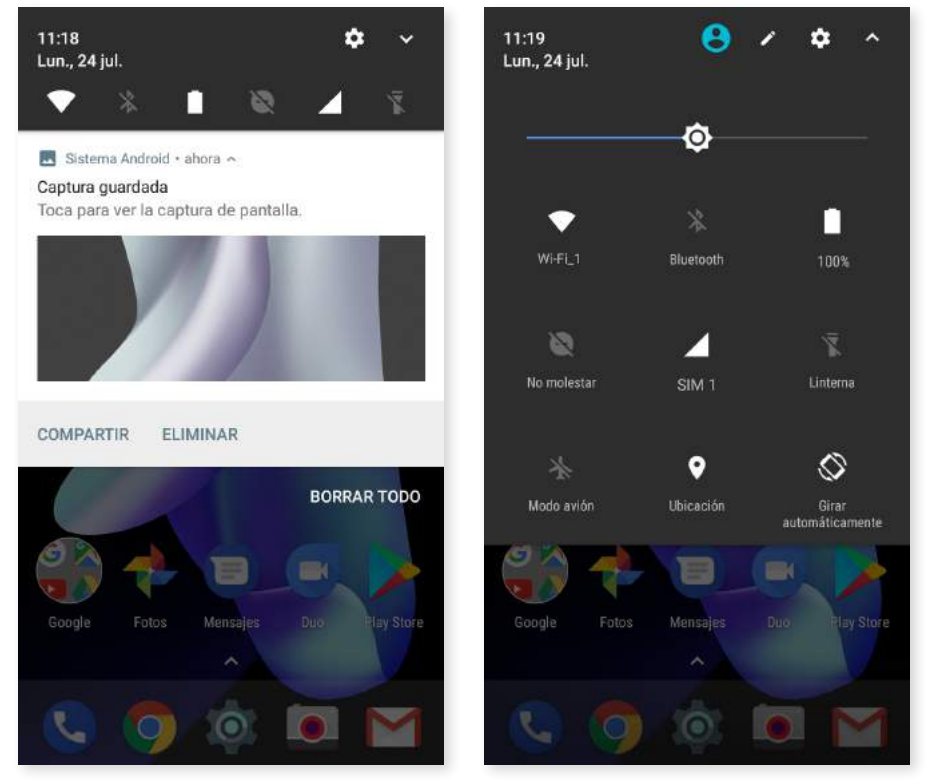

Deslizar 1 dedo

Deslizar 2 dedos

Para volver a la barra de notificaciones, toca el icono **^**, situado en la esquina superior derecha. En cambio, para volver a la **Pantalla de inicio**, simplemente pulsa fuera de la ventana de ajustes rápidos o desliza la barra hacia arriba.

Mediante el icono 😫, puedes acceder a la opción de multi-usuario.

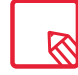

Puedes eliminar la captura en el momento sin necesidad de entrar a la aplicación Fotos.

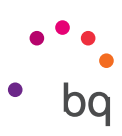

Estas son las opciones que puedes activar / desactivar mediante el menú desplegable:

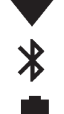

0

T

₹ 9

 $\bigcirc$ 

5

0

Î

A

Ļ

Wi-Fi: activa/desactiva la conexión Wi-Fi.

Bluetooth: activa/desactiva la conexión Bluetooth.

**Batería:** muestra el uso de la batería. Puedes ver información como la gráfica de consumo, el porcentaje de batería o el tiempo restante aproximado, además de activar/desactivar el ahorro de batería.

No Molestar: activa/desactiva el modo No Molestar.

SIM 1: comprueba el uso de datos de la SIM 1.

- Linterna: activa/desactiva la linterna.
- Modo avión: activa/desactiva el envío y recepción de señal.

Ubicación: activa/desactiva la localización GPS de tu smartphone.

Girar automáticamente: activa o desactiva el giro automático de la pantalla.

Enviar: detecta pantallas inalámbricas para enviar imagen y sonido.

**Zona Wi-Fi:** permite utilizar tu dispositivo BQ como punto de acceso y, de esta forma, compartir la conexión a Internet con otros dispositivos.

Anclaje a red: acceso a la configuración de anclaje de red o zona Wi-Fi.

**Brillo:** selecciona el modo de ajuste del brillo entre adaptativo o manual y modifica su valor de corrección.

- Led de notificaciones: activa o desactiva la notificación LED.
  - Invertir colores: intercambia los valores de color.
  - **Capturar pantalla:** permite guardar una imagen de la pantalla bajo el menú desplegable.
  - **Grabar pantalla:** captura un vídeo en directo de todo lo que se ve en pantalla en tiempo real.
  - Grabar sonido: permite acceder a la aplicación de grabación de audio.
  - Bloquear: permite bloquear el teléfono.
- **U** Apagar: permite apagar el dispositivo desde el menú desplegable.
  - Sincronizar: activa/desactiva la sincronización automática del dispositivo.
    - **Suspender pantalla:** permite configurar el periodo de tiempo que transcurre hasta que la pantalla se apaga de forma automática.

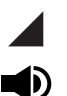

**I** 

- SIM 2: comprueba el uso de datos de la SIM 2.
- Volumen: accede a los ajustes del volumen.
- NFC: Activa/desactiva el NFC.\*
- \* Solo en el modelo Aquaris U2

#### // Aquaris U2 / U2 Lite Guía completa de usuario - español Elementos del escritorio

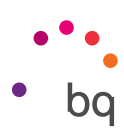

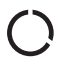

**Economizador de datos:** activa/desactiva el ahorro de datos para controlar qué aplicaciones pueden acceder a las redes móviles.

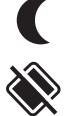

Luz nocturna: activa/desactiva el modo luz nocturna.

**Nearby:** Accede a los ajustes de Nearby. Esta opción, a través de conexión Bluetooth, ayuda a encontrar servicios y dispositivos que estén cerca de ti y a interactuar con ellos.

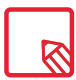

Algunas funciones como Wi-Fi o Bluetooth permiten acceder a sus ajustes avanzados mediante la pulsación prolongada sobre su icono.

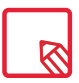

Con el brillo automático desactivado puedes modificar la intensidad del brillo de la pantalla deslizando el dedo por la misma hacia la derecha o hacia la izquierda.

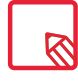

Algunas aplicaciones de terceros te permiten añadir un acceso directo en los ajustes rápidos para realizar determinadas acciones.

## Pantalla de bloqueo

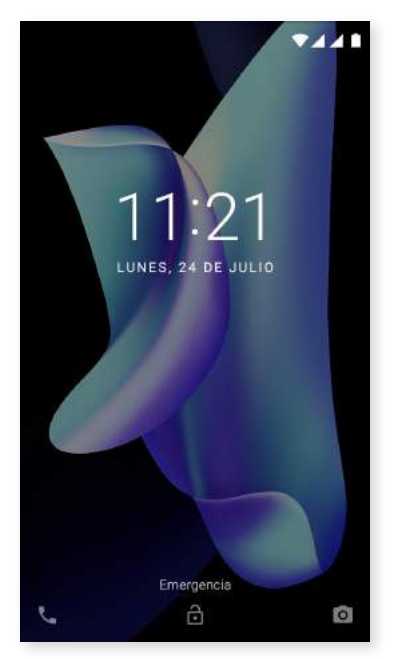

Con la pantalla bloqueada, puedes acceder a la aplicación Teléfono deslizando el dedo desde la parte inferior izquierda de la misma. Para cambiar el acceso desde esta parte inferior de la pantalla y configurarlo para que te lleve a la Búsqueda por voz de Google, ve a Ajustes > Aplicaciones > > > Asistencia y entrada de voz > Aplicación de asistencia y selecciona Ninguna. Después reinicia tu dispostivo.

Si deslizas el dedo desde la parte inferior derecha, accederás a la aplicación de <mark>Cámara.</mark>

Si pulsas sobre Emergencia, accedes a la información personal y contactos que hayas añadido para utilizar en caso de emergencia. Esta información la puedes personalizar desde *Ajustes > Usuarios > Información de emergencia.* 

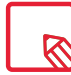

Si tienes la seguridad habilitada con PIN o Patrón, será necesario introducirlos antes para poder acceder a las aplicaciones.

```
// Aquaris U2 / U2 Lite
Guía completa de usuario - español
Elementos del escritorio
```

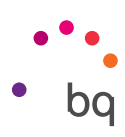

## Teclado

Al pulsar sobre cualquier campo de texto, aparece el teclado virtual.

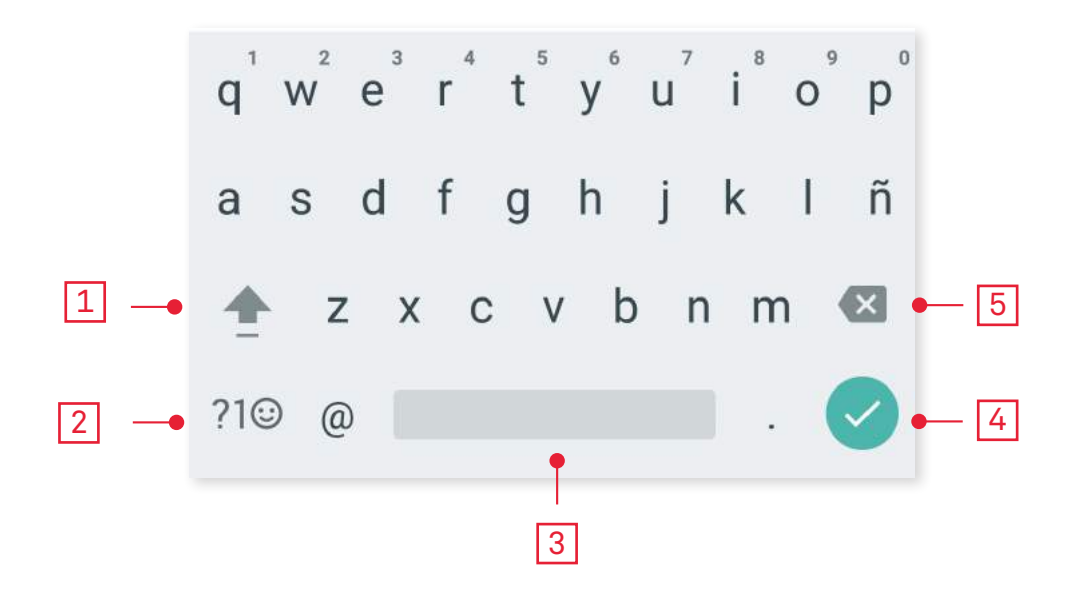

| 1 |  |
|---|--|
| 2 |  |
| 3 |  |
| 4 |  |
| 5 |  |

Activación/bloqueo de mayúsculas.

Cambia de letras a números y símbolos, o viceversa.

Espacio.

Intro/salto de línea.

Borrar.

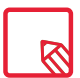

Las opciones del teclado pueden variar en función de la aplicación que estés usando.

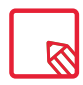

Amplía toda la información sobre la configuración del teclado e idiomas de introducción de texto en *Ajustes > Idiomas e introducción de texto.* 

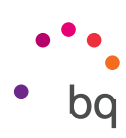

# Teléfono

## Gestión de contactos

La aplicación **Contactos** te permite acceder a todos los datos de tus contactos guardados tanto en las tarjetas SIM como en la memoria interna de tu dispositivo o en las cuentas online que tengas configuradas (Dispones de diferentes opciones según la ubicación en la que guardes los contactos).

Desde esta aplicación puedes:

- · Crear nuevos contactos.
- $\cdot\,$  Actualizar contactos ya existentes.
- · Crear grupos de contactos.
- $\cdot\,$  Seleccionar las listas que deseas mostrar.
- · Realizar llamadas o enviar SMS.

## Añadir un contacto

Para añadir un nuevo contacto a la agenda, puedes hacerlo de forma manual desde la aplicación **Contactos** o desde el **Registro de llamadas**:

Para guardar un contacto de forma manual:

- 1. Accede a la aplicación Contactos.
- 2. Pulsa el icono + y aparecerá en pantalla la lista de cuentas disponibles donde guardar el contacto.
- 3. Cumplimenta los campos deseados:
  - a. Nombre y apellidos
  - b. Teléfono
  - c. Correo electrónico

Pulsa en **Más campos** para añadir más información sobre tu contacto. Accederás a otros campos como Dirección postal, Empresa, Notas, Nombre del grupo, etc.

4. Pulsa sobre 🗸 para guardar el contacto.

Desde el **Registro de llamadas**, pulsa en el icono de contacto situado a la izquierda del número que desees guardar, después pulsa sobre el icono **+** en la esquina superior derecha y entonces selecciona **Crear nuevo contacto** (o busca uno ya existente para añadir un número nuevo), selecciona la cuenta en la que deseas almacenar el nuevo contacto y cumplimenta los datos citados en el método anterior.

Si pulsas sobre el número, aparecerá un listado con las siguientes opciones: **Crear nuevo contacto, Añadir a un contacto, Enviar mensaje, Bloquear/marcar como spam** y **Detalles de la llamada.** 

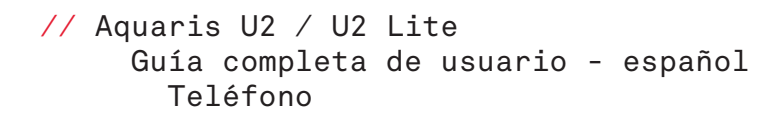

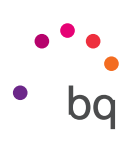

#### Editar un contacto existente

- 1. Accede a la aplicación Contactos.
- 2. Selecciona el contacto que deseas modificar.
- 3. Pulsa sobre el icono 🖍 .
- 4. Selecciona uno de los campos existentes para editarlo o sobre Más campos para agregar nuevos datos.
- 5. Pulsa sobre 🗸 para guardar las modificaciones.

#### Utilizar un contacto

Desde la aplicación **Contactos** puedes realizar una llamada, enviar un mensaje de texto o comunicarte por distintas vías con las personas que hayas añadido previamente a la **Contactos**.

Para ello, pulsa sobre el nombre del contacto con el que deseas comunicarte y accede a la lista de detalles del mismo. Desde aquí puedes:

- · Realizar una llamada
  - Pulsa sobre el icono de teléfono 📞 del número al que deseas llamar.
- Enviar un SMS
  - Pulsa sobre 🚍 y redacta el SMS.
- · Enviar un correo electrónico
  - Pulsa sobre la dirección de correo deseada.
- Otras opciones (pulsa el icono situado en la esquina superior derecha)
  - Eliminar: elimina ese contacto.
  - Compartir: envía a otro contacto la información del contacto actual.
  - Añadir a la **Pantalla de inicio**: crea un acceso directo a este contacto en el escritorio.

#### Crear un grupo de contactos

Si guardas un contacto en tu cuenta de Gmail, desde la aplicación **Contactos** puedes crear grupos para organizar contactos de forma sencilla. Por ejemplo: diferenciando amigos, compañeros de trabajo, familiares, etc.

Para crear un grupo:

- 1. Selecciona el contacto que desees agrupar.
- 2. Pulsa sobre el icono 🖍 para editar el contacto.
- 3. Pulsa sobre Más campos y desliza el dedo hasta llegar al campo "Nombre del grupo".
- 4. Selecciona el nombre del grupo o pulsa en Crear grupo nuevo.
- 5. Pulsa sobre ✓ para guardar el grupo y que aparezca en el listado de grupos dentro de la aplicación **Contactos**.

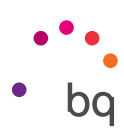

## Contactos que mostrar

Selecciona qué contactos deseas que se muestren en el listado. Puedes elegir entre los que estén guardados en la cuenta de Gmail, el teléfono o contactos de Facebook, entre otros.

Para seleccionar las listas de contactos:

- 1. Desde el listado de contactos, pulsa sobre el icono
- 2. Selecciona la opción Contactos que mostrar.
- 3. Selecciona los grupos de contactos para mostrar.
  - a. Todos los contactos.
  - b. Contactos del Teléfono.
  - c. Contactos de la SIM 1 o de la SIM 2.
  - d. Contactos de tu cuenta de Google.
  - e. Personalizar: permite seleccionar subgrupos dentro de una de las opciones anteriores (familia, amigos, etc.).

## Importar/exportar contactos

Permite elegir un origen y un destino para copiar una serie de contactos entre diferentes cuentas, aplicaciones o la propia memoria del teléfono. Para ello:

- 1. Pulsa sobre el icono desde el listado de contactos.
- 2. Pulsa en Importar/Exportar.
- **3.** Elige entre: Importar contactos de la tarjeta SIM, Exportar a la tarjeta SIM, Importar de archivo .vcf, Exportar a archivo .vcf o Compartir todos los contactos.
- 4. Según la opción que elijas, selecciona el destino donde deseas pegar o los contactos que vas a copiar.

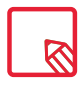

Te recomendamos que guardes siempre los contactos en tu cuenta de Google para poder conservar siempre una copia de seguridad en caso de pérdida o robo de tu smartphone y para poder acceder a ellos de forma remota y desde cualquier otro dispositivo.

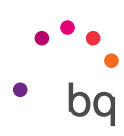

## Llamadas

Pulsa el icono del teléfono desde la **Pantalla de inicio** para acceder al menú de llamadas. En él aparecerán los contactos favoritos que se definen como aquellos con los que hay mayor actividad. Si pulsas sobre **Contactos** accederás a la **Agenda**. Desde **Recientes**, accedes al historial donde puedes ver el listado de todas las llamadas enviadas y recibidas, ordenadas de manera cronológica. Desde este menú puedes:

- · Ver los contactos a los que llamas con más frecuencia.
- · Visualizar el historial de llamadas enviadas y recibidas.
- · Realizar llamadas.

Puedes realizar una llamada de diversas formas:

## DESDE CONTACTOS

- 1. Accede a Contactos por cualquiera de los métodos vistos anteriormente.
- 2. Selecciona el contacto al que deseas llamar pulsando sobre su nombre.
- 3. Pulsa sobre el número de teléfono o sobre el icono 📞 para realizar la llamada.

## DESDE EL HISTORIAL DE LLAMADAS

- 1. Pulsa sobre el icono del teléfono 📞 en la Pantalla de inicio.
- 2. Pulsa sobre Recientes 🕓.
- 3. Pulsa sobre el contacto al que deseas llamar y pulsa el icono 📞 situado a la derecha.

## DESDE EL PANEL DE MARCACIÓN NUMÉRICA

- 1. Pulsa sobre el icono del teléfono 📞 en la Pantalla de inicio.
- 2. Pulsa sobre el icono **base** para mostrar el panel de marcación.
- 3. Marca el número al que se deseas llamar.
- 4. Pulsa el icono 🍆 en la parte inferior del panel para llamar al número marcado.

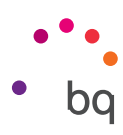

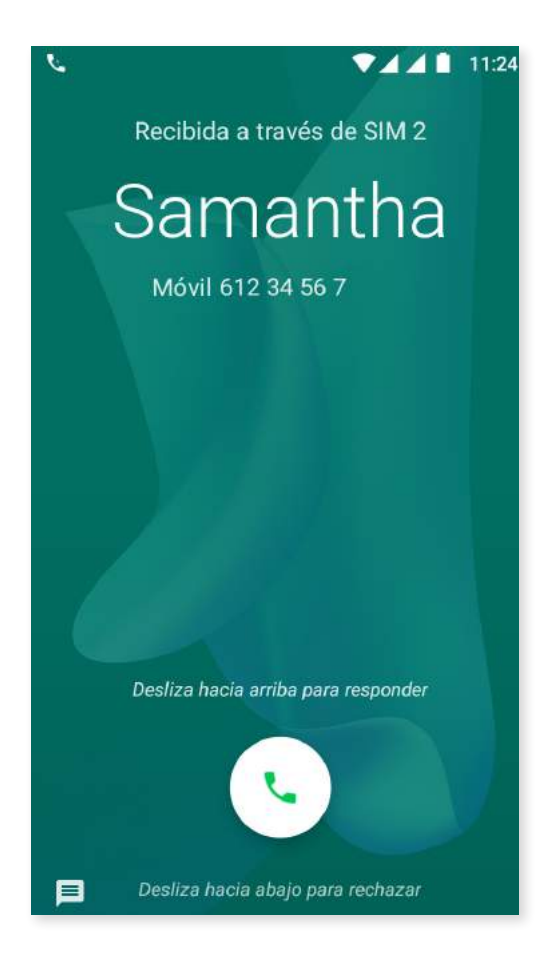

Cuando recibas una llamada mientras tu dispositivo está bloqueado, puedes atenderla, rechazarla o responder mediante un mensaje de texto.

Al entrar la llamada, en la pantalla de tu smartphone aparece el número de teléfono. Las opciones son:

- 1. Desliza el icono de llamada hacia la parte superior de la pantalla para aceptar la llamada entrante.
- 2. Desliza el icono de llamada hacia la parte inferior de la pantalla para rechazar la llamada entrante.
- 3. Pulsa el icono de mensaje (situado en la esquina inferior izquierda) para responder la llamada con un mensaje de texto.

Cuando recibas una llamada mientras tu dispositivo no está bloqueado, en la parte superior de la pantalla aparecerá un cuadro de diálogo con la notificación en la parte superior de la pantalla. Puedes atenderla pulsando sobre **Responder** o rechazarla pulsando en **Rechazar**.

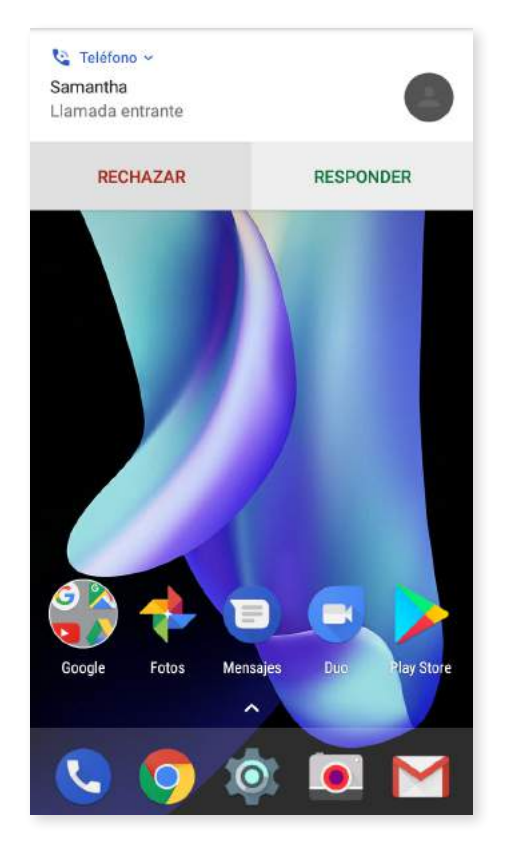

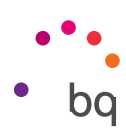

## Opciones disponibles durante una conversación telefónica

En la parte superior de la pantalla aparece el nombre del contacto (en caso de haber sido previamente almacenado en la Agenda), el número desde el que llama, si es un teléfono móvil/fijo y la SIM activa en esa llamada.

En la parte inferior dispones de diferentes opciones para interactuar con la llamada:

- Silenciar: silencia el micrófono interno.
- Teclado: abre el panel de marcación numérica.
- Altavoz: activa el altavoz externo para la función manos libres.
- **Añadir:** añade a una tercera persona a la conversación telefónica.
- **Retener:** pausa la llamada en curso y la deja en espera.
- Finaliza la llamada.

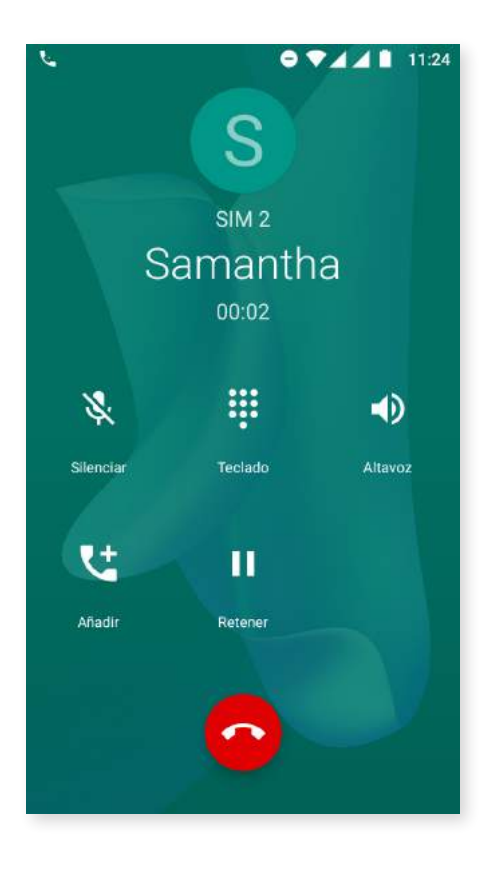

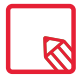

Debido al cambio de la aplicación ya no está disponible la opción de grabar llamada.

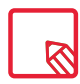

Una vez establecida la conexión con la tercera persona puedes elegir entre alternar conversaciones o unirlas en una multiconferencia.

#### // Aquaris U2 / U2 Lite Guía completa de usuario - español Teléfono

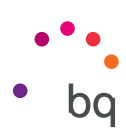

## Configurar la ID del teléfono como "oculta"

Esta opción te permite ocultar tu número en las llamadas salientes de forma que la persona que recibe la llamada no lo vea en su dispositivo. Para ello:

- 1. Pulsa el icono 📞 desde la Pantalla de inicio.
- 2. Pulsa el icono y selecciona Ajustes.
- 3. Ve a *Cuentas de llamadas* y selecciona la SIM de la cual quieres ocultar el número.
- 4. Configuración adicional.
- 5. ID de emisor.
- 6. Selecciona Ocultar número.

#### Restricción de llamadas

Para acceder al menú de restricción de llamadas:

- 1. Accede a la aplicación de llamadas pulsando el icono 📞 desde la Pantalla de inicio.
- 2. Pulsa el icono de y selecciona Ajustes.
- 3. Elige la opción *Cuentas de llamadas.*
- 4. Selecciona la SIM de la cual quieres restringir las llamadas y pulsa en **Bloqueo de** llamada.
- 5. Selecciona el tipo de restricción que quieres activar. (Esta restricción no es selectiva para determinados números, solo se puede configurar para todos o para ninguno):
  - a. Restricción de llamadas salientes.
  - b. Restricción de llamadas entrantes.
  - c. Cancelar todas las restricciones de llamadas.
  - d. Cambiar contraseña.

Además, se han añadido nuevas funcionalidades. Para acceder a ellas, pulsa el icono y selecciona **Ajustes**.

- **ID de llamada y spam:** Google cuenta con una base de datos de números. Cuando hagas o recibas una llamada, te mostrará información (por ejemplo, el nombre) de los números que no están en tus contactos o una advertencia si sospecha que la llamada entrante es spam.
- Sitios cercanos: permite buscar a través de tu ubicación para encontrar sitios cercanos que coincidan con tu consulta. Además, activando la opción Resultados de búsqueda personalizados, se incluyen elementos de tu historial de búsqueda para mejorar los resultados.

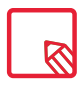

Para utilizar la opción Sitios cercanos debes permitir que la aplicación Teléfono acceda a tu ubicación. Puedes hacerlo desde *Ajustes > Aplicaciones.* Selecciona la aplicación y pulsa en **Permisos.** 

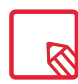

Recomendamos probar que la configuración se ha realizado con éxito y funciona correctamente. Algunos operadores de telefonía móvil no permiten este tipo de configuración y podría fallar la ocultación del número en las llamadas.

```
// Aquaris U2 / U2 Lite
Guía completa de usuario - español
Teléfono
```

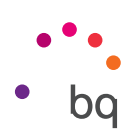

## SMS y MMS

La nueva aplicación de mensajes de Google se llama **Mensajes de Android.** Esta aplicación mejora la experiencia de mensajería ya que es compatible con el nuevo estándar de mensajería RCS (*Rich Communication Services*). Gracias a este estándar puedes enviar mensajes enriquecidos (por ejemplo, mensajes de texto de grupo o mensajes con emojis, imágenes, vídeos, ubicaciones o notas de audio) a través de la red de datos o de la red Wi-Fi. Accede a ella desde el cajón de aplicaciones o desde su acceso directo en la **Pantalla de inicio**.

Para crear un mensaje pulsa el icono + en la esquina inferior derecha. Selecciona el(los) destinatario(s) escribiendo su nombre, número de teléfono o dirección de correo en la barra superior de la pantalla o selecciónalo directamente de tu lista de contactos.

Mediante esta misma aplicación también es posible enviar MMS (mensajes multimedia). Pulsa el icono + (situado a la izquierda de la barra de introducción de texto) para que aparezcan las distintas opciones de ficheros multimedia que puedes adjuntar:

- · Emoticonos.
- · Capturar imagen o vídeo.
- · Imagen o vídeo de la galería.
- · Grabar audio.
- · Compartir ubicación.

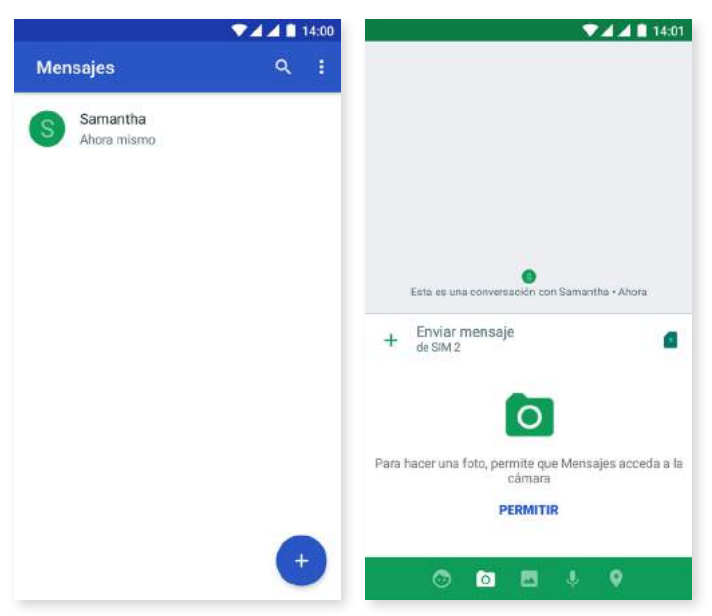

Los SMS tienen una limitación de 160 caracteres. Ahora bien, puedes enviar un texto con más de 160 caracteres y que se transmitirá como un mensaje único, aunque tu operador de telefonía lo tarificará como mensajes diferentes (un mensaje cada 160 caracteres). En los MMS, una vez introducido un fichero multimedia, no existe límite en el texto. Ten en cuenta que si ambos dispositivos (tanto el emisor como el receptor) soporta el estándar RCS, se convierte en un servicio de mensajería instantánea por lo que no habría límite de caracteres.

Una vez introducido el destinatario, el texto y los ficheros multimedia (en caso de los MMS), pulsa el icono de **Enviar**.
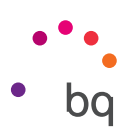

Otra opción añadida es la posibilidad de seleccionar la SIM desde la que quieres enviar el mensaje o responder a uno ya existente. A la derecha de barra de introducción de texto aparece el icono de la SIM que estás utilizando, pulsa sobre él para alternar entre la SIM 1 y la SIM 2.

Desde esta aplicación también puedes realizar una llamada a un contacto pulsando sobre el icono 🔪 , situado en la esquina superior derecha.

|      |                                 | 💎 🗖 🛋 18:27       |     |                          | 💎 🗖 🧖 🚺 18:28 |
|------|---------------------------------|-------------------|-----|--------------------------|---------------|
| ÷    | Samantha                        | N. 1              | ÷   | Samantha                 | S. 1          |
|      |                                 |                   |     |                          |               |
|      |                                 |                   |     |                          |               |
|      |                                 |                   |     |                          |               |
|      |                                 |                   |     |                          |               |
|      |                                 |                   |     |                          |               |
|      |                                 |                   |     |                          |               |
|      |                                 |                   |     |                          |               |
|      |                                 |                   |     |                          |               |
|      |                                 |                   |     |                          |               |
|      |                                 |                   |     |                          | SIM 2         |
|      |                                 |                   |     |                          |               |
| Esta | es una conversación con Samanth | a • 13 mar. 14:00 |     |                          | SIM 1 🤳       |
| +    | Enviar mensaje<br>de SIM 2      |                   | + = | nviar mensaje<br>e SIM 2 | a             |

Además, es posible bloquear un número para no recibir llamadas ni mensajes pulsando el icono > Contactos bloqueados > Añadir número. También puedes hacerlo realizando una pulsación prolongada sobre un mensaje y seleccionando el icono 🚫 Bloquear.

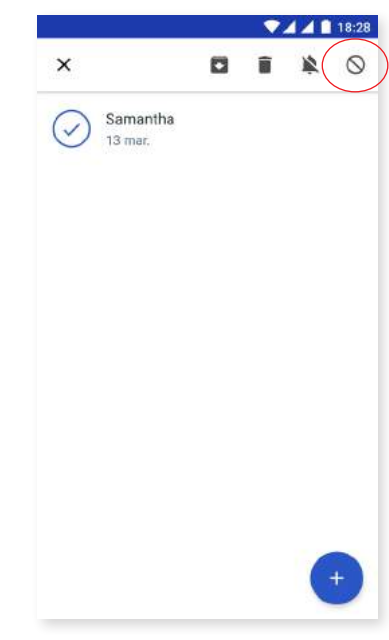

|   | R |  |
|---|---|--|
| 2 |   |  |

Es necesario que ambos dispositivos (tanto el que manda el SMS como el que lo recibe) sean compatibles con el estándar RCS. No olvides comprobar que tu operador de telefonía móvil lo soporta.

Al enviar el SMS a través de la red de datos, éste se tarifica en tu factura de consumo de datos. Las llamadas, por el contrario, se realizan en la línea habitual y su coste depende de la tarifa contratada con tu operador.

#### // Aquaris U2 / U2 Lite Guía completa de usuario - español Teléfono

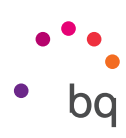

#### Configuración de mensajes

Desde la aplicación **Mensajes** puedes configurar diferentes opciones para el envío y recepción de SMS y MMS. Pulsando sobre el icono y seleccionando **Ajustes**, puedes configurar:

- · Generales
  - Aplicación de SMS predeterminada
  - Recibir notificaciones
  - Sonido de las notificaciones
  - Escuchar sonidos de mensajes enviados
  - Vibrar
  - País actual
- · SIM 1/ SIM 2
  - Mensajes de grupo
  - Descargar MMS automáticamente
  - Descargar MMS automáticamente en itinerancia
  - Usar caracteres simples
  - Obtener informes de entrega de SMS
  - Alertas inalámbricas
  - Mensajes de la tarjeta SIM
  - Número de teléfono

```
// Aquaris U2 / U2 Lite
Guía completa de usuario - español
Ajustes
```

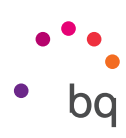

### Ajustes

El menú de **Ajustes** ha sido reconfigurado. Ahora, aparecen en la parte superior del menú sugerencias para configurar tu dispositivo, como, por ejemplo, cambiar el fondo de pantalla o configurar tu cuenta de correo. Puedes ocultar estas sugerencias pulsando sobre el icono v o eliminarlas pulsando sobre el icono **?** > *Quitar.* 

Además, añade información sobre determinados ajustes que tienes activados, como el Economizador de datos o el modo No molestar, lo que te permite desactivarlos desde el Menú.

Otra novedad que incorpora es que, dentro de la página principal de **Ajustes**, muestra información sobre cada menú (como, por ejemplo, la red a la que estás conectado dentro del menú Wi-Fi o los datos usados en el de Uso de datos). Esto te ayuda a ahorrar tiempo, ya que puedes acceder a información importante sin tener que entrar dentro de cada ajuste.

También, gracias a Nougat, es posible desplegar un menú lateral para entrar directamente en cualquier otro ajuste sin necesidad de volver atrás. Ésto se traduce en una mejora en la navegación. Para desplegarlo, desliza el dedo desde la parte lateral izquierda de la pantalla hacia la derecha o pulsa sobre el icono = situado en la esquina superior izquierda, que aparece cuando te encuentras en un submenú de la pantalla de ajustes.

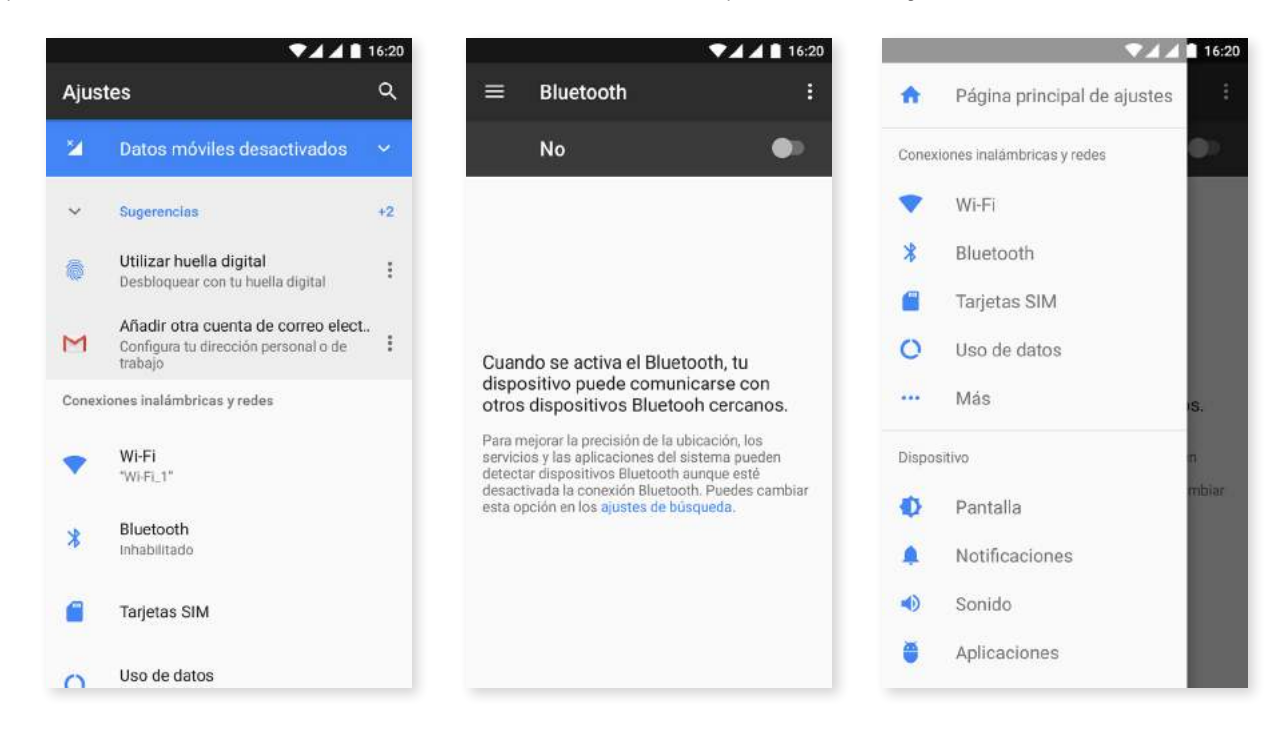

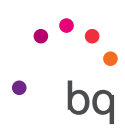

#### Ajustes de conexiones inalámbricas y redes

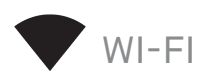

Si el módulo Wi-Fi está apagado, desliza el selector hacia la derecha. Tu dispositivo BQ buscará, de forma automática, las redes Wi-Fi disponibles y las muestra en una lista que se actualiza automáticamente.

Pulsa sobre la red a la que quieras conectarte, introduce la contraseña si es necesario y pulsa sobre **Conectar**. Si la conexión se realiza con éxito, aparecerá el nombre de la red con el mensaje **Conexión establecida** debajo.

Existe un tiempo máximo para introducir la contraseña tras el cual el módulo Wi-Fi se desconecta. Recomendamos activar la casilla **Mostrar contraseña** mientras se introduce la misma para que puedas escribirla sin errores y con mayor rapidez.

Cuando el módulo Wi-Fi está activado, el dispositivo se conecta automáticamente a la red seleccionada. Tu smartphone BQ te notificará si encuentra una red que nunca ha sido configurada.

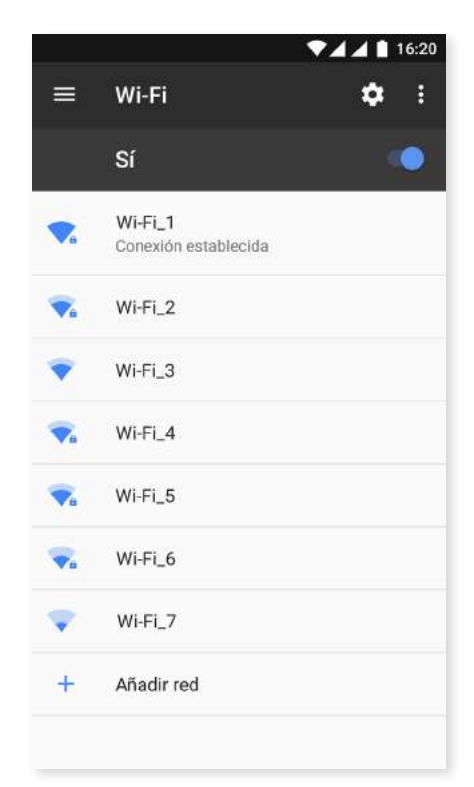

Para acceder a las opciones Asistencia para Wi-Fi, Instalar certificados, Wi-Fi Direct, Botón WPS y PIN WPS de la red Wi-Fi, pulsa sobre *Ajustes* > *Wi-Fi*. Después, pulsa sobre el icono y selecciona Ajustes avanzados.

**PIN-WPS.** Aunque puedes seguir introduciendo tu clave de acceso, según el *router* que tengas, puedes conectarte a tu red Wi-Fi, de una forma más cómoda e igualmente segura sincronizando tu smartphone con el router de forma inalámbrica en *Menú PIN WPS* y en el *router* el botón físico de PIN WPS.

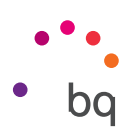

### **BLUETOOTH**

Activa el Bluetooth pulsando sobre *Ajustes > Bluetooth* y deslizando la pestaña hacia la derecha.

Para configurar el nombre asignado a tu smartphone, consultar los archivos recibidos o acceder a la configuración avanzada, pulsa sobre el icono .

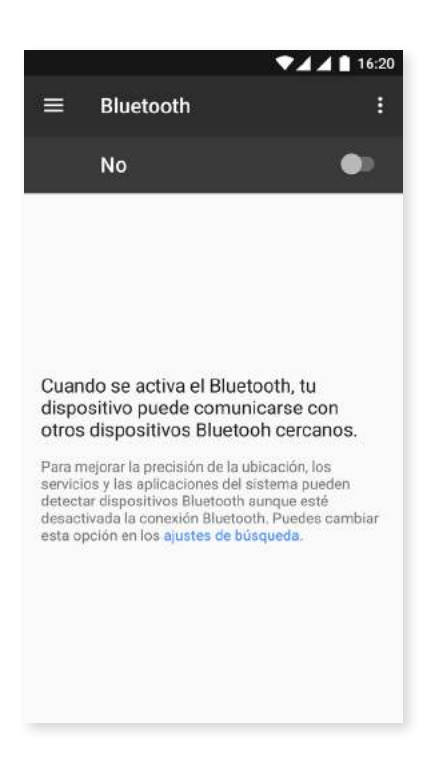

Para enlazar tu smartphone con otros dispositivos pulsa en *Ajustes > Conexiones inalámbricas y redes > Bluetooth* y, por último, en el nombre de tu dispositivo. A partir de este momento el dispositivo está visible siempre que el usuario permanezca en la pantalla de ajustes del Bluetooth.

Para conectarte a un dispositivo, ambos en estado visible, solo tienes que pulsar sobre el nombre del dispositivo. Después, aparecerá en tu pantalla una ventana emergente con la **Solicitud de sincronización de Bluetooth**. Sincroniza tu BQ y acepta en el otro dispositivo.

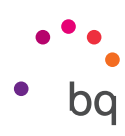

16:18

### TARJETAS SIM

Si tienes dos tarjetas SIM instaladas en tu dispositivo, puedes configurarlas desde aquí. Para acceder a la información de las dos tarjetas, primero debes activarlas deslizando la pestaña de cada una de ellas hacia la derecha.

Puedes activar/desactivar y configurar desde cuál de las dos tarjetas deseas realizar las llamadas de voz, enviar mensajes y la conexión de datos. También puedes personalizar cada tarjeta SIM con un color. Así, las notificaciones que recibas con cada tarjeta aparecerán con este color para que te resulte más fácil identificarlas.

| Tarjetas SIM   Tarjetas SIM   Tarjetas SIM   SIM 1   SIM 2   SIM 2   SIM preferida para   Datos móviles   SIM 2   Llamadas   Preguntar siempre   Mensajes SMS   SIM 2                                                                                                    |                                              | V 🗸 🖌 🗎 16:18 | ▼⊿⊿∎                                                              |
|----------------------------------------------------------------------------------------------------|----------------------------------------------|---------------|-------------------------------------------------------------------|
| Tarjetas SIM   SIM 1   SIM 2   SIM 2   Datos móviles   SIM 2   Llamadas   Preguntar siempre   Mensajes SMS   SIM 2                                                                                                    | Tarjetas SIM                                 |               | Tarjetas SIM                                                      |
| SIM 1   SIM 2   SIM 2   SIM preferida para   Datos móviles   SIM 2   Llamadas   Preguntar siempre   Mensajes SMS   SIM 2                                                                                                    | Farjetas SIM                                 |               | Tarjetas SIM                                                      |
| SIM preferida para     Color       Datos móviles     Turquesa       SIM 2     Operador       Llamadas     Número       Preguntar siempre     Desconocido       Mensajes SMS     SIM 2                                                                                                    | 1 SIM 1<br>2 SIM 2                           | •             | Ranura de SIM 2<br>Nombre de la SIM<br>Introduce el nombre de SIM |
| Llamadas<br>Preguntar siempre<br>Mensajes SMS<br>SIM 2<br>SIM 2 | SIM preferida para<br>Datos móviles<br>SIM 2 |               | Color<br>● Turquesa ▼<br>B Operador                               |
| Mensajes SMS<br>SIM 2 S CANCELAR ACEPT                                                                                                    | <b>lamadas</b><br>Preguntar slempre          |               | P<br>Número<br>Desconacido                                        |
|                                                                                                    | Mensajes SMS<br>SIM 2                        |               | N<br>S CANCELAR ACEPTAR                                           |

 $\overline{\mathbb{N}}$ 

Ten en cuenta que tu dispositivo es Dual SIM Dual Standby, es decir, no puedes activar el uso de datos en las dos tarjetas SIM al mismo tiempo. Si la SIM 1 se activa para el uso de 4G/3G/2G (datos y llamadas), la SIM 2 solo podrá conectarse a 2G o 3G (solo llamadas) y viceversa.

Sin embargo, sí puedes alternar entre ellas con el dispositivo encendido.

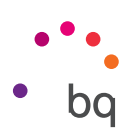

## USO DE DATOS

Desde este apartado puedes ver las estadísticas de transferencia de datos a través de la conexión Wi-Fi o datos móviles de cada aplicación.

La opción **Economizador de datos** permite configurar más fácilmente la restricción del uso de datos de las aplicaciones en segundo plano. Cuando activas esta opción, todas las aplicaciones en segundo plano tendrán la conexión restringida, lo que reduce el consumo de datos. Puedes configurar qué aplicaciones quieres que tengan acceso en *Ajustes > Uso de datos > Economizador de datos*. A continuación, pulsa sobre *Acceso a datos no restringidos* y selecciona las aplicaciones quieras. También puedes activar/desactivar esta opción desde los ajustes rápidos.

Además, puedes acceder al apartado correspondiente a tu tarjeta SIM para activar/ desactivar los datos móviles, consultar información sobre cuánto has consumido y los datos que consumen los diversos recursos y aplicaciones.

También puedes establecer un límite de datos móviles desde *Ciclo de facturación > Establecer límite de datos.* Si lo haces, la conexión de datos se inhabilitará al llegar al límite que hayas fijado.

Pulsa el icono y selecciona **Redes móviles** para acceder a los **ajustes de red móvil** para ambas tarjetas SIM donde puedes activar la **itinerancia de datos**, seleccionar el **tipo de red preferido**, **configurar la APN** y seleccionar un **Operador de red**.

| ▼⊿⊿ 🗎 16:19                                          | ▼⊿⊿∎ 16:19                                                                                                    |
|------------------------------------------------------|----------------------------------------------------------------------------------------------------|
| $\equiv$ Uso de datos :                              | ← Economizador de Datos                                                                                                    |
| Uso                                                  | No                                                                                                    |
| Datos móviles: 0 B                                   |                                                                                                    |
| 10 mar. – 9 abr.                                     | Acceso a datos no restringidos<br>1 aplicación puede usar datos no restringidos<br>cuando el Economizador de Datos está activado                                |
| 0 B 2,00 GB                                          |                                                                                                    |
| Advertencia de datos: 2,00 GB                        | El Economizador de Datos evita que algunas aplica-<br>ciones envíen o reciban datos en segundo plano, lo<br>que permite reducir el uso de datos. Una aplicación |
| Economizador de Datos<br>No                          | activa podra acceder a los datos, aunque con menos<br>frecuencia. Esto significa que, por ejemplo, algunas<br>imágenes no se muestren hasta que no las toques.  |
| SIM 1                                                |                                                                                                    |
| Datos móviles                                        |                                                                                                    |
| Uso de datos móviles                                 |                                                                                                    |
| 0 B usados entre el 10 mar 9 abr.                    |                                                                                                    |
| Ciclo de facturación<br>Mensualmente a partir del 10 |                                                                                                    |
|                                                      |                                                                                                    |

#### // Aquaris U2 / U2 Lite Guía completa de usuario - español Ajustes

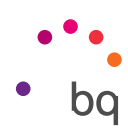

#### ••• MÁS

Desde aquí puedes realizar diferentes acciones:

Modo avión: al activarlo, desactivas todas las conexiones inalámbricas.

NFC: permite el intercambio de datos cuando acercas tu dispositivo a otro que soporta esta tecnología.\*

Android Beam: permite compartir contenido de aplicaciones cuando la funcionalidad NFC está activada.\*

Anclaje a red y zona Wi-Fi: desde esta acción puedes convertir tu BQ en un punto de acceso Wi-Fi, USB o Bluetooth para compartir la conexión con uno o varios dispositivos.

Para ello pulsa en *Zona Wi-Fi portátil* y configura los parámetros que deben coincidir con los del dispositivo al que quieres que se conecte tu red Wi-Fi compartida.

| <ul> <li>Conexiones inalámbricas y re</li> <li>Modo avión</li> <li>NFC</li> <li>Permitir el intercambio de datos cuando el eléfono toque otro dispositivo</li> <li>Android Beam</li> <li>Listo para compartir contenido de aplicaciones por NFC</li> <li>Anclaje a red y zona WI-Fi</li> <li>VPN</li> <li>Pedes móviles</li> </ul>                                                                                                    |                                                                                 | 16:17       |
|----------------------------------------------------------------------------------------------------|---------------------------------------------------------------------------------|-------------|
| Modo avión     Image: Constraint of the second of the second |                                                                                 | oricas y re |
| NFC<br>Permitir el intercambio de datos cuando el<br>teléfono toque otro dispositivo<br>Android Beam<br>Listo para compartir contenido de aplicaciones<br>por NFC<br>Anclaje a red y zona Wi-Fi<br>VPN<br>Pedes móviles                                                                                                    | Modo avión                                                                      |             |
| Android Beam<br>Listo para compartir contenido de aplicaciones<br>por NFC<br>Anclaje a red y zona Wi-Fi<br>VPN<br>Redes móviles                                                                                                    | NFC<br>Permitir el intercambio de datos cuan<br>teléfono toque otro dispositivo | do el 🛛 🍋   |
| Anclaje a red y zona Wi-Fi<br>VPN<br>Redes móviles                                                                                                    | Android Beam<br>Listo para compartir contenido de apl<br>por NFC                | licaciones  |
| VPN<br>Redes móviles                                                                                                    | Anclaje a red y zona Wi-Fi                                                      |             |
| Redes móviles                                                                                                    | VPN                                                                             |             |
| heads movies                                                                                                    | Redes móviles                                                                   |             |
| Restablecer ajustes de red                                                                                                    | Restablecer ajustes de red                                                      |             |

Para hacerlo mediante un cable USB, conecta tu BQ al ordenador con el cable USB y activa el **Anclaje por USB.** 

Si deseas hacerlo por medio de Bluetooth, activa la casilla **Anclaje por Bluetooth**. Ten en cuenta que para compartir la red de tu smartphone con un ordenador, debes activar el Bluetooth en ambos dispositivos.

VPN: esta opción sirve para configurar una red privada virtual.

Redes móviles: ajustes de redes móviles para ambas tarjetas SIM, donde puedes activar la Itinerancia de datos, elegir el Tipo de red preferido, configurar la APN y seleccionar un Operador de red.

Restablecer ajustes de red: selecciona la SIM que deseas restablecer todos sus ajustes de red, incluidos los de Wi-Fi, Datos móviles y Bluetooth.

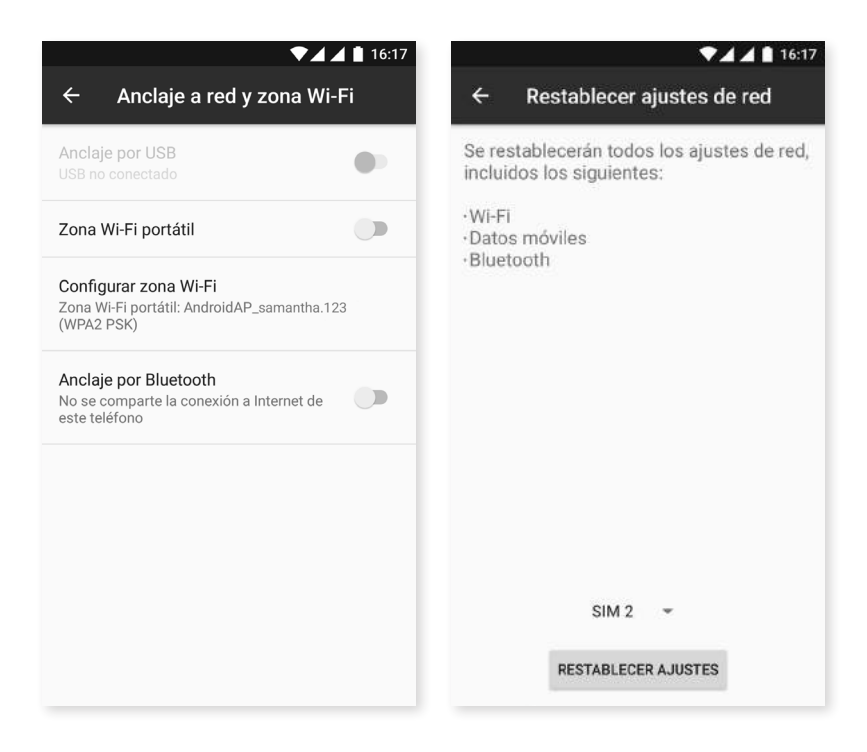

\* Solo en el modelo Aquaris U2

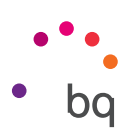

#### Ajustes del dispositivo

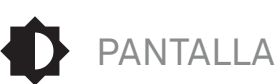

Nivel de brillo: permite ajustar el brillo de la pantalla.

Brillo adaptativo: permite optimizar el nivel de brillo según la luz disponible.

Suspender después de: ajusta el tiempo que pasa hasta que la pantalla se apaga de forma automática.

Led de notificación: Configura el color y la velocidad de parpadeo. Pulsando sobre el círculo de color en cada opción, puedes seleccionar estos parámetros para notificaciones predeterminadas, llamadas perdidas, batería baja e incluso para aplicaciones de forma individual pulsando en **Personalizar notificación**.

**Luz nocturna:** al activar esta opción la pantalla adquiere un tono anaranjado para reducir la luz azul emitida y que la vista pueda descansar.Encontrarás dos opciones para configurar este modo:

Pulsa sobre Activar automáticamente para seleccionar cómo quieres que se active:

- Nunca: nunca se activará de forma automática.
- **Programación personalizada:** puedes configurar una hora de inicio y fin para todos los días.
- Amanecer/Anochecer: se activa automáticamente cuando se hace de noche y se desactiva cuando es de día.

Al activar la opción **Luz nocturna**, su funcionamiento dependerá de la opción que hayas configurado.

También puedes activar/desactivar este modo desde los ajustes rápidos (si previamente lo has añadido) o acceder a sus ajustes avanzados pulsando prolongadamente sobre su icono.

| ▼⊿ ⊿ 🗎 16:22                                                                  | ▼⊿ ⊿ 🗎 18:33                                                                                             | 💎 🖌 🧰 18:33                                                                                              |
|-------------------------------------------------------------------------------|----------------------------------------------------------------------------------------------------|----------------------------------------------------------------------------------------------------|
| ≡ Pantalla                                                                    | ← Luz nocturna                                                                                           | ← Luz nocturna                                                                                           |
| Pantalla                                                                      | Programar                                                                                                | Programar                                                                                                |
| Nivel de brillo                                                               | Activar automáticamente<br>Nunca                                                                         | Activar automáticamente<br>Nunca                                                                         |
| Brillo adaptativo.<br>Optimizar el nivel de brillo según la luz<br>disponible | Estado                                                                                                   | Estado                                                                                                   |
| Suspender después de<br>1 minuto de inactividad                               | Luz nocturna<br>No. No se activará nunca<br>automáticamente.                                             | Luz nocturna<br>Si. No se desactivará nunca<br>automáticamente.                                          |
| LED de notificación                                                           | La luz nocturna da un tono ámbar a la pantalla. De esta forma, es más fácil ver la pantalla con poca luz | La luz nocturna da un tono ámbar a la pantalla. De esta forma, es más fácil ver la pantalla con poca luz |
| Luz nocturna<br>No. No se activará nunca automáticamente.                     | y concliar el sueno.                                                                                     | y conciliar el sueno.                                                                                    |
| Fondo de pantalla                                                             |                                                                                                    |                                                                                                    |
| Salvapantallas<br>No                                                          |                                                                                                    |                                                                                                    |
| Tamaño de la fuente                                                           |                                                                                                    |                                                                                                    |

#### // Aquaris U2 / U2 Lite Guía completa de usuario - español Ajustes

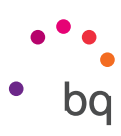

**Fondo de pantalla:** permite seleccionar una imagen como fondo de pantalla. Puedes elegir entre fondos animados, fondos de pantalla del sistema, una imagen de tu galería como papel tapiz.

Salvapantallas: activa/desactiva esta opción.

Tamaño de la fuente: permite elegir el tamaño de la fuente entre 4 dimensiones distintas.

Tamaño de la pantalla: aumenta o disminuye el tamaño de los elementos de la pantalla.

Al girar el dispositivo: activa/desactiva la rotación automática de la pantalla al girar el smartphone.

**Enviar pantalla:** tu smartphone puede enviar una señal de audio/vídeo a una pantalla remota (otro smartphone, una tablet, televisión, etc.) vía Wi-Fi de modo que puedas visualizar la pantalla del teléfono en ambos dispositivos. Para ello, pulsa el icono para **Habilitar pantalla inalámbrica** y que el teléfono detecte pantallas inalámbricas cercanas. Ten en cuenta que, para poder utilizar esta función, la pantalla remota tiene que ser compatible con el protocolo Miracast DLNA. Sigue los siguientes pasos para configurar tu Aquaris y que duplique la pantalla de tu dispositivo:

- 1. Enciende tu TV compatible y activa el modo pantalla inalámbrica (la forma de activarlo varía según el fabricante del televisor).
- 2. Accede desde tu smartphone al menú de *Ajustes > Pantalla*.
- 3. En la parte inferior del listado selecciona Pantalla inalámbrica.
- 4. Selecciona en el listado la pantalla donde se deseas enviar el audio/vídeo desde tu smartphone.
- 5. Pasados unos segundos, verás la pantalla de tu smartphone reflejada en el otro dispositivo en tiempo real.

**Pantalla ambiente:** activa la pantalla si llega una notificación. Al activar esta opción, la pantalla de tu dispositivo se activará al colocarlo en posición vertical a partir de 35°.

**Bloquear/despertar dispositivo:** activa/desactiva esta opción para encender o apagar la pantalla del smartphone realizando un doble toque sobre la misma.

**Barra de navegación:** permite mostrar otra Navbar que puedes usar en caso de que no reaccionen los botones capacitivos que están en el marco de tu smartphone.

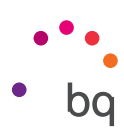

#### NOTIFICACIONES

Configura cómo quieres que se muestren las notificaciones de cada aplicación. Para ello, selecciona la aplicación que quieres configurar y aparecerán distintas opciones para elegir:

- · Bloquear todo: nunca mostrará notificaciones de la aplicación.
- Mostrar de forma silenciosa: no emitirá sonido, vibración ni mostrará notificaciones en la pantalla actual.
- Priorizar: permite que se escuchen las notificaciones de la aplicación cuando la opción Solo prioritarias del modo No molestar esté activada.

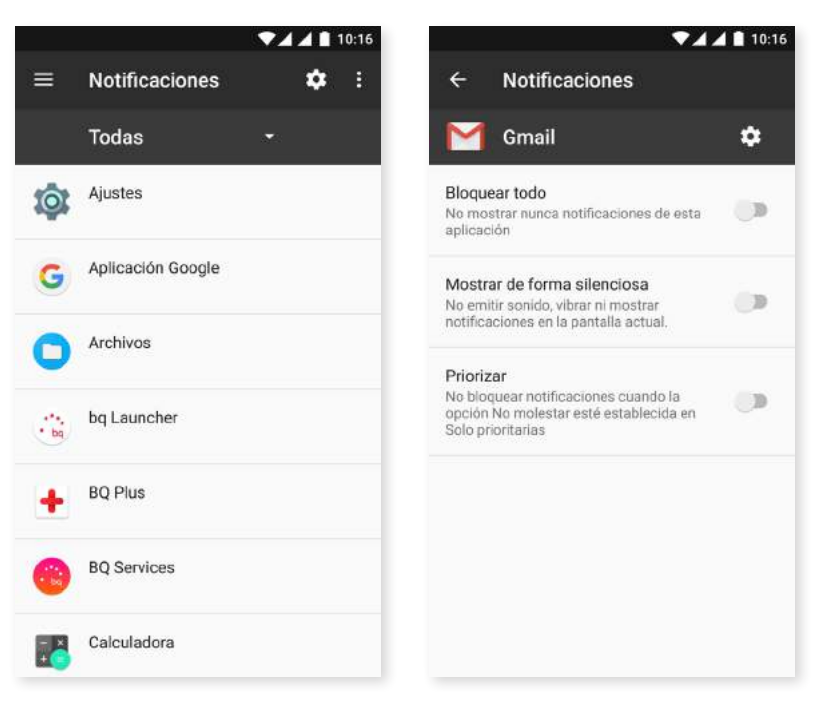

Pulsa sobre el icono 🔹 y selecciona *En la pantalla de bloqueo* para acceder a las configuraciones generales.

- No mostrar notificaciones: no mostrará notificaciones de ninguna aplicación.
- Mostrar todas las notificaciones: mostrará notificaciones en la pantalla según lo establecido para cada aplicación.

Puedes acceder a unos ajustes rápidos sobre las notificaciones de una aplicación deslizando ligeramente la notificación recibida hacia la derecha o la izquierda y pulsando el icono de Ajustes 🔯.

También puedes configurar las notificaciones desde *Ajustes > Aplicaciones.* Después selecciona la aplicación que quieres configurar y pulsa en **Notificaciones.** 

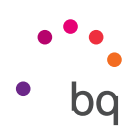

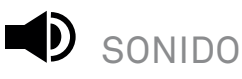

Puedes ajustar el volumen del tono de llamada, las alarmas, y las notificaciones así como el volumen de tu contenido multimedia. Para ello, desliza la barra hacia la derecha o hacia la izquierda.

Además, desde aquí puedes configurar el tono para las llamadas entrantes de cada SIM, el sonido de las notificaciones, de las alarmas y activar/desactivar los sonidos y vibraciones de algunos comportamientos del sistema tales como: **Tonos del teclado**, **Sonidos de bloqueo de pantalla**, **Sonidos táctiles** y **Vibrar al tocar**.

| ▼⊿⊿ 🗎 11:48                | ♥⊿⊿ 🛯 11:48                                    |
|----------------------------|------------------------------------------------|
| ≡ Sonido                   | $\equiv$ Sonido                                |
| Volumen de llamadas        | Intensidad de vibración                        |
| Volumen multimedia         | Vibrar también en llamadas                     |
| Volumen de notificaciones  | Otros sonidos                                  |
| Volumen de alarma          | SIM1 Tono del teléfono<br>Aquaris              |
| Aumentar volumen           | SIM2 Tono del teléfono<br>Aquaris              |
| Intensidad de vibración    | Tono de notificación predeterminado<br>Aquaris |
| Vibrar también en llamadas | Tono de alarma predeterminado                  |
| Otros sonidos              | No molestar                                    |
| SIM1 Tono del teléfono     | Radiodifusiones de emergencia                  |

Puedes personalizar el tono de llamada así como el sonido de las notificaciones y alarmas con las canciones que más te gusten. Para ello, conecta el teléfono al ordenador y transfiere la música a la memoria interna del dispositivo, ubicándola en las carpetas específicas para cada sonido que quieras personalizar. Copia la música en la carpeta *Ringtones* para personalizar el tono de llamada, en la de *Notifications* para el de las notificaciones y en *Alarms* para el sonido de las alarmas.

Una vez añadida la música, ésta se encuentra dentro del listado de tonos a elegir en *Ajustes > Sonido > Tono del teléfono/Tono de notificación predeterminado/Tono de alarma predeterminado.* 

Otra forma de configurar el sonido de las alarmas es desde la aplicación **Reloj.** Pulsa en **Tono predeterminado > Añadir nuevo** y selecciona la canción que quieras establecer de las que hayas añadido previamente a cualquiera de las carpetas de la memoria interna.

Este ajuste incluye la opción **Aumentar volumen**, al activarla intensifica el nivel de volumen cuando tienes los auriculares conectados.

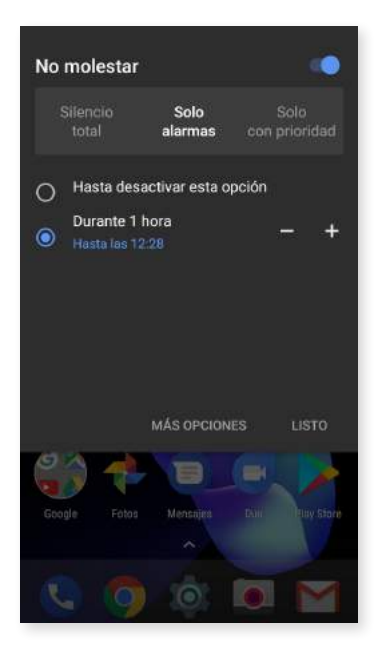

También aquí se encuentra el modo **No molestar.** Permite configurar qué notificaciones son de prioridad y crear reglas automáticas. Gracias a estas reglas de horario y de eventos puedes elegir en qué circunstancias quieres que se activen los diferentes modos de no molestar.

Puedes activar esta opción desde el acceso directo situado en los ajustes rápidos. Al seleccionarla, aparecen tres opciones a elegir para configurar las interrupciones: **Silencio total, Solo alarmas** y **Solo con prioridad.** Si configuras el Modo **No molestar** como **Silencio total** o **como Solo alarmas**, el LED de notificaciones no funcionará. Para el modo **Solo con prioridad**, puedes configurar si quieres encender el LED solo para notificaciones de prioridad o para todas las notificaciones, desde *Ajustes > Sonido > No Molestar > Bloquear alteraciones visuales > Bloquear con la pantalla desactivada.* 

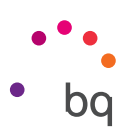

Una forma rápida de acceder a los ajustes de sonido es mediante los botones reguladores de volumen ubicados en el canto de tu dispositivo. Pulsando la parte inferior de la tecla de volumen varias veces, disminuyes su nivel hasta llegar al modo vibración. Si vuelves a pulsar sobre ella, se activa automáticamente el modo **No molestar** (Solo alarmas), permitiendo así silenciar completamente el dispositivo excepto para las alarmas. Además, si pulsas sobre el icono **V**, en la esquina superior derecha, podrás acceder a la gestión del resto de volúmenes.

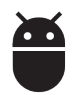

### APLICACIONES

Accede a los ajustes y a la información de todas las aplicaciones. Aparecen todas en un listado, pero solo las aplicaciones instaladas se visualizan de manera predeterminada. Para poder acceder al resto de aplicaciones, tienes que pulsar el icono y seleccionar **Mostrar sistema**.

La información de cada aplicación se divide en apartados como Almacenamiento (donde puedes borrar caché y datos de la aplicación), Uso de datos que ha generado la aplicación, Permisos de los que dispone, Notificaciones de la misma, Abrir de forma predeterminada (donde puedes configurar tanto si quieres que una aplicación en concreto te abra sus enlaces compatibles de forma predeterminada o no), gasto de Batería realizado en la carga actual y uso de la Memoria RAM que tiene.

Para un mayor control de tu privacidad, tu dispositivo incluye un **Administrador de permisos** para poder modificar los permisos de cada aplicación. Puedes hacerlo de dos formas diferentes:

 Por permisos: elige qué aplicaciones, de las que tienes instaladas, hacen uso de ellos y selecciona aquellas aplicaciones que no deseas que tengan un permiso en concreto. Puedes hacerlo desde *Ajustes > Aplicaciones*, después pulsa sobre el icono x y selecciona *Permisos de aplicaciones*.

| ▼⊿ ⊿ 🗎 11:38                       | ▼⊿⊿ 🗈 11:3                     |
|------------------------------------|--------------------------------|
| $\equiv$ Aplicaciones $\diamond$ : | ← Configurar aplicaciones      |
| Todas <del>-</del>                 | Permisos de aplicaciones       |
| Ajustes<br>604 KB                  | Predeterminadas                |
|                                    | Enlaces de apertura            |
| G Aplicación Google                | Asistencia y entrada voz       |
| Archivos                           | Aplicación de inicio           |
| 72,0010                            | bq Launcher                    |
| bg Launcher<br>1,10 MB             | Aplicación Navegador<br>Chrome |
| BQ Plus                            | Anlicación Teléfono            |
| 52,00 KB                           | Teléfono                       |
| BQ Services                        | Anlicación SMS                 |
| 6,91 MB                            | Mensajes                       |
| Calculadora                        | Opciones avanzadas             |
| 2,27 MB                            |                                |

|    | ▼⊿ ⊿ 🗎 11:38                                          |
|----|-------------------------------------------------------|
| ÷  | Permisos de aplicaciones                              |
|    | Almacenamiento<br>3 de 21 aplicaciones permitidas     |
|    | Calendario<br>5 de 6 aplicaciones permitidas          |
|    | Contactos<br>7 de 22 aplicaciones permitidas          |
| 0  | Cámara<br>2 de 14 aplicaciones permitidas             |
| Ļ  | Micrófono<br>3 de 14 aplicaciones permitidas          |
|    | SMS<br>5 de 8 aplicaciones permitidas                 |
| Å  | Sensores corporales<br>1 de 2 aplicaciones permitidas |
| e_ | Teléfono                                              |

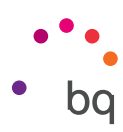

 Por aplicaciones: visualiza los permisos que se le han concedido a la aplicación. Puedes denegarlos en caso de querer hacerlo. Para ello, accede a *Ajustes > Aplicaciones*. Selecciona la aplicación deseada y pulsa en *Permisos*.

|      | ▼⊿⊿∎ 11:38        | ▼⊿⊿∎ 11:39                                           |    | •441                     | 11:39 |
|------|-------------------|------------------------------------------------------|----|--------------------------|-------|
|      | Aplicaciones 🌣 :  | ← Información de la aplicac :                        | ÷  | Permisos de aplicaciones | :     |
|      | Todas 👻           | Gmail<br>versión 7.2.12.147797444.release            |    | Gmail                    |       |
| 101  | Ajustes           |                                                      | 10 | Almacenamiento           |       |
| -    | 604 K8            | INHABILITAR FORZAR<br>DETENCIÓN                      | -  | Colordada                |       |
| G    | Aplicación Google |                                                      |    | Calendario               | -     |
|      | 204 MB            | Almacenamiento<br>31,52 MB usados en memoria interna | 8  | Contactos                |       |
| 0    | Archivos          |                                                      |    |                          |       |
| •    | 72,00 KB          | Uso de datos<br>No se han usado datos                |    |                          |       |
| 12   | bq Launcher       |                                                      |    |                          |       |
| • bq | 1,10 MB           | Permisos<br>Calendario y Contactos                   |    |                          |       |
| 1.00 | BQ Plus           | eachering contractor                                 |    |                          |       |
| -    | 52,00 KB          | Notificaciones                                       |    |                          |       |
|      | BQ Services       | Abrir de forma predeterminada                        |    |                          |       |
|      | 6,91 MB           | No se han establecido valores predeterminados        |    |                          |       |
| - 24 | Calculadora       | Batería                                              |    |                          |       |
| -0   | 2,27 MB           | No ha usado batería desde la última carga completa   |    |                          |       |

Las aplicaciones preinstaladas no tienen todos los permisos activos por defecto. Al abrirlas por primera vez y hacer uso de alguno de los permisos configurables, la aplicación te pedirá que confirmes si deseas ofrecerle el permiso o denegarlo.

Desde este apartado también puedes seleccionar, de entre todas tus aplicaciones instaladas, cuáles quieres que sean las predeterminadas para la asistencia y entrada de voz, el navegador, la aplicación teléfono y aplicación de SMS. Puedes hacerlo desde *Ajustes > Aplicaciones*, después pulsa sobre el icono 🏟 .

|     | ▼⊿⊿ 🗋 11:38                 | ▼⊿⊿ 🛯 11:38                         |
|-----|-----------------------------|-------------------------------------|
| ≡   | Aplicaciones                | ← Configurar aplicaciones           |
|     | Todas +                     | Permisos de aplicaciones            |
| Ó   | Ajustes<br>604 KB           | Predeterminadas                     |
|     |                             | Enlaces de apertura                 |
| G   | Aplicación Google<br>204-MB | Asistencia y entrada voz            |
| 0   | Archivos<br>72,00 KB        | Aplicación de inicio<br>bq Launcher |
| bg  | bq Launcher<br>1,10 MB      | Aplicación Navegador<br>Chrome      |
| +   | BQ Plus<br>52,00 KB         | Aplicación Teléfono<br>Teléfono     |
| •   | BQ Services<br>6,91 MB      | Aplicación SMS<br>Mensajes          |
| - * | Calculadora<br>2,27 MB      | Opciones avanzadas                  |

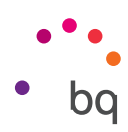

#### ALMACENAMIENTO

Puedes consultar el espacio en uso y el espacio total. Debajo aparece detallada la parte de memoria que ocupa cada tipo de archivo. También puedes **desactivar la tarjeta microSD** para extraerla con seguridad, para ello ve a *Ajustes > Almacenamiento > Tarjeta SD* y pulsa el icono (Expulsar).

Este ajuste incorpora un **explorador de archivos** interno para poder realizar las tareas más básicas directamente sin necesidad de un gestor de archivos externo. Puedes acceder a él desde *Ajustes > Almacenamiento > Explorar*. Este gestor, además de abrir, eliminar y copiar contenido en otras carpetas, permite mover el contenido y cambiar el nombre de la carpeta seleccionada.

| ≡                    | Almacenamien        | to interno com |
|----------------------|---------------------|----------------|
| <b>5,1</b><br>En uso | 6 GB<br>de 14,68 GB |                |
| Aplica               | aciones             | 419 MB         |
| Imáge                | enes                | 11,54 MB       |
| Vídeo                | 8                   | D              |
| Audic                |                     | 0              |
| Sister               | na                  | 4,66 GB        |

- Para eliminar un archivo, déjalo pulsado (selecciona más si lo necesitas) y pulsa el icono 葿
- Para compartir o mover un archivo, mantenlo pulsado (selecciona más si lo necesitas) y pulsa el icono
   Después, elige Copiar en... o Mover a... y selecciona el lugar donde deseas copiarlo o moverlo.

Aquí también se encuentra la opción Cambiar nombre de la carpeta.

• Para compartir un archivo, pulsa el icono , selecciona **Copiar en...** y posteriormente selecciona el lugar donde deseas copiarlo.

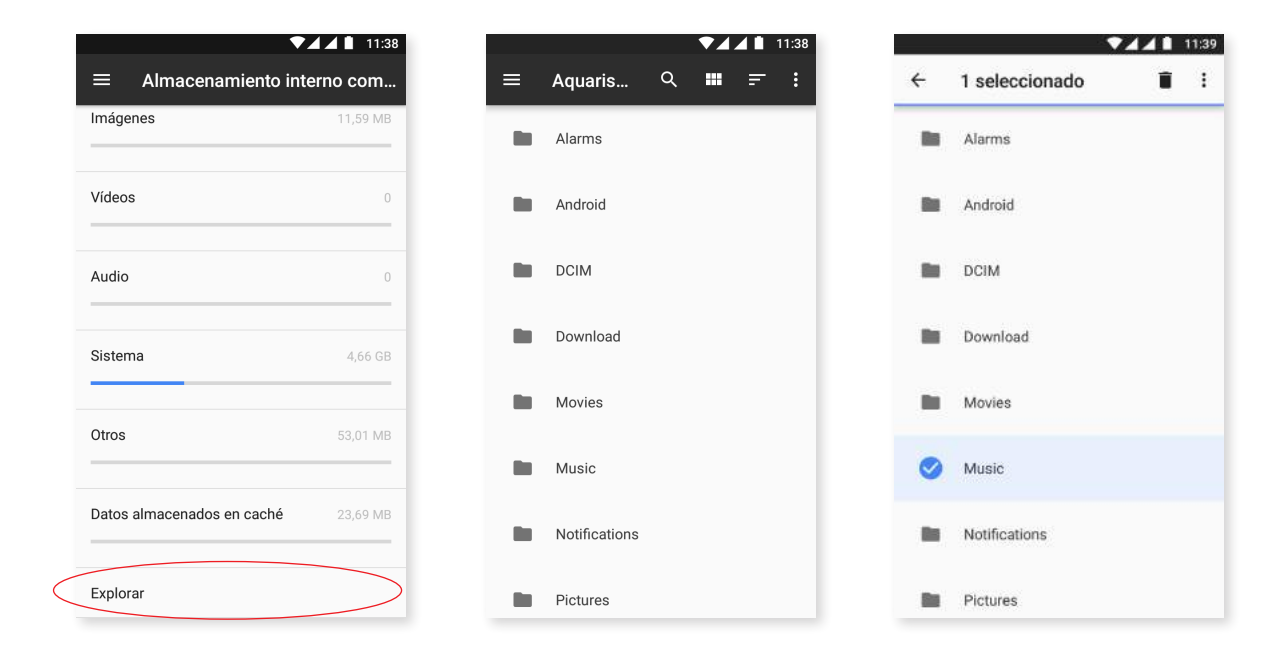

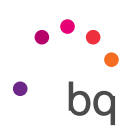

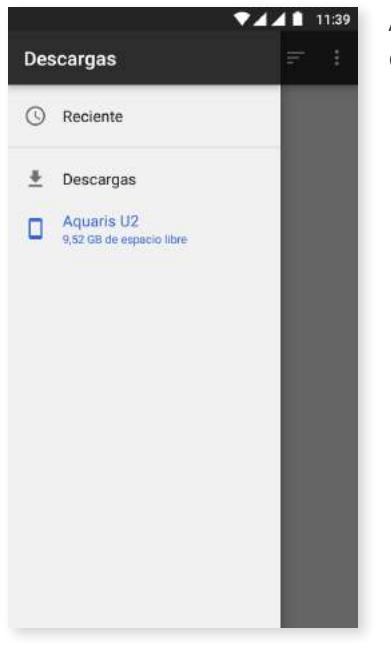

Además, incorpora un menú lateral para acceder a tus archivos descargados. Para desplegarlo, desliza el dedo desde la parte lateral izquierda de la pantalla hacia la derecha o pulsa sobre el icono ≡, situado en la esquina superior izquierda.

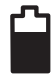

#### BATERÍA

Desde este ajuste puedes activar/desactivar el ahorro de batería, elegir entre ver o no el porcentaje de carga en la barra de estado y consultar la duración y actividad de la batería,

Incluye una opción para optimizar la frecuencia de sincronización del dispositivo tras un periodo de tiempo en modo reposo (Deep sleep). Esto permite ahorrar batería al reducir el consumo por el acceso a la red y las sincronizaciones automáticas de las aplicaciones. Esta opción viene habilitada por defecto. Para inhabilitarla, ve a *Ajustes > Batería > Poptimización de batería* y selecciona en cada aplicación el tipo de gestión que prefieres.

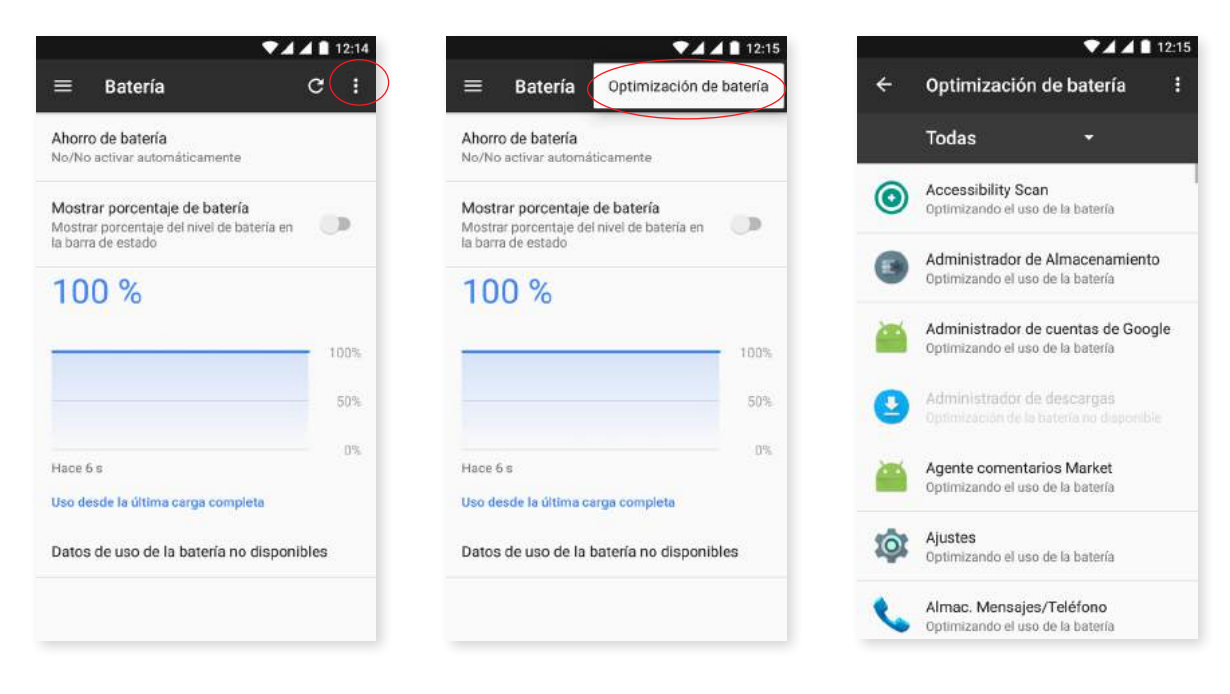

Pulsando sobre cada aplicación o servicio, tienes la posibilidad de ver una estimación del uso que hacen de la batería calculada en mAh.

Además, al pulsar sobre la gráfica de batería, se muestra una nueva barra en la que se indica cuánto tiempo ha estado activo el gasto de batería del dispositivo por el uso de la cámara.

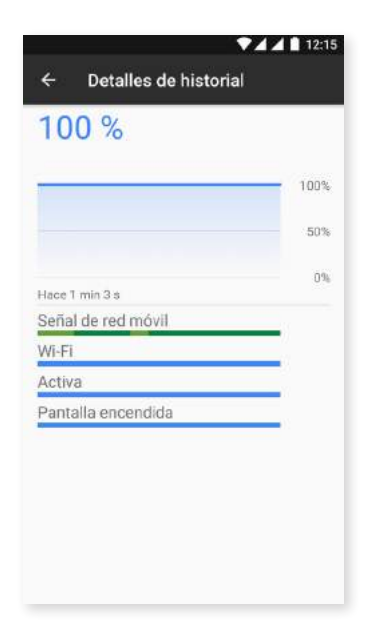

Ten en cuenta que las indicaciones de los mAh y los porcentajes de gasto de batería de cada aplicación son estimaciones, por lo que pueden no mostrar los valores reales.

#### MEMORIA

| = Memoria                                       |                        |
|-------------------------------------------------|------------------------|
| 3 horas 🔫                                       |                        |
| Jso medio de memoria                            |                        |
| 895 мв                                          |                        |
|                                                 |                        |
| Rendimiento                                     | Normal                 |
| Memoria total                                   | 1,8 GB                 |
| Uso medio (%)                                   | 48 %                   |
| Libre                                           | 0,95 GB                |
| Memoria usada por apli                          | caciones               |
| 35 aplicaciones han utilizad<br>últimas 3 horas | fo memoria durante las |
|                                                 |                        |
|                                                 |                        |
|                                                 |                        |

Desde aquí tienes plena visibilidad al uso que hace tu dispositivo de la RAM. Puedes ver una estadística del uso de la memoria en tres horas, seis horas, doce horas o un día, en *Ajustes > Memoria*.

Dentro de esta opción, se muestra en una barra el uso medio que se ha hecho de la memoria, el tipo de rendimiento, la memoria total, un porcentaje del uso medio y la memoria libre que queda disponible en tu dispositivo. Además, si pulsas sobre **Memoria usada por aplicaciones** puedes ver el uso medio de la memoria que hace cada aplicación o servicio de Android.

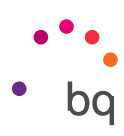

### USUARIOS

Si quieres compartir este dispositivo con otras personas puedes crear más usuarios.

También puedes acceder a esta opción desplegando la barra de notificaciones y pulsando doblemente sobre el icono **e**.

Cada usuario tiene su propio espacio y puede personalizarlo con sus aplicaciones y fondos de pantalla, entre otros. Cualquier usuario puede aceptar permisos de aplicaciones actualizados en nombre del resto de los usuarios.

Aquí se encuentra la **Información de emergencia.** Esta nueva característica te permite añadir información personal y contactos a la pantalla de bloqueo, a los que puedes acceder en caso de emergencia. Añade esta información en **Ajustes > Usuarios > Información de emergencia**.

Para acceder a esta información tienes que pulsar sobre **Emergencia**, en tu pantalla de bloqueo y después pulsar dos veces sobre **Información de emergencia**. Desde aquí también puedes editar la información añadida pulsando sobre el icono 
, situado en la esquina superior derecha.

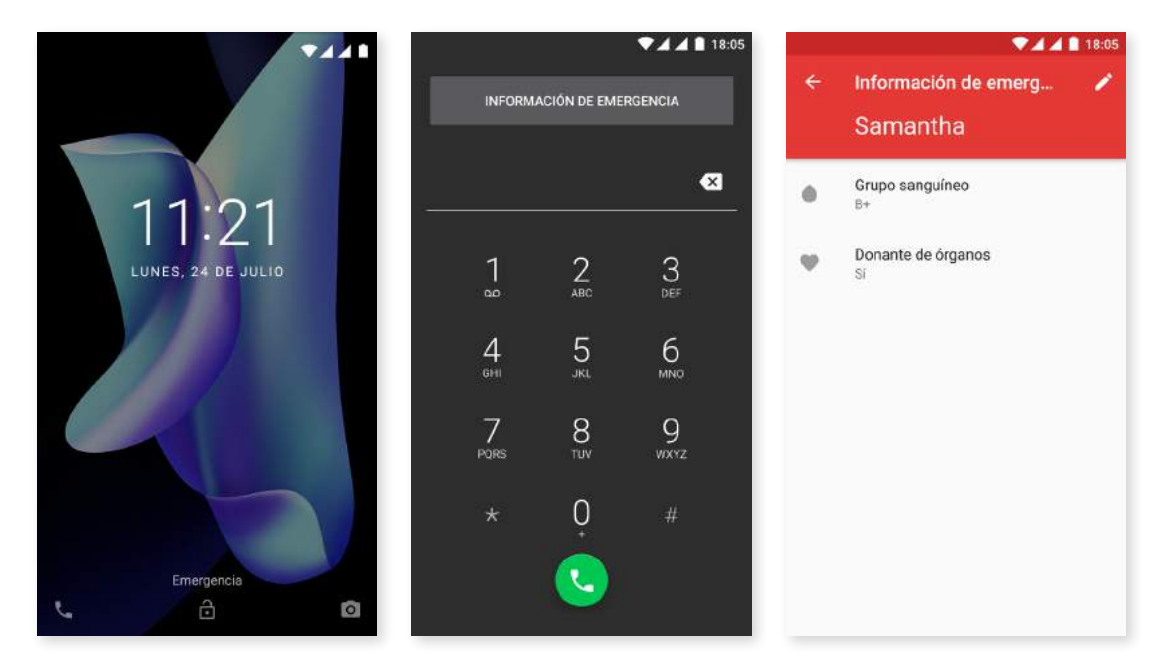

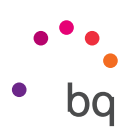

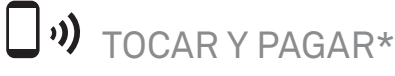

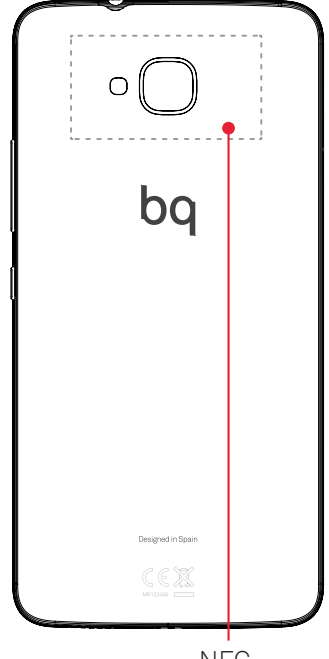

Tu Aquaris U2 incorpora la tecnología NFC (Near Field *Communication*), un sistema de comunicación de corto alcance.

Además de la transferencia de archivos, esta funcionalidad permite realizar pagos con datáfonos contactless y aplicaciones de banco compatibles. Esta opción solo aparece si previamente has activado el NFC desde *Ajustes > Más > NFC* para permitir el intercambio de datos cuando el teléfono toque otro dispositivo.

Para que se produzca un buen funcionamiento:

- 1. Comprueba que el NFC del dispositivo esté activado.
- 2. Asegúrate de que la aplicación de pago que vayas a utilizar está configurada correctamente desde *Ajustes > Tocar y pagar*.
- 3. Junta la parte trasera del dispositivo con el datáfono (no más de 4cm de separación) y mantén fija la posición hasta que oigas un tono que indica que el emparejado se ha realizado con éxito.

NFC

Recuerda que previamente debes configurar la tarjeta para su uso en pago móviles dentro de la app del banco. Para mas información acerca del proceso de configuración, acuda a su banco o al desarrollador de la app.

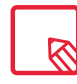

Ten en cuenta que dentro de cada app de banco solo se puede tener configurada una sola tarjeta de crédito / débito para efectuar pagos mediante móvil y que una misma tarjeta no puede estar configurada para pagos con móvil en más de un dispositivo a la vez.

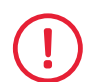

Para que tu dispositivo te permita acceder a esa funcionalidad de intercambio de ficheros de forma rápida y sencilla o incluso realizar pagos desde ella, ambos dispositivos deben ser compatibles con NFC.

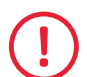

Para pagos realizados con aplicaciones basadas en HCE (Host card emulator) como es el caso de la mayoría de app de bancos, el pago debe realizarse con el teléfono encendido y desbloqueado.

Para pagos que hacen uso de aplicaciones cuyo elemento de seguridad sea la SIM (Wallets de operadoras), el pago es posible realizarlo con el móvil bloqueado. Además es necesario disponer de SIM con NFC (acude al operador en caso de no disponer de ella) y estar insertada en la primera ranura de la bandeja.

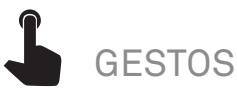

Dentro del menú de Ajustes aparece un nuevo submenú llamado Gestos. Desde aquí puedes activar configuraciones del dispositivo:

- · Abrir cámara: pulsa dos veces el botón de encendido para abrir la cámara.
- · Levantar el teléfono para comprobar notificaciones: la pantalla se activa al coger el dispositivo.

\* Solo en el modelo Aquaris U2

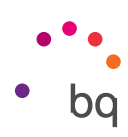

#### Ajustes personales

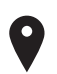

#### UBICACIÓN

Si lo activas permites a las aplicaciones que así lo soliciten el **acceso a tu ubicación** (mapas de navegación preinstalados). También puedes activar la conexión a **Satélites GPS** desde el widget de **Control de energía** o desplegando la barra de notificaciones con dos dedos y pulsando sobre **Ubicación**.

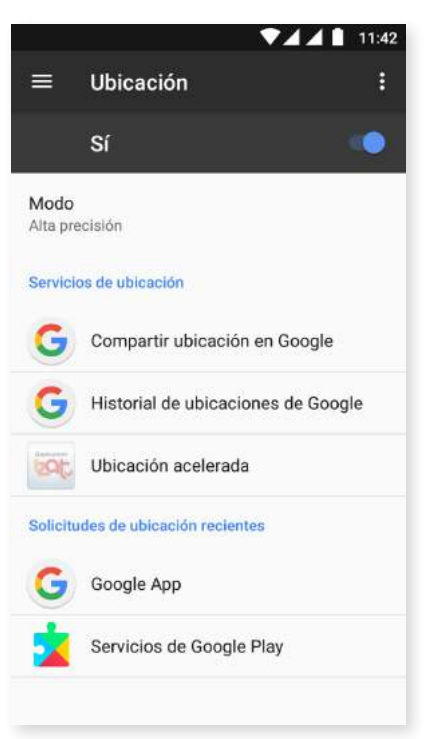

Hay dos fuentes de ubicación: los **satélites GPS** y la **ubicación por red móvil y Wi-Fi**.

En el apartado **Modo** puedes seleccionar entre:

- · Alta precisión: determina tu ubicación mediante GPS, Wi-Fi y redes móviles.
- · Ahorro de batería: determina tu ubicación solo mediante Wi-Fi y red móvil.
- · Solo dispositivo: determina tu ubicación solo con el GPS.

Dentro del menú **Servicios de ubicación** accedes al historial de ubicaciones de Google y puedes activar la Ubicación acelerada por hardware IZat™ de Qualcomm<sup>®</sup>.

En el menú de **Solicitudes ubicación recientes** puedes ver las últimas aplicaciones que han solicitado acceso a la ubicación del dispositivo y el consumo de batería que supone.

Además, pulsando el icono en la esquina superior derecha, y en **Buscando**, puedes configurar la **Búsqueda de redes por Wi-Fi** para mejorar la ubicación. Además, aparece la opción **Búsqueda de dispositivos Bluetooth** para mejorar el posicionamiento del dispositivo.

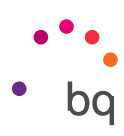

### SEGURIDAD

Desde aquí puedes configurar la **Seguridad de la pantalla**, el tipo de bloqueo (sin seguridad, deslizar, patrón, PIN o contraseña), o el bloqueo de la tarjeta SIM.

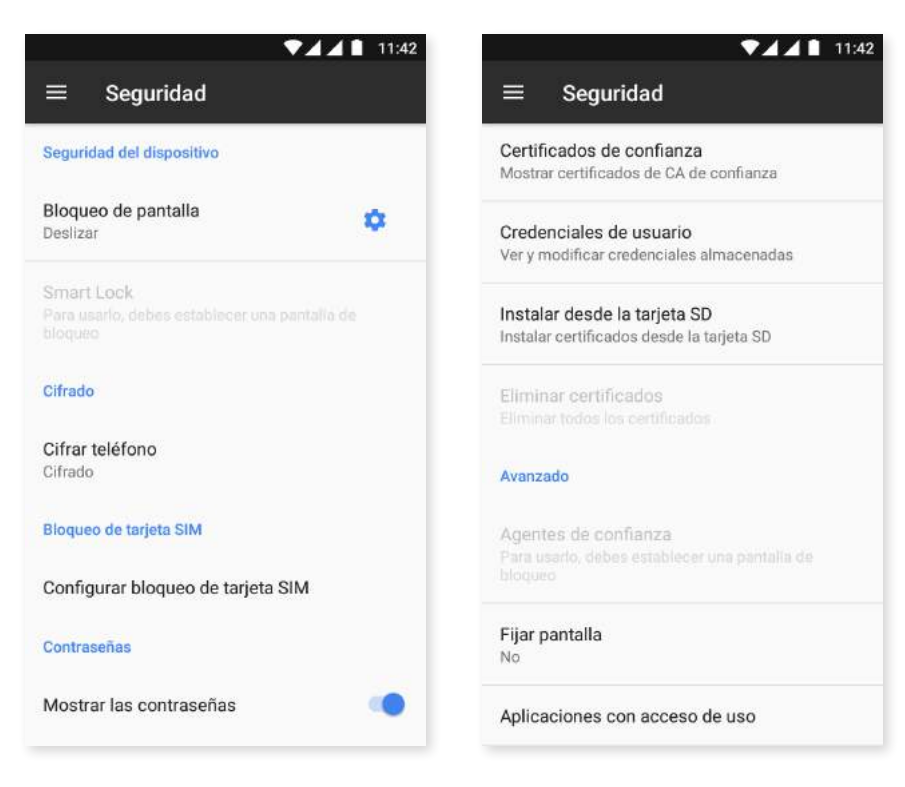

La opción **Smart Lock** es un sistema de bloqueo de pantalla inteligente que permite añadir dispositivos, una cara o sitios de confianza de modo que nuestro smartphone no nos pida la contraseña cuando se cumplan estos requisitos (por ejemplo, al conectarlo a un smartwatch o al Bluetooth del coche, cuando identifique nuestra cara, en casa o en el trabajo). Para añadir cualquier sitio de confianza, arrastra su marcador o escribe la dirección.

En Administración de dispositivos puedes ver y activar/desactivar los administradores y permitir o no la instalación de aplicaciones de origen desconocido que no proceden de la tienda preinstalada. También puedes gestionar el Almacenamiento de credenciales, consultar los Certificados de confianza, eliminarlos o instalarlos desde la tarjeta microSD.

En el apartado **Avanzado**, puedes activar la opción de **Fijar pantalla**, que permite mantener visible la pantalla actual hasta que la desactives.

### CUENTAS

Escoge las direcciones de las cuentas de correo electrónico (de correo POP, IMAP o EXCHANGE) que deseas sincronizar con tu BQ. Para añadir una nueva cuenta, pulsa sobre **Añadir cuenta**. Escoge entre cuenta de Exchange (Cuenta de trabajo) o de Google. Configura la cuenta siguiendo los pasos que te indica el asistente que aparece en pantalla. Pulsando sobre la dirección de correo electrónico ya configurada, puedes sincronizar el correo, así como los contactos y el calendario, entre otras opciones, siempre y cuando el proveedor de dichos servicios permita la sincronización. Activa / desactiva la sincronización automática pulsando el icono **a**.

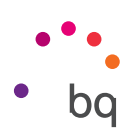

### G GOOGLE

Desde este ajuste puedes configurar aspectos de tu cuenta y los servicios. Entre sus opciones aparece la opción **Nearby** (utiliza los sensores del dispositivo para conectarse a otros en un radio de 30 metros a través de Wi-Fi y Bluetooth) y **Configurar dispositivo cercano** (permite transferir la configuración de un dispositivo a otro, descargando los datos de la cuenta de Google por Wi-Fi y enviándolos por Bluetooth al nuevo dispositivo), entre otras.

También puedes activar y desactivar la **Búsqueda Directa**. Esta característica permite realizar una búsqueda a través de **Google Now** sobre la información que aparezca en ese momento en tu pantalla. Por ejemplo, identificando información sobre restaurantes, música, noticias o personas. También permite realizar acciones como programar eventos de calendario. Para ello accede a *Ajustes > Google > Búsqueda > Búsqueda Directa*.

| <b>*44</b>                             | 11:13 |                                        | ₹44                                                                                                    | 1 🗋 11:1 |  |  |
|----------------------------------------|-------|----------------------------------------|----------------------------------------------------------------------------------------------------|----------|--|--|
| ← Google                               |       | ÷                                      | Búsqueda Directa                                                                                                    | ?        |  |  |
| Cuenta<br>Inicio de sesión y seguridad |       | Pide a<br>relacio<br>pantal<br>botón   | Google que te muestre información<br>nada con lo que aparece en la<br>la cuando mantienes pulsado el<br>inicio o haces búsquedas por voz        | •        |  |  |
| Información personal y privacidad      |       | Mejor<br>Permit                        | a la Búsqueda Directa<br>e que Google almacene y evalúe                                                                                         |          |  |  |
| Preferencias de la cuenta              |       | tus caj<br>Búsqu<br>sujetos<br>estrict | sturas de pantalla para mejorar la<br>eda Directa. Los revisores están<br>s a reglas de confidencialidad<br>as. Las capturas de pantalla pueden |          |  |  |
| Servicios                              |       | conten<br>correo<br>siendo             | contener información privada, como<br>correos electrónicos y chats, pero siguen<br>siendo confidenciales.                                       |          |  |  |
| Anuncios                               |       |                                        |                                                                                                    |          |  |  |
| Aplicaciones conectadas                |       |                                        |                                                                                                    |          |  |  |
| Búsqueda                               | >     |                                        |                                                                                                    |          |  |  |
| Configurar dispositivo cercano         |       |                                        |                                                                                                    |          |  |  |
| Data management                        |       |                                        |                                                                                                    |          |  |  |
|                                        |       |                                        |                                                                                                    |          |  |  |

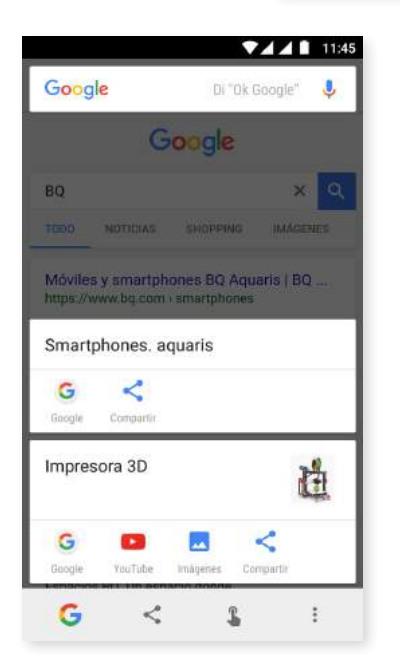

#### // Aquaris U2 / U2 Lite Guía completa de usuario - español Ajustes

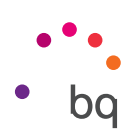

### IDIOMAS E INTRODUCCIÓN DE TEXTO

Desde este apartado puedes configurar el idioma del sistema, la corrección ortográfica automática y el diccionario personal. También puedes configurar el teclado, los métodos de entrada de texto, el dictado por voz y la velocidad del puntero.

Ahora es posible añadir más de una preferencia de idioma. Para ello, accede a *Ajustes > Idiomas e Introducción de texto > Idiomas* y selecciona *Añadir un idioma*. En el listado de idiomas disponibles que se desplegará, elige el que deseas y se añadirá a tus preferencias. Puedes añadir todos los idiomas que quieras a tus preferencias siguiendo este proceso.

| ▼⊿ ▲ 🗎 9:56                                              |             |                  | 1 🗋 9:57 |                          |   |
|----------------------------------------------------------|-------------|------------------|----------|--------------------------|---|
| ■ Idiomas e introducción de tex                          | ← Prefere   | encias de idioma | ÷        | Preferencias de idioma   | 1 |
| Idiomas<br>Español (España) y inglés (Reino Unido)       | 1 Español ( | España)          | 1        | Español (España)         | ≡ |
| Corrector ortográfico<br>Corrector ortográfico de Google | + Añadir un | idioma           | 2        | English (United Kingdom) | ≡ |
| Diccionario personal                                     |             |                  | +        | Añadir un idioma         |   |
| Teclado y métodos de introducción                        |             |                  |          |                          |   |
| Teclado virtual                                          |             |                  |          |                          |   |
| Teclado físico                                           |             |                  |          |                          |   |
| Voz                                                      |             |                  |          |                          |   |
| Síntesis de voz                                          |             |                  |          |                          |   |
| Ratón/trackpad                                           |             |                  |          |                          |   |
| Velocidad del puntero                                    |             |                  |          |                          |   |

Con esta novedad, cuando una aplicación no ofrece su contenido en el idioma principal, lo hará en los que hayas añadido en preferencias, siguiendo el orden de éstas. Además, evita que Chrome solicite traducir páginas web en esas lenguas y te muestra resultados de búsquedas en esos idiomas.

El idioma que coloques en primer lugar será el establecido como principal para tu dispositivo.Puedes cambiar el orden de preferencia pulsando sobre el icono = (situado a la derecha del idioma) y arrastrándolo hacia arriba o hacia abajo de la lista, en función de la preferencia que le quieras dar.

Para eliminar un idioma, pulsa sobre el icono :> Quitar, selecciona el idioma que desees eliminar y pulsa el icono (situado en la esquina superior derecha de la pantalla).

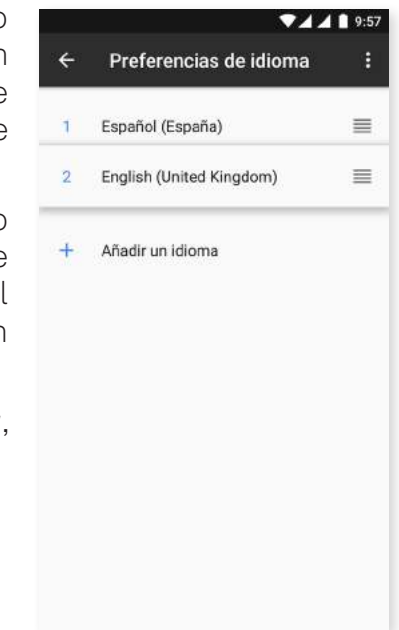

Puedes configurar el teclado que viene por defecto (GBoard) para que utilice los idiomas que establezcas en las preferencias desde *Ajustes > Idiomas e introducción de texto > Teclado virtual > Teclado de Google > Idiomas* y después, activa la opción *Usar idiomas del sistema.* 

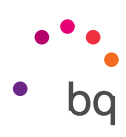

### COPIA DE SEGURIDAD

Permite hacer copias de seguridad de datos de aplicaciones, contraseñas Wi-Fi y otros ajustes en los servidores de Google. Para ello, debes tener configurada una cuenta de Google en tu dispositivo. De esta manera, tras completar los campos referentes a tu cuenta de Google en el asistente de configuración inicial, cuando restaures la copia de seguridad alojada en el servidor de Google, éste restaurará todas las aplicaciones guardadas junto con sus datos.

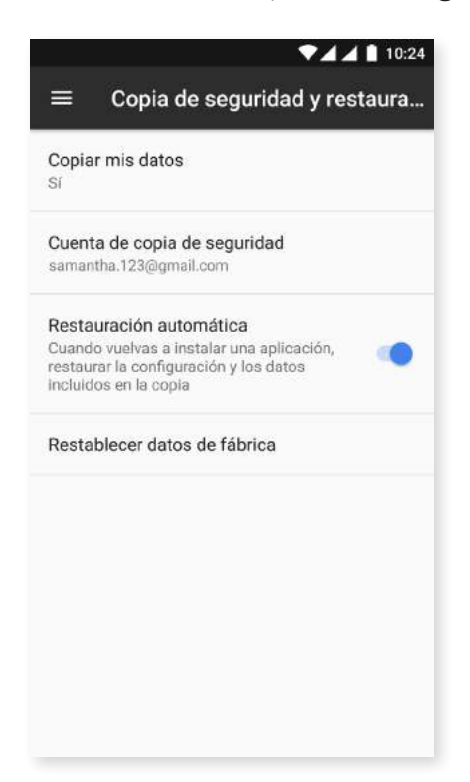

También puedes **restablecer los datos de fábrica** y eliminar todas las licencias DRM (protección de contenido digital) que se hayan quedado pendientes si borraste previamente los archivos asociados a estas licencias.

![](_page_59_Picture_6.jpeg)

La restauración a valores de fábrica supone eliminar todos los datos de la microSD interna del teléfono y de todos los programas y aplicaciones previamente instalados. Se recomienda guardar todos los archivos multimedia y realizar las copias de seguridad antes de restaurar el teléfono a valores de fábrica.

![](_page_60_Picture_1.jpeg)

#### Ajustes de Sistema

![](_page_60_Picture_3.jpeg)

![](_page_60_Picture_4.jpeg)

**Fecha y hora automáticas:** ajusta la hora de forma automática en función de la ubicación o de las redes móviles. Si desactivas esta opción, se activa la configuración manual de fecha y hora.

**Zona horaria automática:** activa/desactiva la zona horaria automática proporcionada por la red. En caso de desactivarla, se activará automáticamente la opción de **Seleccionar zona horaria** para configurarla manualmente.

Formato de 24 horas: activa/desactiva el formato de 24 horas al visualizar la hora.

U APAGADO Y ENCENDIDO PROGRAMADOS

Puedes configurar de forma automática la hora a la que se enciende o se apaga tu dispositivo.

![](_page_61_Figure_1.jpeg)

### ACCESIBILIDAD

Desde aquí, puedes activar algunos servicios del sistema para facilitar la accesibilidad del dispositivo como ampliar el texto, activar la lectura hablada, utilizar los botones físicos como botones digitales, introducir contraseñas con voz, arranque rápido, etc.

| = Accesibilidad                            | = Accesibilidad                                                                                                    |
|--------------------------------------------|----------------------------------------------------------------------------------------------------|
| Servicios                                  | Decir contraseñas                                                                                                    |
| TalkBack                                   | Puntero del ratón grande                                                                                                    |
| No                                         | Audio mono<br>Combinar canales al reproducir audio                                                                                                    |
| Accesibilidad mediante interruptores<br>No | Acceso directo a accesibilidad                                                                                                    |
| Accessibility Scan                         | No                                                                                                    |
|                                            | Síntesis de voz                                                                                                    |
| Sistema                                    | Retraso de pulsación prolongada                                                                                                    |
| Subtítulos                                 |                                                                                                    |
| 40                                         | Pantalla                                                                                                    |
| Gesto de ampliación                        | Invertir colores                                                                                                    |
| No                                         | (Experimental) Puede afectar al company (Experimental) Puede afectar al company (Experimental) (Experimental) ( |
| Tamaño de la fuente<br>Predeterminado      | Corrección de color                                                                                                    |

#### Servicios

#### TalkBack

La aplicación TalkBack ofrece mensajes de voz y configuraciones de visualización especiales para personas con discapacidad visual.

Al iniciarlo por primera vez, un tutorial te guiará por las configuraciones básicas:

**Volumen de voz:** ajusta el volumen de voz en referencia al volumen multimedia.

Usar cambios de tono: activa/desactiva el uso de un tono más bajo al pulsar una tecla.

**Eco de teclado:** permite configurar la voz al pulsar cada tecla del teclado. Con la pantalla apagada, activa o desactiva el sonido de la voz.

**Con pantalla apagada:** activa/desactiva las notificaciones por voz cuando la pantalla se encuentra apagada.

![](_page_61_Picture_13.jpeg)

Cuando TalkBack está activado, el dispositivo ofrece mensajes de voz para usuarios invidentes o con discapacidades visuales. Por ejemplo, describe el contenido que tocas, seleccionas o activas a través de mensajes de voz.

Si has activado TalkBack por error, para desactivarlo tienes que tocar el interruptor hasta que aparezca un contorno de color verde y, a continuación, volver a tocarlo dos veces. Haz lo mismo con el cuadro de confirmación que aparece.

![](_page_62_Figure_1.jpeg)

**Sensor de proximidad:** activa/desactiva el sensor de proximidad para silenciar la voz cuando quieras.

Agitar para iniciar la lectura continua: permite iniciar la lectura continua agitando el dispositivo.

**Decir nombre del emisor:** activa/desactiva identificación por voz de la persona que realiza una llamada.

Vibración: activa/desactiva la vibración al pulsar cada opción.

Sonido: activa/desactiva el sonido al pulsar cada opción.

Dar prioridad al audio de discurso: activa/desactiva la opción de bajar el audio multimedia en conversación.

Volumen de sonido: permite ajustar el volumen del sonido en referencia al volumen multimedia.

**Exploración táctil:** activa/desactiva la exploración táctil que permite desplazarse mediante gestos, aceptar pulsando dos veces y seleccionar pulsando una vez sobre cada opción.

**Desplazar listas automáticamente:** activa/desactiva el desplazamiento de listas de elementos en la pantalla de manera automática.

**Selección con un toque:** activa/desactiva la posibilidad tocar un elemento previamente marcado para seleccionarlo.

Mostrar menú contextual como lista: permite mostrar los menús asociados a un control concreto de la pantalla que normalmente se ven tras una pulsación larga en forma de lista.

Tutorial de exploración táctil: muestra de nuevo el tutorial sobre el uso de la exploración táctil.

Administrar gestos: permite modificar y configurar una serie de gestos para hacer diferentes opciones de accesibilidad.

Administrar etiquetas personalizadas: permite editar el contenido de sus etiquetas personalizadas.

Administrar combinaciones de teclas: permite configurar las acciones de navegación mediante la combinación de teclas.

Acceso directo para suspender y reiniciar TalkBack: cuando esta opción está activada, puedes mantener pulsadas las teclas de subir y bajar el volumen para suspender o reanudar TalkBack.

Atenuar pantalla cuando TalkBack está habilitado: si se habilita esta opción, el brillo de la pantalla se reduce casi al mínimo cuando TalkBack está activado.

**Reanudar desde suspensión:** selecciona cómo se debe reanudar el servicio TalkBack después de haberlo suspendido. Puedes elegir si quieres que esto pase cuando se active la pantalla, cuando se muestre la pantalla de bloqueo o solo desde notificaciones.

Ajustes de desarrollador: ajustes para desarrolladores y usuarios expertos.

![](_page_63_Picture_1.jpeg)

#### Accessibility Scan

Gracias a Accessibility Scan los usuarios con limitaciones severas de movimiento (como parálisis cerebral, ELA o tetraparesia) pueden usar los dispositivos de forma sencilla. Basta con poner el dispositivo sobre un soporte (cama, mesa, silla de ruedas,...), conectarlo a un periférico cerca de la parte del cuerpo con más movilidad y activar la aplicación. De este modo el usuario puede navegar por internet de forma sencilla mediante pulsaciones en el periférico.

El principio de ejecución se centra en la interacción de dos ejes cartesianos, en cuya intersección se produce una pulsación sobre la pantalla. Adicionalmente todas las interacciones y configuraciones ordinarias del terminal pueden ser realizadas mediante el uso de un Menú de Navegación emergente.

Para visualizar el uso básico de Accessibility Scan pulsa sobre *Accessibility Scan > Ajustes > Tutorial*. El tutorial muestra en tres sencillos pasos el funcionamiento básico del sistema de barrido como sigue a continuación:

- 1. En el primer paso se muestra cómo pulsar sobre un elemento del escritorio del terminal mediante el barrido por ejes.
- 2. En el segundo, se muestra cómo utilizar el menú principal o submenús que te permiten acceder a todas las funciones de interacción con el dispositivo.
- 3. Por último, se explica cómo desactivar temporalmente el sistema de barrido para pasar al **Modo asistente** que permite un uso circunstancial del dispositivo de manera estándar.

#### Sistema

Subtítulos: esta función permite configurar los subtítulos. Las opciones estándar son:

Idioma: permite configurar el idioma en el que queremos que se muestren.

Tamaño de la letra: permite aumentar o disminuir el tamaño de la letra.

Estilo de subtítulos: permite configurar el estilo de los subtítulos de manera predefinida o personalizarlos.

**Gestos de ampliación:** esta función permite acercar o alejar la pantalla mediante zoom. Los movimientos disponibles son:

Para activar la ampliación, pulsa 3 veces seguidas sobre la zona que quieras ampliar.

Para desactivar la ampliación, pulsa 3 veces seguidas sobre la zona ampliada.

Para desplazarte libremente, desliza dos o más dedos hacia la izquierda, la derecha, arriba o abajo.

Para ampliar o disminuir el zoom, pellizca o amplia la pantalla con dos o más dedos.

Para ampliar el contenido de manera temporal, pulsa 3 veces seguidas sobre la zona que quieras ampliar y, sin soltar el dedo de la pantalla, desplázate por ella.

La ampliación no afecta al teclado ni a la barra de navegación.

Tamaño de la fuente: permite elegir el tamaño de la fuente entre 4 dimensiones distintas.

Tamaño de la pantalla: aumenta o disminuye el tamaño de los elementos de la pantalla.

![](_page_64_Figure_1.jpeg)

**Texto de alto contraste:** esta función es experimental, cambia el texto que aparece en el dispositivo a blanco o negro (según el color original del mismo) para poder leerlo con más facilidad.

**El botón de encendido cuelga:** activa/desactiva la posibilidad de colgar una llamada pulsando el botón de encendido.

**Girar pantalla automáticamente:** activa/desactiva el giro automático de la pantalla cuando pongas el dispositivo de forma horizontal. Esta opción no se activa para el escritorio y el cajón de aplicaciones nativo.

**Decir contraseñas:** activa/ desactiva la opción de decir a voz las contraseñas cuando está activado el servicio TalkBack.

**Puntero del ratón grande:** activa/desactiva la ampliación del puntero para facilitar su visualización.

Audio mono: Combina canales al reproducir el audio.

Acceso directo a accesibilidad: permite activar/desactivar intercambiando entre NO/SI un acceso directo a las funciones de accesibilidad. Para hacerlo, deja pulsado el botón de encendido hasta escuchar un sonido o notar una vibración y mantén la pantalla pulsada con dos dedos hasta recibir una confirmación.

**Síntesis de voz:** acceso directo a las opciones de Síntesis de voz. Las opciones de configuración se pueden ver en: *Ajustes > Idiomas e introducción de texto > Síntesis de voz*.

**Retraso de pulsación prolongada:** permite configurar el retraso desde que dejas pulsada una opción hasta que accedes a sus opciones. Permite elegir entre Corto (predeterminado), Medio y Largo.

#### Pantalla

**Invertir colores:** esta función experimental intercambia los valores de color. El texto que aparece en negro sobre una pantalla blanca se convierte en texto blanco sobre una pantalla negra.

Corrección de color: permite que el dispositivo compense el daltonismo.

![](_page_64_Picture_14.jpeg)

#### IMPRESIÓN

Incorpora por defecto la funcionalidad de impresión inalámbrica y permite conectar tu impresora a la web (consultar compatibilidad con el fabricante de la impresora). De este modo podrás sincronizar la impresora con tu smartphone, tablet o incluso un ordenador de forma inalámbrica e imprimir tus documentos desde cualquier parte.

![](_page_64_Picture_17.jpeg)

#### INFORMACIÓN DEL TELÉFONO

Muestra el estado del dispositivo (estado de la batería, información de la SIM, número de serie, etc.), la información legal, la versión de Android y el modelo, la versión de banda base y de kernel y el número de compilación. En este apartado encontrarás también la búsqueda manual de actualizaciones (para más información sobre las actualizaciones de firmware acude al apartado Actualizaciones OTA).

# // Aquaris U2 / U2 Lite Guía completa de usuario - español Ajustes

![](_page_65_Figure_1.jpeg)

### { } OPCIONES DE DESARROLLO

Este apartado es solo para usuarios avanzados. Aquí encontrarás configuraciones útiles para desarrolladores de aplicaciones. No lo modifiques si no tienes este nivel o si no eres desarrollador.

El menú contiene, entre otras, opciones como:

- · Crear informe de errores.
- · Pantalla siempre activa.
- · Estadística de procesos.
- · Depuración USB.
- · Ubicaciones simuladas.
- · Forzar aceleración GPU.
- Mostrar uso CPU.
- · Limitar procesos en segundo plano.

![](_page_65_Picture_13.jpeg)

![](_page_65_Picture_14.jpeg)

El menú de **Opciones de desarrollo** aparece oculto por defecto en Android. Para activarlo, entra en *Ajustes > Información del teléfono* y pulsa repetidamente sobre la última opción (Número de compilación) hasta que se muestre un mensaje informando de que se han activado correctamente las opciones de desarrollo. Puedes acceder a ellas desde el menú principal de **Ajustes**.

![](_page_66_Picture_1.jpeg)

#### Multimedia

#### Cámara

Tu smartphone tiene una cámara frontal y otra trasera. Para activarlas, pulsa sobre el *Menú de aplicaciones > Cámara*. Para escoger entre las dos cámaras, pulsa sobre el icono correspondiente (20) en la parte inferior derecha de la pantalla. Con cada pulsación puedes alternar entre la cámara delantera y la trasera. Ambas te permiten capturar imagen y vídeo. Además, la cámara trasera también dispone de autofocus y flash.

Para acceder a las opciones, puedes deslizar la pantalla con un leve toque hacia la derecha o izquierda o pulsar en el modo directamente. De ambas formas alternarás entre **Panorámica, Cámara, Vídeo** o **Motions.** 

![](_page_66_Picture_6.jpeg)

En función de la opción que elijas, presiona sobre el icono O o para realizar la captura.

Para poder realizar **zoom** en las fotografías y vídeos, utiliza el gesto del pellizco en la previsualización de la escena antes de realizar el disparo o usa los botones de volumen (previa configuración en los Ajustes).

Para acceder a la aplicación Fotos y ver la captura realizada, pulsa en el círculo que aparece en la esquina inferior izquierda en el que se visualiza la última fotografía tomada. Para volver a la cámara, pulsa el icono o en la esquina superior izquierda.

En la cámara frontal se incorpora el modo **Face beauty**, que detecta automáticamente las caras y modifica la claridad y la suavidad de los rostros para conseguir un efecto uniforme.

![](_page_67_Figure_1.jpeg)

#### Modo Cámara

En el modo Cámara aparece por defecto en el lado izquierdo de la pantalla una barra que permite regular la exposición manualmente. Puedes bloquear el enfoque para elegir otra exposición que se adapte mejor y así optimizar la calidad de la fotografía pulsando sobre la pantalla. Aparecerá un círculo con un candado en su interior, pulsa sobre él y aparecerá otro círculo de color amarillo indicando que el enfoque ya está bloqueado.

Los ajustes del modo cámara aparecen visibles por defecto, pulsa el icono ≽ para ocultarlos. Para volverlos a mostrar pulsa **≈**.

Puedes elegir el modo de tu utilizar la cámara entre **Automático, Manual** y **Escenas.** Para alternar entre ellos pulsa el icono (Automático), (Manual) o (Recenas) situados en la esquina inferior derecha.

![](_page_67_Picture_6.jpeg)

A continuación te detallamos brevemente los iconos del menú para el modo Automático:

 $\checkmark$  Elige entre el flash en modo automático, flash activado o flash desactivado.

🕅 Activa/desactiva el temporizador. Permite seleccionar un retardo de 3 o 10 segundos.

Crea una malla para que resulte más fácil encuadrar las fotografías.

**HDR** High Dynamic Range es un modo de fotografía que amplía el rango dinámico de las imágenes sin perder detalles por medio de la toma de tres capturas con diferentes exposiciones y superponiéndolas en una sola imagen. La opción HDR no es compatible con la opción de disparo continuo y el flash.

🔅 Accede a los ajustes generales de la cámara.

![](_page_68_Figure_1.jpeg)

![](_page_68_Picture_2.jpeg)

A continuación te detallamos brevemente los iconos del menú para el modo **Manual**:

 $\checkmark$  Elige entre el flash en modo automático, flash activado o flash desactivado.

🕅 Activa/desactiva el temporizador. Permite seleccionar un retardo de 3 o 10 segundos.

Crea una malla para que resulte más fácil encuadrar las fotografías.

**HDR** High Dynamic Range es un modo de fotografía que amplía el rango dinámico de las imágenes sin perder detalles por medio de la toma de tres capturas con diferentes exposiciones y superponiéndolas en una sola imagen. La opción HDR no es compatible con la opción de disparo continuo y el flash.

😥 Accede a los ajustes generales de la cámara.

En el lado izquierdo de la pantalla aparecen más ajustes para este modo:

Elige entre enfoque automático y enfoque manual.

WB Ajusta el balance de blancos elegiendo entre varios tipos de ambientes lumínicos. Por defecto se encuentra en automático.

**ISO** Elige el nivel de sensibilidad del sensor en función de la luz de la que dispongas. Permite seleccionar entre el modo automático y el manual, con valores que van desde 100 hasta 1600.

Ajusta el tiempo de exposición de la captura de forma manual, con valores que llegan hasta 10 segundos.

🔀 Regula la exposición manualmente.

![](_page_69_Picture_1.jpeg)

El modo **Escenas** configura distintos ajustes acorde a las condiciones y tipo de iluminación en las que te encuentres. Puedes escoger entre Paisaje, Noche, Atardecer, Retrato de noche, Acción, Nieve, Luz de vela, Fuegos artificiales y Teatro.

![](_page_69_Picture_3.jpeg)

#### Modo Vídeo

Los ajustes del modo vídeo aparecen visibles por defecto, pulsa el icono ♥ para ocultarlos. Para volverlos a mostrar pulsa ♠.

A continuación, detallamos brevemente los iconos del menú:

🛣 Activa/desactiva la linterna para proporcionar más luz.

Activa/ desactiva la grabación de sonido.

Configura la calidad de la grabación. Puedes elegir entre HD 720 y FHD 1080.

**60** Configura el número de fotogramas por segundo capturados. Según la calidad del vídeo que elijas, puedes elegir entre 30 o 60 fps.

🐼 Accede a los ajustes generales de la cámara.

![](_page_69_Picture_12.jpeg)

#### // Aquaris U2 / U2 Lite Guía completa de usuario - español Multimedia

![](_page_70_Picture_1.jpeg)

#### Modo Panorámica

![](_page_70_Picture_3.jpeg)

Cuando activas este modo, aparece una barra de progreso indicando el desplazamiento que puedes realizar con tu teléfono.

Intenta mantener el dispositivo lo más recto posible durante el recorrido para lograr una captura óptima. Una flecha de color blanco aparece en la barra de progreso y sirve como guía. Si cometes algún error, la flecha se volverá de color verde para avisarte e indicarte el recorrido que debes seguir para que las distintas tomas encajen unas con otras.

Una vez que has llegado al final de la barra de progreso, la escena se guarda de forma automática. También puedes interrumpir la panorámica pulsando el botón de **Stop** en mitad del proceso.

#### Motions

Dentro de este apartado se encuentran los modos **Time Lapse** (**(a)**, **Cámara rápida** (**(b)**) y **Cámara Lenta\*** (**(c)**.

#### TIME LAPSE

Este modo permite grabar acontecimientos que se producen de forma lenta para visualizarlos a cámara rápida. Puedes hacer tus grabaciones time-lapse en intervalos entre fotogramas que van de los 0,5 segundos hasta los 10 minutos. Cada segundo de un vídeo a cámara rápida necesita 30 fotogramas. Cuanto más rápido transcurra la escena que quieras captar, menor será el intervalo de tiempo que tienes que elegir. A continuación, detallamos brevemente los iconos del menú:

🕅 Activa/desactiva la linterna para proporcionar más luz.

Activa/ desactiva la grabación de sonido.

Configura la calidad de la grabación. Puedes elegir entre HD 720 y FHD 1080.

**1s** Elige el intervalo de tiempo en que quieres realizar tus grabaciones con valores que van de los 0,5 segundos a 5 minutos.

🔅 Accede a los ajustes generales de la cámara.

![](_page_70_Picture_16.jpeg)

\* Solo en el modelo Aquaris U2

#### // Aquaris U2 / U2 Lite Guía completa de usuario - español Multimedia

![](_page_71_Picture_1.jpeg)

#### CÁMARA RÁPIDA

![](_page_71_Picture_3.jpeg)

Este modo permite grabar vídeos a cámara rápida. Es un efecto visual que se obtiene grabando una escena con un número de imágenes por segundo inferior a la velocidad de proyección. Estas secuencias, al ser reproducidas con un número de imágenes por segundo normal, dan la impresión de reproducirse de un modo más rápido. A continuación, detallamos brevemente los iconos del menú:

Activa/desactiva la linterna para proporcionar más luz.

Activa/ desactiva la grabación de sonido.

E Configura la calidad de la grabación. Puedes elegir entre HD 720 y FHD 1080.

Configura la velocidad de la grabación. Puedes elegir entre 2 y 4 veces más rápido.

🔅 Accede a los ajustes generales de la cámara.

#### CÁMARA LENTA\*

Este modo permite grabar vídeos a cámara lenta. Es un efecto visual que se obtiene grabando una escena con un número de imágenes por segundo superior a la velocidad de proyección. Estas secuencias, al ser reproducidas con un número de imágenes por segundo normal, dan la impresión de reproducirse de un modo más lento. A continuación, detallamos brevemente los iconos del menú:

Activa/desactiva la linterna para proporcionar más luz.

Activa/ desactiva la grabación de sonido.

Configura la calidad de la grabación. Puedes elegir entre HD 720 y FHD 1080.

**60** fps Configura el número de fotogramas por segundo capturados para realzar el modo cámara lenta. Según la calidad de vídeo que elijas, puedes elegir entre 60 o 120 fps.

🔅 Accede a los ajustes generales de la cámara.

![](_page_71_Picture_17.jpeg)

\* Solo en el modelo Aquaris U2
#### // Aquaris U2 / U2 Lite Guía completa de usuario - español Multimedia

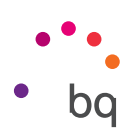

#### AJUSTES GENERALES

Puedes acceder a los ajustes generales desde la cámara de fotos o desde la cámara de vídeo, pulsando en el icono 🐼 situado en el menú de ajustes de cada modo.

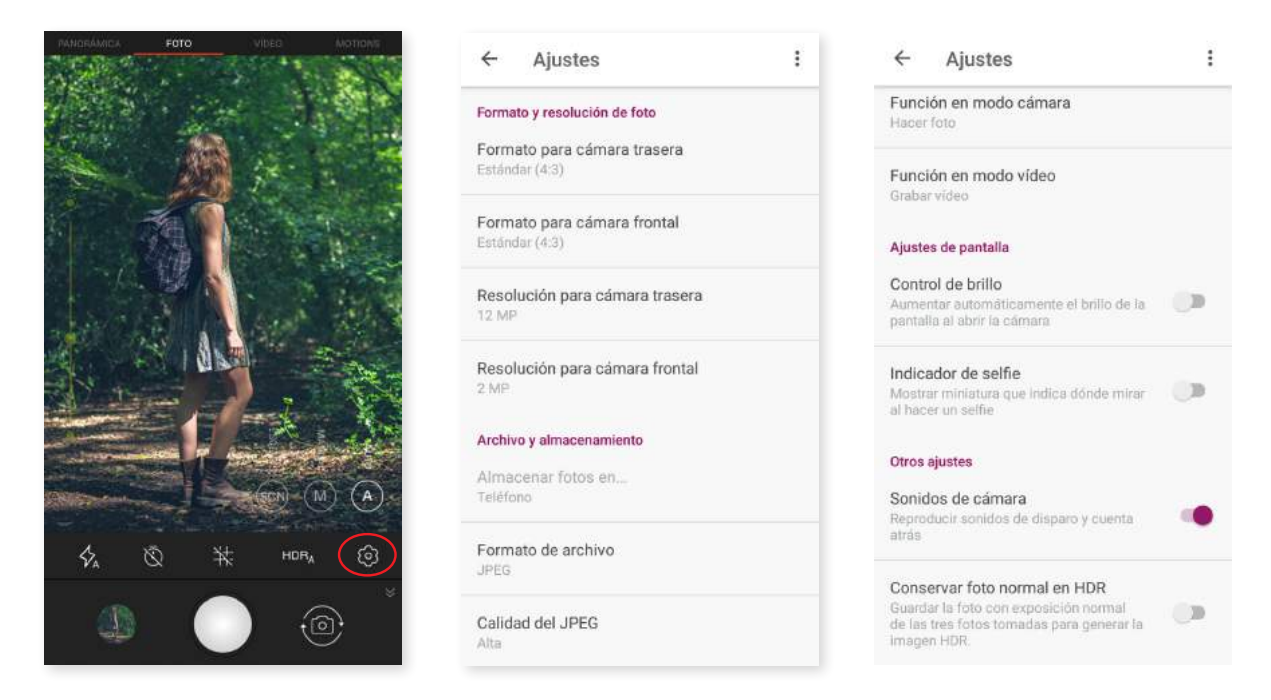

#### Formato y resolución de foto

Formato para cámara trasera: ajusta el tamaño de las imágenes, elige entre Estándar (4:3), Pantalla completa (16:9) o 1:1.

Formato para cámara frontal: ajusta el tamaño de las imágenes, elige entre Estándar (4:3), Pantalla completa (16:9) o 1:1.

**Resolución para cámara trasera:** configura la calidad de las fotografías con valores que van desde 2 MP hasta 8 MP en el caso de Aquaris U2 Lite y hasta 13 MP en Aquaris U2.

**Resolución para cámara frontal:** configura la calidad de las fotografías con valores de 2 MP u 5 MP.

#### Archivo y almacenamiento

Almacenar fotos en: si tienes una tarjeta microSD insertada, puedes elegir entre guardar tus imágenes en el teléfono o en la tarjeta.

**Formato de archivo:** elige un formato JPEG o JPEG+DNG.

Calidad del JPEG: elige entre una calidad de imagen Alta, Media o Baja.

**Geolocalización:** habilítala para que al crear tu archivo multimedia se añadan etiquetas de ubicación.

#### Función de las teclas de volumen

**Función en modo cámara:** asigna una función a las teclas de volumen en modo cámara. Puedes elegir entre Hacer foto, Volumen o Hacer zoom.

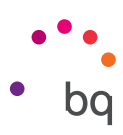

**Función en modo vídeo:** asigna una función a las teclas de volumen en modo vídeo. Puedes elegir entre Grabar vídeo, Volumen o Hacer zoom.

#### Ajustes de pantalla

**Control de brillo:** activa el brillo de la pantalla, en caso de tenerlo desactivado, para que resulte más fácil tomar fotografías o vídeos. Si previamente has activado la opción de Brillo automático, este ajuste se adaptará a la luz disponible.

Sonidos de cámara: activa/desactiva el sonido de disparo y cuenta atrás al hacer una captura.

#### Otros ajustes

Indicador de selfie: muestra una miniatura que indica dónde mirar al hacer un selfie.

Estabilizador de vídeo: reduce las vibraciones al realizar una captura de imagen.

Puedes **Restaurar valores** (volver a los ajustes de fábrica de la cámara) pulsando en el icono situado en la esquina superior derecha.

## Fotos

Para visualizar las imágenes y los vídeos almacenados en tu dispositivo, accede a la aplicación **Fotos** que encontrarás en el cajón de aplicaciones.

La pantalla principal de la aplicación **Fotos** te permite explorar las imágenes y los vídeos almacenados en las distintas ubicaciones disponibles del dispositivo. Para visualizar una imagen o un vídeo, pulsa sobre él.

También puedes acceder a la galería de imágenes tras tomar una fotografía o un vídeo con la cámara. Para hacerlo, pulsa en el icono 🛞 ubicado en la esquina inferior izquierda que muestra la última fotografía tomada después de disparar.

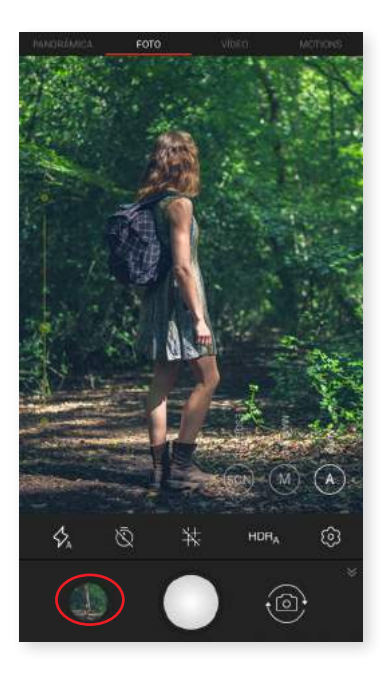

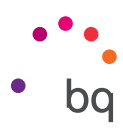

Desde la visualización de una imagen, tienes acceso a las siguientes funciones:

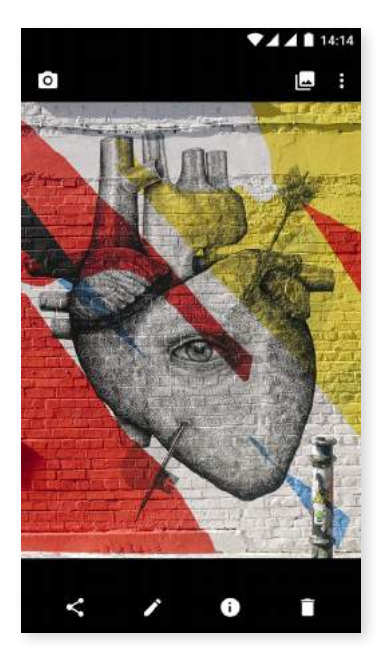

- Pulsando el botón menú o el icono , se muestra un listado con las siguientes opciones: Presentación, de diapositivas, Usar como, Imprimir y Ayuda/Enviar sugerencias.
- Si pulsas el icono aparece un listado con los contactos utilizados frecuentemente asociados a las aplicaciones más habituales con las que te comunicas con ellos.
- Pulsando el icono 🖍 se abre el programa de edición de imagen con filtros, marcos, brillo, etc.
- · Pulsando el icono (i) accedes a la información de la fotografía o vídeo.
- Pulsando el icono 🛑 eliminas la fotografía o vídeo seleccionado.

Para realizar zoom durante la visualización de imágenes, basta con hacer doble toque en la pantalla para agrandar la imagen y repetir el gesto de nuevo para reducirla. También se puede conseguir mediante el gesto del pellizco, separando los dedos para agrandar la imagen y juntándolos para reducir el zoom.

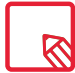

Android no permite, por defecto, la creación de nuevas carpetas y el movimiento de imágenes de unas carpetas a otras, si bien existen aplicaciones gratuitas de terceros para realizar estas funciones.

```
// Aquaris U2 / U2 Lite
Guía completa de usuario - español
Multimedia
```

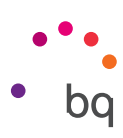

## Play Música

Tu smartphone tiene instalado por defecto un reproductor de audio que, además de reproducir tus ficheros, también te ofrece la compra y descarga de música al estar integrado en la tienda de aplicaciones.

Tienes dos opciones para añadir música a tu dispositivo:

- Conecta el teléfono al ordenador y transfiere toda la música a la memoria interna del dispositivo. Para ello, basta con conectar el cable suministrado al ordenador y al teléfono para copiar las carpetas desde su ubicación en el ordenador y pegarlas dentro de la carpeta Music ubicada en la memoria interna de tu teléfono o en la microSD en caso de tener una introducida.
- Desde la propia aplicación. En el menú principal encontrarás un enlace a la Tienda desde la cual puedes buscar y explorar una gran cantidad de discos y canciones para luego poder comprarlos y añadirlos a tu colección multimedia.

Una vez añadida la música, esta se encuentra dentro del menú principal pulsando sobre **Música**, donde puedes organizarla por géneros musicales, artistas, álbumes o listado de canciones.

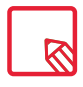

La información sobre artista, álbum, etc. que toma la aplicación para mostrar las listas se puede modificar desde un ordenador haciendo clic derecho sobre el archivo a modificar y seleccionando *Propiedades > Detalles* en el menú desplegable y la pantalla emergente.

Puedes realizar una búsqueda dentro de tu propia biblioteca de canciones para localizar todos aquellos álbumes, canciones, etc. que compartan un texto en su descripción.

Cuando hayas decidido qué canción vas a escuchar, pulsa sobre ella y una animación de barras comenzará a moverse, mostrando la pista actualmente en reproducción. Para abrir el panel de reproducción, pulsa o desliza hacia arriba la barra situada en la parte inferior de la pantalla. Además, este panel te permite seleccionar otras opciones como la reproducción continua (icono de la izquierda que reproduce de nuevo la lista completa al finalizar todo el contenido), volver a la pista anterior, pausar la reproducción, pasar a la pista siguiente u optar por reproducción aleatoria. Desde esta vista, también puedes votar si la canción te gusta o no, mediante los iconos **I** y **P**.

Puedes encontrar más opciones pulsando en la esquina superior derecha. Entre ellas destaca la opción de añadir esta pista a una playlist (lista de reproducción) existente o de crear una nueva.

En el menú principal de la aplicación, aparece la opción listas de reproducción (Playlists), donde encontrarás aquellas listas que hayas generado previamente. En el mismo lugar, aparece el apartado **Me gusta** donde se agrupan aquellas pistas que has marcado con el icono **1**.

## Play Películas

Tu smartphone tiene instalada por defecto la aplicación **Play Películas** que, al estar integrada con la tienda de aplicaciones, te permite comprar películas para reproducirlas en tu dispositivo.

Al abrir la aplicación verás la opción de explorar la colección y un listado de películas recomendadas de Play. Dentro del menú principal, al pulsar sobre **Mis películas**, encontrarás aquellas que hayas comprado. Para guardar películas y verlas más tarde, pulsa en **Añadir a la lista de deseos**.

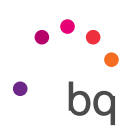

## Aplicaciones

Para acceder al listado de aplicaciones sólo tienes que deslizar el dedo desde la parte inferior de la pantalla o pulsar sobre el icono **^** (situado sobre la barra inferior, donde está el acceso directo a varias apps). Dentro del cajón de aplicaciones se encuentran por orden alfabético tanto las aplicaciones preinstaladas como las descargadas en tu dispositivo.

Las aplicaciones se distribuyen de manera vertical por lo que, para desplazarte entre ellas, desliza el dedo hacia abajo o hacia arriba. Si mantienes pulsada la barra lateral, aparecerá la inicial de las aplicaciones para que sea más fácil identificarlas. También incorpora una barra de búsqueda para que sea más rápido encontrar cada aplicación. Al buscar una aplicación por este método, también tienes la posibilidad de acceder a la Play Store pulsando en **Buscar más aplicaciones**.

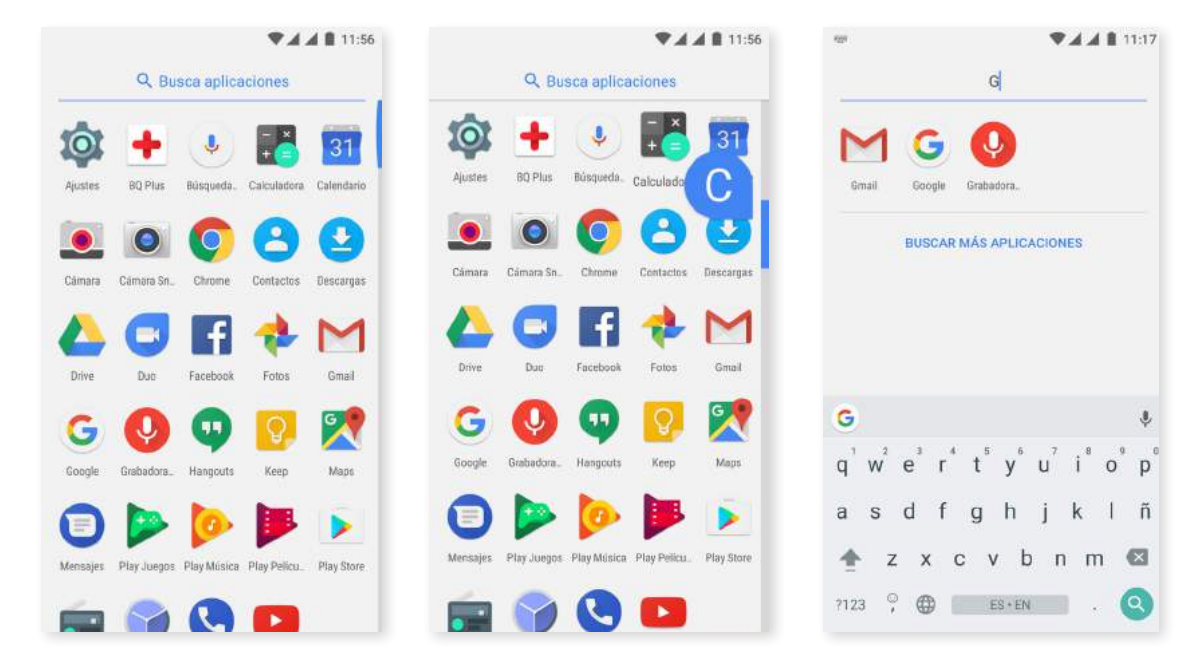

## Aplicaciones de origen desconocido

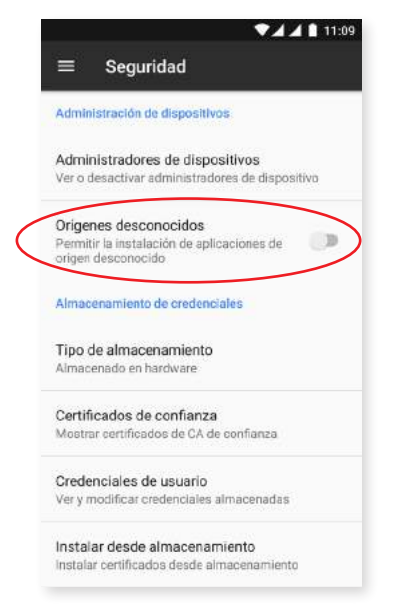

Para descargar aplicaciones desde una tienda alternativa a la original o desde una página web, necesitas configurar previamente el sistema para que acepte su instalación desde orígenes desconocidos. Desde el menú *Ajustes > Seguridad*, activa Orígenes desconocidos, acepta la advertencia de seguridad e instala solo este tipo de aplicaciones cuando la fuente sea fiable.

Para instalar aplicaciones desde una web, necesitas disponer del fichero \*.apk en tu dispositivo. Es común que este tipo de archivos vengan comprimidos con un programa tipo WinRAR por lo que, si el fichero descargado es del tipo \*.rar, necesitas descomprimirlo con el PC o mediante un gestor de archivos Android.

Al abrir el fichero \*.apk, el sistema solicita confirmación para instalar la aplicación. Tras aceptar este mensaje, la aplicación quedará instalada.

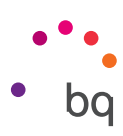

#### **Play Store**

Tu smartphone trae instalada por defecto una tienda de aplicaciones desde la que puedes descargar todo tipo de programas, juegos, música, películas, libros, etc. Cada tipo de descarga está ordenada en subcategorías que permiten localizar de forma intuitiva y con exactitud lo que necesites en cada momento.

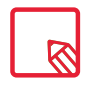

**Importante:** ten en cuenta que no todas las descargas son gratuitas, algunas podrían suponer costes adicionales. En todas las descargas que no sean gratuitas, aparecerá el precio de la descarga junto a la información de la aplicación, y se solicitará confirmación de descarga para evitar cargos involuntarios.

#### Navegador web

Puedes navegar por Internet mediante varias pestañas y URL a la vez. En la esquina superior derecha aparecerá un icono cuadrado con un número que indica la cantidad de pestañas activas. Al pulsarlo, puedes seleccionar una de las pestañas activas o abrir una nueva. Al abrir una pestaña nueva, puedes introducir manualmente una URL en el espacio en blanco superior o usar las sugerencias basadas en las páginas visitadas con mayor frecuencia que aparecen en la parte central de la pantalla.

Para cerrar una pestaña, pulsa en el icono de pestañas y a continuación en la X o simplemente desliza la pestaña que deseas cerrar.

Al pulsar en el icono **Menú**, aparece un listado con las siguientes opciones:

- Añadir marcador ☆ : marca una página como favorita para poder recuperarla fácilmente más tarde. Puedes organizar los marcadores por carpetas.
- Descargar  $\clubsuit$ : permite descargar un archivo o imagen de la página web en la que te encuentras para verlo sin necesidad de tener conexión.
- · Información (i) : puedes ver información sobre la página web en la que estás.
- · Recargar página C: actualiza la página activa para refrescar el contenido de la misma.
- · Nueva pestaña: añade pestañas para navegar en diferentes páginas a la vez.
- · Nueva pestaña incógnito: navega por una pestaña sin que quede registrado en el historial.
- · Marcadores: accede al registro de marcadores guardados.
- **Pestañas recientes:** permite ver aquellas pestañas que se han cerrado de forma reciente y restaurarlas si lo deseas.
- **Historial:** recupera las páginas web visitadas y las ordena de forma cronológica (las más recientes primero).
- · **Descargas:** accede al registro de archivos guardados.
- · Compartir: permite compartir la página actual con otros usuarios.
- · Busca en la página: permite buscar un texto concreto en la web actualmente activa.
- Añadir a pantalla de inicio: añade la página elegida como primera página al iniciar el navegador.

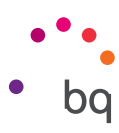

- · Ver como ordenador: al marcar esta casilla, visualizarás una página web tal y como la verías en el ordenador, obviando las versiones especiales para dispositivos móviles.
- · Ajustes: accede al menú de ajustes básicos y avanzados del navegador.
- Ayuda y sugerencias: accede desde aquí a las opiniones de otros usuarios, deja la tuya propia y consulta el documento de ayuda.

#### Hangouts

Con esta aplicación para mensajería instantánea puedes configurar tu cuenta de correo electrónico y número de teléfono para mantener conversaciones vía chat con tus contactos. También puedes configurarla como motor predeterminado para SMS.

## Calendario

Con la herramienta **Calendario** puedes gestionar tus tareas diarias y sincronizarlas con tu correo electrónico de forma que puedas compartir con tus contactos las citas, reuniones y eventos. Permite, además, configurar las alertas y notificaciones como recordatorios para no olvidar nunca una cita. Así mismo la aplicación permite sincronizar el calendario para poder verlo desde cualquier otro dispositivo móvil.

Para crear un nuevo evento, pulsa sobre el icono + situado en la esquina inferior derecha. Puedes seleccionar desde la fecha y hora del evento o el lugar de la reunión, hasta las personas invitadas, la activación/desactivación de las alertas, añadir una descripción del evento o incluso el estado en el que te verán tus contactos durante la reunión.

## Mapas y navegación GPS

Mediante la aplicación **Mapas** incluida en tu smartphone puedes acceder tanto a tu ubicación actual (para mayor precisión, activa el posicionamiento GPS del sistema), como a imágenes tomadas desde un satélite o incluso a una vista real de los alrededores de una posición dada. Además, puedes seleccionar la opción de navegación para que el dispositivo te envíe las indicaciones sobre cómo llegar desde tu posición actual hasta tu destino tanto si te desplazas a pie, como si lo hacen en un vehículo. Esta aplicación ofrece también servicio de localización de una gran cantidad de empresas y establecimientos adheridos.

Debes tener en cuenta que toda esta información (incluidos los mapas) no está precargada en tu dispositivo por lo que, cada vez que uses la navegación, será necesario el uso de datos. Esto podría tener un coste adicional según la tarifa contratada con tu operador de servicios de telefonía móvil.

## **BQ** Plus

BQ te da la posibilidad de obtener un seguro para tu dispositivo durante los primeros 15 días después de iniciar el teléfono. Accede a toda la información sobre su cobertura y condiciones a través de <u>bq.com/bq-plus</u>

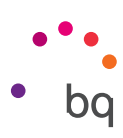

## Correo electrónico

#### Configuración de cuenta Gmail

|                                              | 10:24 |
|----------------------------------------------|-------|
| Gaada                                        | t     |
| Google                                       |       |
| Iniciar sesión                               | C     |
| Utiliza tu cuenta de Google, Más información | (     |
|                                              | (     |
| Corrao electrónico o teléfono                | (     |
| Correctedentionico o teletono                | - ĉ   |
|                                              | r     |
| Más opciones SIGUIEI                         | NTE   |
|                                              |       |
|                                              | [     |
|                                              | ć     |
|                                              | ć     |
|                                              | f     |
|                                              | (     |
|                                              |       |
|                                              | I I   |
|                                              | l     |
|                                              | (     |

La primera vez que enciendas tu smartphone o tras realizar un restablecimiento de fábrica (borra todos los datos), tendrás que configurar tu cuenta Gmail.

Si ya dispones de una, puedes utilizarla. En caso contrario, el sistema ofrece la posibilidad de crearla. Ten en cuenta que la cuenta Gmail es necesaria para acceder a algunas de las funcionalidades del dispositivo y que algunas aplicaciones no estarán disponibles hasta que esta se haya configurado correctamente. Asimismo, es necesario asegurarse de que Gmail está actualizado para evitar problemas.

Desde la propia aplicación (disponible en el cajón de aplicaciones), puedes acceder a tu bandeja de entrada, así como realizar diversas configuraciones tales como la forma de mostrar los correos, la manera de responderlos o de leerlos o cómo recibes las notificaciones.

Por otra parte, puedes agregar varias cuentas para recibir los correos de distintas direcciones de forma simultánea.

Cualquier cuenta es compatible con la app de Gmail.

#### Enviar un e-mail

- 1. Abre la aplicación Gmail y pulsa sobre el botón Redactar 🖍 .
- 2. Introduce la dirección de correo electrónico del destinatario, el asunto y el mensaje.
- 3. Pulsa el botón Enviar 🍉 .

Para añadir archivos adjuntos, pulsa sobre el icono 📿.

#### Responder un e-mail

Responde a los correos utilizando cualquiera de las tres opciones disponibles:

- **Responder:** solo recibirá la respuesta la persona que envió el último mensaje de la cadena.
- **Responder a todos:** todos los usuarios que estaban visibles como destinatarios del último correo recibirán una copia de la respuesta.
- **Reenviar:** puedes enviar el contenido de una cadena de emails a un usuario diferente al (a los) remitente(s).

En algunos clientes de correo electrónico, los archivos adjuntos del correo anterior solo se mantienen activos con la opción de reenviar.

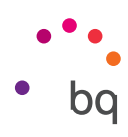

## Calculadora

Entre las utilidades de tu smartphone cuentas con una práctica calculadora que te permite tanto realizar operaciones básicas, como algunas de tipo científico o avanzado. Al abrir la aplicación, esta solo muestra las operaciones básicas, pero puedes usar las avanzadas deslizando la pantalla hacia la izquierda o rotando la pantalla.

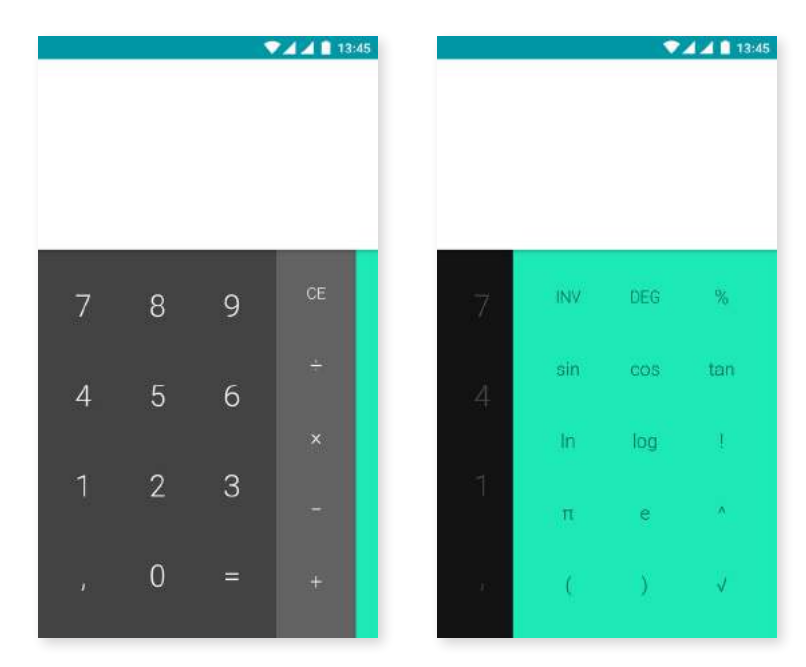

## Reloj

Otra de las utilidades de tu dispositivo es un **Reloj** que cuenta con varias funciones.

En la primera pestaña, puedes gestionar tus **Alarmas** de forma sencilla. Configura diferentes alarmas al mismo tiempo, asígnales un nombre, establece si una alarma se repite o no, decide qué días de la semana funcionará, con qué tono sonará y activa/desactiva la vibración.

Elimina y crea nuevas alarmas tantas veces como desees. Para activar/desactivar temporalmente una alarma sin eliminarla, basta con deslizar hacia la izquierda el botón situado a la derecha de la hora.

En la segunda pestaña, puedes visualizar la hora en cualquier punto del mundo, en la tercera se encuentra un temporizador con cuenta atrás configurable y, por último, dispones de un práctico cronómetro con función de intervalos.

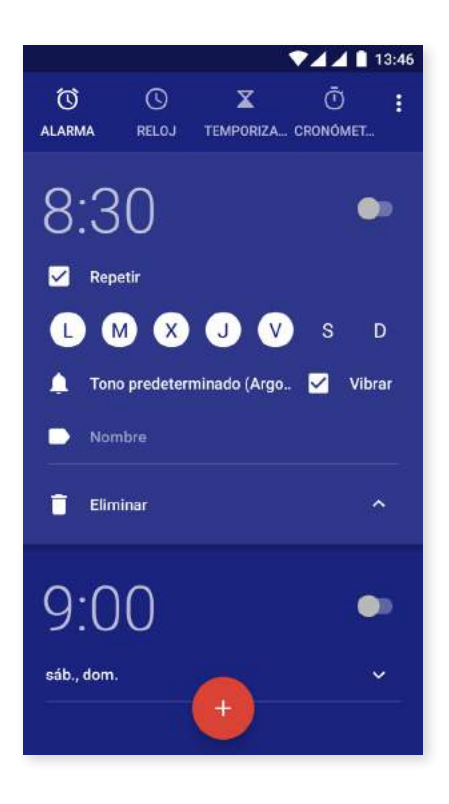

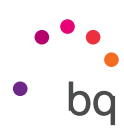

## Radio FM

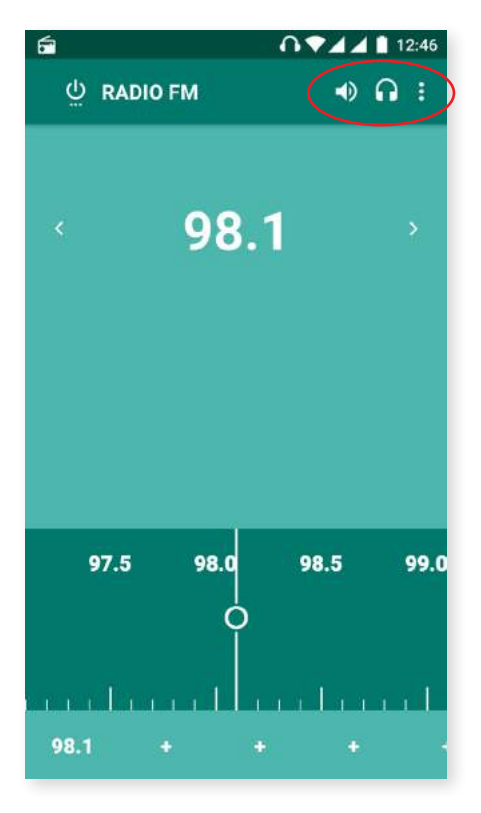

Esta aplicación te permite escuchar tus emisoras de radio favoritas y grabar una emisión en la memoria de tu teléfono. Para sintonizar la emisora puedes realizar la búsqueda de forma manual o automática. Muévete arrastrando el dedo por el dial para buscar la emisora de forma manual o utiliza los iconos  $\langle y \rangle$  para realizar una búsqueda automática.

También puedes hacer un barrido por todas las frecuencias disponibles mediante el icono y la opción **Buscar.** 

Puedes marcar hasta siete emisoras favoritas pulsando sobre los iconos destinados para ello + . Además, una vez que estén marcadas como favoritas, puedes editar el nombre para identificarlas más fácilmente en el listado realizando una pulsación prolongada sobre ellas.

Para que el sonido se reproduzca por los altavoces de tu teléfono en lugar de por los auriculares, selecciona el icono 🎧 y se transformará en un altavoz.

Desde el icono , también puedes seleccionar la opción de **Iniciar grabación** que permite almacenar en tu dispositivo la emisión en curso.

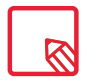

Es necesario tener conectados unos auriculares a tu dispositivo para poder utilizar la aplicación de radio, puesto que son los propios auriculares los que hacen de antena.

## Grabadora

Otra de las utilidades de tu smartphone BQ es la **Grabadora de sonidos.** Con ella puedes grabar fácilmente pistas de audio.

Para iniciar la grabación, pulsa sobre el icono 🖤 situado en la parte inferior de la pantalla. El contador superior muestra la duración de la grabación. Puedes finalizarla desde el botón de Stop. Las grabaciones se guardan en *Ajustes > Almacenamiento > Explorar > Sound Recorder.* 

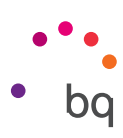

# Consejos útiles

## Optimizar la duración de la batería

Puedes prolongar la duración de la batería desactivando las funciones que no necesites. También puedes controlar el modo en que los recursos de las aplicaciones y del sistema consumen energía de la batería. Para optimizar su configuración, accede al cajón de aplicaciones y pulsa sobre **Ajustes**.

- · Si no estás utilizando Wi-Fi, Bluetooth o GPS, puedes desactivarlo desde **Ajustes**, tal y como se ha explicado anteriormente.
- · Conviene que cierres aplicaciones como **Mapas** o **Navegación** si no las estás usando ya que utilizan el GPS y requieren más energía.
- Establece un tiempo breve hasta que la pantalla entre en suspensión en Ajustes > Pantalla y gestos > Suspender después de.
- Desactiva la sincronización automática de todas las aplicaciones si no las necesitas para ahorrar energía en *Ajustes > Cuentas*. Ten en cuenta que deberás sincronizar manualmente tus correos electrónicos y no recibirás notificaciones cuando se realicen actualizaciones.
- Cambia a **Modo avión** manteniendo presionado el botón de encendido hasta que aparezca una ventana que incluye la opción o deslizando con dos dedos hacia abajo la barra de notificaciones y avisos.

## Controlar los detalles de uso de la batería

Para optimizar tu configuración pulsa *Ajustes > Batería*. La lista en la parte inferior de la pantalla muestra la distribución del uso de la batería para cada una de las aplicaciones y servicios. Pulsa sobre el gráfico para obtener más detalles. La pantalla con detalles de algunas aplicaciones incluye botones que te aconsejan cómo ajustar los parámetros de configuración para ahorrar el máximo de energía.

Para acceder a **Ahorro de batería**, que permite activar el ahorro de energía a nivel de sistema, pulsa sobre el icono en la esquina superior derecha. Desde aquí también puedes acceder a la opción Optimización de batería, que permite optimizar la frecuencia de sincronización del dispositivo tras un periodo de tiempo en modo reposo (Deep sleep). Esto permite ahorrar batería al reducir el consumo por el acceso a la red y las sincronizaciones automáticas de las aplicaciones.

## Actualizaciones OTA

OTA son las siglas en inglés de *Over the air* o, lo que es lo mismo, "por el aire", y hacen mención a la forma en la que las actualizaciones de firmware llegan a tu dispositivo, a través de una conexión de datos, casi sin intervención del usuario y sin necesidad de otros procedimientos de actualización más complejos.

Tu dispositivo comprueba de forma periódica la existencia de nuevas actualizaciones del sistema operativo, que generalmente incorporan mejoras de rendimiento o funciones adicionales para tu smartphone.

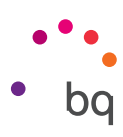

Cuando el sistema encuentre una actualización disponible, una ventana emergente te informará de ella y te pedirá confirmación para realizar la instalación. Recomendamos el uso de Wi-Fi para la descarga del paquete de datos que incluye la actualización.

El proceso te guiará durante la instalación para hacerlo todo de forma rápida y cómoda. También puedes comprobar de forma manual la existencia de un paquete de actualización siguiendo la ruta *Ajustes > Información del teléfono > Actualizaciones del sistema > Actualización*. Un mensaje te informará de que "el sistema buscará si existen actualizaciones disponibles". En caso de existir, el proceso de instalación es el mismo descrito más arriba.

## Compartir archivos

Si el archivo que deseas compartir es multimedia, en la parte inferior de la pantalla aparecerá una barra con las opciones **Compartir, Editar, Información** y **Eliminar.** Al elegir la opción de compartir, en la parte superior aparecerán los contactos utilizados frecuentemente asociados a las aplicaciones más habituales con las que te comunicas con ellos.

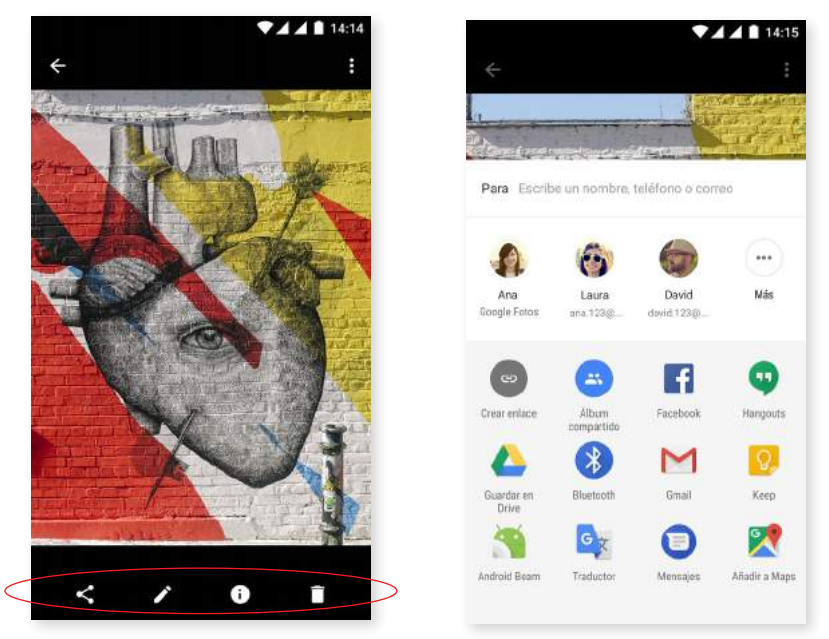

## Búsqueda por voz

En la **Pantalla de inicio** hay un widget en el que aparece el icono de un micrófono, si lo pulsas se lanza la opción de **Búsqueda por voz.** Mediante ella puedes realizar rápidamente búsquedas de información sobre cualquier tema que necesites y enlazar además de forma rápida con otras aplicaciones como, por ejemplo, la de mapas.

También puedes realizar búsquedas por voz aunque tu dispositivo esté bloqueado o estés usando una aplicación, solo tienes que decir "Ok Google".

Para que el dispositivo te reconozca el "Ok Google" en cualquier pantalla ve a *Ajustes* > *Google > Búsqueda > Voz > Detectar "Ok Google*" y activa la opción *Desde cualquier pantalla.* Un asistente te guiará para registrar el sonido de tu voz y que tu smartphone reaccione adecuadamente cuando le hables.

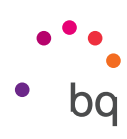

#### Selección de texto

Para mejorar tanto la selección de texto como la interacción de otras aplicaciones, las opciones de selección de texto aparecen junto al texto seleccionado y descritas mediante texto en lugar de mediante iconos, lo que facilita su reconocimiento. Además se añade la opción **Compartir**. Para acceder a ella pulsa sobre el icono , situado a la derecha de la barra.

| 400<br>400 |                                                                              | <b>V441</b> 1                                | 4:20 |
|------------|------------------------------------------------------------------------------|----------------------------------------------|------|
| 4          | Samantha                                                                     | ب                                            | 1    |
| cc         | DRTAR COPIAR :                                                               | ntha • Ahora                                 |      |
| +          | Hola                                                                         |                                              | SMS  |
| G          |                                                                              |                                              | Ļ    |
| Q' V       | V <sup>2</sup> E <sup>3</sup> R <sup>4</sup> T <sup>5</sup> Y <sup>6</sup> U | J <sup>7</sup> I <sup>*</sup> O <sup>9</sup> | P°   |
| A S        | SDFGH.                                                                       | JKL                                          | Ñ    |
| ٠          | Z X C V B                                                                    | N M                                          | ×    |
| ?123       | <sup>φ</sup> , ⊕ es · en                                                     | <b>•</b> • <b>(</b>                          | 9    |

|         |                                 | a lake |
|---------|---------------------------------|--------|
| ¢       | Google Translate                | ×      |
| 🜒 De    | tectado: ESPAÑOL 👻              |        |
| Hola    |                                 |        |
| IN      | GLÉS 🔻                          | ;      |
| Hello   |                                 |        |
|         |                                 |        |
|         |                                 |        |
|         |                                 |        |
| Esta es | ena conversación con Samantha + | Nhora  |

También ofrece la posibilidad de traducir en el momento el texto seleccionado, para ello es necesario descargarse previamente la aplicación **Traductor de Google.** 

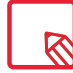

No todas las opciones de selección de texto están disponible para todas las aplicaciones.

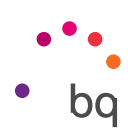

## Anexos

#### Anexo A: Especificaciones técnicas.

Accede a toda la información técnica de tu dispositivo seleccionando tu modelo en el siguiente enlace: <u>http://www.bq.com/es/smartphones</u>

Si pulsas sobre el apartado de **Especificaciones** encontrarás información de interés como:

- · Dimensiones y peso.
- · Pantalla.
- · Procesador.
- · Interfaz.
- · Memoria interna.
- · Batería.
- · Cámara.
- · Audio.
- · Conectividad y conexiones.
- · Funciones del sistema.
- · Formatos compatibles.
- $\cdot$  Valores SAR.

## Anexo B: Limpieza y Seguridad.

#### LIMPIEZA

Antes de limpiar el dispositivo, apágalo y desconecta todos los cables de sistema y de alimentación. Asegúrate de que la pantalla esté completamente seca antes de volver a conectar los cables y encenderlo. No utilices ningún líquido o spray limpiador directamente sobre la superficie de la pantalla o la carcasa.

**Pantalla:** usa un paño suave, limpio y sin pelusa para eliminar el polvo y la suciedad de la pantalla. Para las huellas dactilares y las manchas, utiliza un paño con productos de limpieza suaves.

**Carcasa:** usa un paño suave ligeramente humedecido con una solución limpiadora suave. Enjuaga el paño con agua limpia, escúrrelo bien y limpia la carcasa para eliminar cualquier residuo de detergente.

#### SEGURIDAD

Para reducir los riesgos de accidente, sigue las instrucciones de seguridad:

• No utilices cables de alimentación, conectores dañados o enchufes sueltos. No dobles ni dañes el cable de alimentación. No toques el cable de alimentación con las manos mojadas ni tires del cable para desconectar el cargador.

#### // Aquaris U2 / U2 Lite Guía completa de usuario - español Anexos

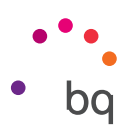

- · Puedes utilizar el dispositivo mientras se está cargando, aunque la batería tardará más en cargarse por completo. Evita manipularlo con las manos mojadas durante la carga.
- No golpees ni dejes caer el cargador y no cargues la batería con cargadores que no estén aprobados por el fabricante.
- · No utilices tu dispositivo durante una tormenta eléctrica.
- · No manipules baterías de litio dañadas o que presenten fugas.
- No utilices el dispositivo cerca de un marcapasos. Si es posible, evita su uso a una distancia inferior a 15 cm, ya que el dispositivo puede interferir en el marcapasos. En el momento de la llamada, coloque el dispositivo en el lado opuesto al implante A.
- · No utilices el dispositivo en un hospital ni cerca de equipos médicos que puedan sufrir interferencias causadas por las radiofrecuencias.
- Si utilizas equipos médicos habitualmente, asegúrate de que estén protegidos de las radiofrecuencias. Si utilizas un audífono, comunícaselo al fabricante para obtener información acerca de las interferencias.
- En entornos potencialmente explosivos, apaga el dispositivo. Respeta siempre las normas, las instrucciones y las señales de aviso 🔨 .
- No utilices el dispositivo en puntos de carga de combustible (estaciones de servicio) o cerca de otros productos químicos inflamables y/o explosivos  $\bigwedge$ .
- No almacenes ni transportes líquidos inflamables, gases o materiales explosivos en el mismo compartimento en el que se encuentre el dispositivo, sus piezas o accesorios A.
- Apaga el dispositivo cuando te encuentres en un avión. Los dispositivos electrónicos de un vehículo motorizado pueden funcionar incorrectamente a causa de la radiofrecuencia del dispositivo.
- Evite situar el dispositivo cerca de la zona abdominal y genital, especialmente en el caso de mujeres embarazadas, niños y adolescentes .
- La exposición prolongada a altos niveles de presión sonora puede causar daños permanentes en el oído. Te recomendamos que no utilices los auriculares mientras vayas en bicicleta, corras o camines por áreas de mucho tráfico y ruido .
- Uso del teléfono durante la conducción. Hay fabricantes de coches que prohíben el uso de teléfonos móviles en sus coches a no ser que la instalación cuente con un equipo de manos libres y una antena externa. Consulta en el concesionario en el que hayas adquirido tu vehículosituteléfono móvilo manos libres Bluetoothinterfiereconlossistemaselectrónicos de tu coche. Mantén siempre toda la atención en la conducción y respeta las normativas y leyes locales que restringen el uso de dispositivos inalámbricos durante la conducción.
- Cuando en el dispositivo se utiliza información basada en la ubicación, existe la posibilidad de sufrir interrupciones o fallos y aumenta la dependencia de la disponibilidad de la red. Ten en cuenta que la funcionalidad se puede ver reducida o impedida en determinados entornos como en el interior de edificios o zonas cercanas a edificios.
- Ten precaución al utilizar la funcionalidad del GPS para no sufrir distracciones en la conducción. Mundo Reader, S.L., no representa ni garantiza en modo alguno la exactitud de dicha información sobre ubicación.

#### // Aquaris U2 / U2 Lite Guía completa de usuario - español Anexos

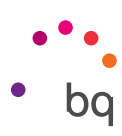

- Llamadas de emergencia. No se pueden garantizar las llamadas en todas las condiciones. Nunca confíes únicamente en los teléfonos móviles para llamadas de urgencia. Con algunas redes de telefonía móvil, con ciertos servicios de red o funciones del teléfono activadas o en algunas áreas no es posible hacer llamadas.
- Antena. El uso del dispositivo con una antena no suministrada por Mundo Reader, S.L., podría dañar el teléfono, reducir su rendimiento y generar niveles SAR (ver Anexo C en la página siguiente) por encima de los límites establecidos por la ley. No tapes la antena con la mano, ya que esto influye en la calidad de la llamada, los niveles de energía y puede acortar los tiempos de conversación y en espera.
- Wi-Fi (WLAN). Este dispositivo se puede utilizar en todos los países europeos y Rusia. El intervalo de frecuencias que oscila entre 5.150 Mhz y 5.350 Mhz queda limitado a interiores. Revise las bandas Wi-Fi de su dispositivo en las especificaciones de su producto.

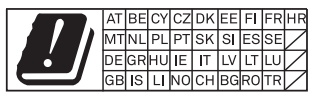

- El uso del dispositivo en buenas condiciones de recepción disminuye la cantidad de radiaciones recibidas. Para controlar los parámetros de buena recepción, revise la cobertura en la pantalla a través del icono .
- Modo avión. Las funciones Bluetooth y WLAN se pueden prohibir a bordo de los aviones o en otras áreas en las que no estén permitidas las transmisiones de radio. En dichos entornos, te rogamos que solicites autorización antes de habilitar las funciones de Bluetooth o WLAN, incluso el Modo avión.
- Este smartphone está diseñado para funcionar en un rango de temperaturas entre -10 y 50 °C. Al ser un dispositivo de alta tecnología, las condiciones climáticas extremas tienen un impacto negativo en su funcionamiento. Por eso, no recomendamos utilizarlo si la temperatura ambiente es inferior a -5 °C o superior a 40 °C, ya que podría ocasionar daños y averías (o incluso explosiones en los casos más graves). Tampoco recomendamos utilizarlo continuadamente en los límites de esos rangos (por ejemplo, temperatura ambiente o interna inferior a 0 °C) o en condiciones climáticas adversas, porque podría conllevar pérdidas de rendimiento que afectaran temporalmente a alguna/s de la/s funcionalidad/es del dispositivo y a la duración de la batería.

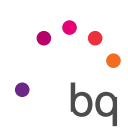

# Anexo C: Información sobre exposición a ondas de radio y SAR (Specific Absorption Rate, Tasa específica de absorción).

El diseño de este smartphone cumple la normativa vigente en materia de exposición a las ondas de radio. Esta normativa se basa en directrices científicas que incluyen márgenes de seguridad diseñadas para garantizar la seguridad de todo tipo de personas, independientemente de su edad y estado de salud. Las directrices de exposición a ondas de radio utilizan una unidad de medición conocida como Tasa específica de absorción o SAR. Las pruebas de SAR se llevan a cabo utilizando métodos estandarizados con el teléfono móvil transmitiendo al nivel más alto de potencia certificado en todas las bandas de frecuencia utilizadas.

El límite SAR recomendado por la ICNIRP (*International Commission on Non Ionizing Radiation Protection*, Comisión internacional de protección contra radiaciones no ionizantes) es de 2 W/kg medido sobre 10 gramos de tejido.

| Los valores de SAR más altos para este | e modelo de teléfono s | on: |
|----------------------------------------|------------------------|-----|
|                                        |                        |     |

|                                    | Aquaris U2        | AquarisU2 Lite    |
|------------------------------------|-------------------|-------------------|
| Uso auditivo (0 mm)                | 0,657 W/Kg (10 g) | 0,645 W/Kg (10 g) |
| Uso a 5 mm de distancia del cuerpo | 1,410 W/Kg (10 g) | 1,390 W/Kg (10 g) |

Este dispositivo cumple las directrices de exposición a radiofrecuencia cuando se utiliza en posición normal junto al oído o cuando se sitúa a una distancia de al menos 5 mm del cuerpo. Para poder transmitir archivos de datos o mensajes, este dispositivo requiere una conexión adecuada a la red. En algunos casos, la transmisión de archivos de datos o mensajes puede que sufra retrasos hasta que dicha conexión esté disponible. Asegúrate de seguir las instrucciones de distancia de separación mencionada anteriormente hasta que se haya completado la transmisión.

# Anexo D: Información sobre la potencia máxima de transmisión y bandas de frecuencia.

Para que puedas acceder a la red móvil, tu dispositivo se conecta a una banda de frecuencia, es decir, a un rango del espectro electromagnético. Según el país, y dependiendo de la banda, puedes tener una velocidad u otra de datos (2G, 3G o 4G). Este dispositivo cumple con el estándar 3GPP (*3rd Generation Partnership Project*) sobre la potencia máxima de transmisión y bandas de frecuencia. Estos son los valores límite recomendados para cada banda en la que el dispositivo opera:

| Bandas de frecuencia      | Potencia máxima |
|---------------------------|-----------------|
| GSM900                    | 35 dBm          |
| GSM1800                   | 32 dBm          |
| UMTS I/VIII               | 25 dBm          |
| LTE 1/2*/3/4*/7/8*/20/28* | 25.7 dBm        |
| Bluetooth                 | 8.5 dBm         |
| Wi-Fi 2.4 GHz             | 15.5 dBm        |
| Wi-Fi 5 GHz               | 15 dBm          |
| Wi-Fi 5GHz banda 4        | 13.5 dBm        |
| NFC* a 10m                | -3.76dBuA/m     |

\* Solo en el modelo Aquaris U2

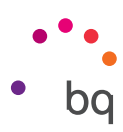

#### Anexo E: Eliminación correcta de este producto.

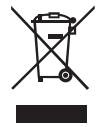

(Residuos de aparatos eléctricos y electrónicos). (Aplicable en la Unión Europea y en países europeos con sistemas de recogida selectiva de residuos).

La presencia de este símbolo en el producto, accesorios o material informativo que lo acompañan indica que, al finalizar su vida útil, ni el producto ni sus accesorios electrónicos (cargador, cables, etc.) deberán eliminarse junto con otros residuos domésticos.

Para evitar los posibles daños al medio ambiente o a la salud humana, separa estos productos de otro tipo de residuos y recíclalos correctamente. De esta forma promueves la reutilización sostenible de recursos materiales y evita el agotamiento de los recursos finitos.

Como usuario particular, puedes contactar con el establecimiento donde adquiriste el producto o con las autoridades locales pertinentes para informarte sobre cómo y dónde puedes llevarlo para que sea sometido a un reciclaje ecológico y seguro.

Los usuarios comerciales pueden contactar con su proveedor y consultar las condiciones del contrato de compra. Este producto y sus accesorios electrónicos no deben eliminarse junto a otros residuos comerciales.

Versión de firmware BQ Aquaris U2: 1.5.0.2\_20170717-1530 BQ Aquaris U2 Lite: 1.5.0.10\_20170802-1231

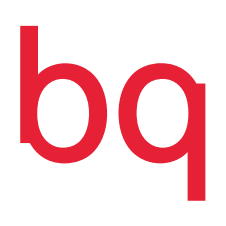

bq.com